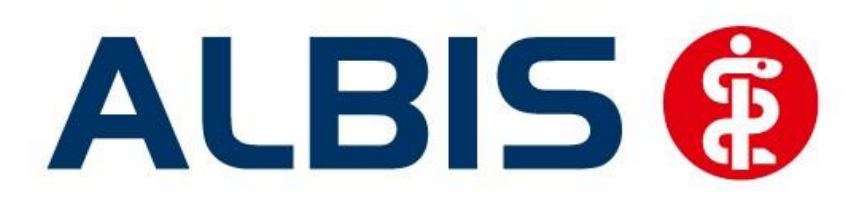

# Facharztvertrag Gastroenterologie BKK BOSCH Baden-Württemberg

Stand September 2014

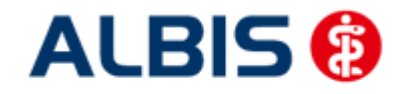

ALBIS – Facharztvertrag Gastroenterologie BKK BOSCH Baden-Württemberg

Inhaltsverzeichnis

| 1 |            | BKK Facharztmodul Baden - Württemberg                                 | 4         |
|---|------------|-----------------------------------------------------------------------|-----------|
|   |            | 1.1 Vertrag freischalten                                              | 4         |
|   |            | 1.2 Aktivierung der HZV-Funktionalität in ALBIS                       | 7         |
|   |            | 1.3 Einsatz HZV Box                                                   | 7         |
|   |            | 1.4 Konfiguration des "HÄVG Prüfmodul"                                | 7         |
|   |            | 1.5 ALBIS Version und "HÄVG Prüfmodul"                                | 7         |
|   |            | Wichtiger Hinweis:                                                    | 10        |
|   |            | 1.6 ALBIS Version und "telemed.net"                                   | 10        |
|   |            | 1.7 ALBIS Version und ifap praxisCENTER 3                             | 10        |
|   |            | 1.8 Prüfung auf die Version des "HÄVG Prüfmodul"                      | 11        |
| 2 |            | Arztdaten- Verwaltung                                                 | 11        |
|   |            | 2.1 Eingabe der Mediverbund-ID                                        | 11        |
|   |            | 2.2 Aktivierung der Arzt-Vertragsteilnahme                            | 13        |
|   |            | 2.3 Handling in Praxisgemeinschaften                                  | 16        |
| 3 |            | Integrierte Versorgung Verwaltung                                     | 16        |
|   |            | 3.1 Schneller Aufruf von Abrechnung Integrierte Versorgung Verwaltung | 17        |
|   |            | 3.2 Register Patientenverwaltung                                      | 18        |
|   |            | Hinweis                                                               | 23        |
|   |            | 3.3 Register Information                                              | 27        |
| 4 |            | Leistungskatalog                                                      | 29        |
|   |            | 4.1 Leistungskatalog aktualisieren                                    | 29        |
|   |            | Wichtiger Hinweis:                                                    | 29        |
|   |            | 4.2 Aufruf über das ALBIS Menü                                        | 29        |
|   |            | 4.1 Synonyme für HzV Leistungen                                       | 29        |
|   |            | 4.2 Farben für HzV Leistungen                                         | 29        |
| 5 |            | Scheinanlage (HZV Schein) – neuer Scheintyp                           | 30        |
| 6 |            | Online Teilnahmeprüfung                                               | 31        |
| • |            | 6.1 Online Teilnahmeprüfung bei aufgerufenem Patient                  |           |
|   |            | Hinweis:                                                              | 32        |
|   |            | Wichtiger Hinweis:                                                    | 32        |
|   |            | 6.2 Online Teilnahmeprüfung bei der Anlage eines KV-Scheins           | 32        |
|   |            | 6.3 Onlineteilnahmeprüfung beim Einlesen der Versichertenkarte        | 33        |
|   |            | 6.1 Onlineteilnahmeprüfung bei Scheinanlage                           | 34        |
| 7 |            | Leistungserfassung                                                    | 35        |
| - |            | 7.1 Leistungserfassung in der Karteikarte                             |           |
|   | 7.2        | Leistungserfassung auf der Scheinrückseite                            | 35        |
|   | 7.3        | Leistungsketten auch für HzV nutzbar                                  | 35        |
|   | Hin        | weis:                                                                 |           |
|   | 7.4        | HzV Leistungen auch in der ToDo-Liste nutzbar                         | 36        |
| 0 |            |                                                                       | 20        |
| Ø | 01         | Endstallige Diagnocon                                                 | <b>00</b> |
|   | 0.1<br>0 1 | EIIUSTEIIIge Diagnoson                                                | סכ<br>סכ  |
|   | 0.2<br>g ว | Morhipsa                                                              | ŏ۵<br>مر  |
|   | 0.5        |                                                                       | 30        |

|    | ALBIS         | 5 – Facharztvertrag Gastroenterologie BKK BOSCH Baden-Württemberg                                 |              |
|----|---------------|---------------------------------------------------------------------------------------------------|--------------|
|    | 8.4           | Uberprutung M2Q Kriterium                                                                         | . 40         |
|    | 8.5           | Kodierhilfen                                                                                      | . 40         |
|    | 8.6           | Unspezifische Diagnosen                                                                           | . 43         |
|    | 8.7           | Dokumentation einer Abrechnungsbegrundung                                                         | . 45         |
| 9  |               | Chroniker                                                                                         | 45           |
|    | 9.1           | Kennzeichnung                                                                                     | . 45         |
|    | 9.2           | Überprüfung auf nicht abgerechneten Chroniker-Zuschlag                                            | . 45         |
| 10 | )             | Formular Muster 6 Überweisungsschein                                                              | 46           |
| 11 |               | Muster 10 & Muster 10a                                                                            | 46           |
| 12 |               | Muster 52.2                                                                                       | 46           |
| 13 |               | HzV- und KV-Zuordnung von Verordnungen und Diagnosen auf einen Blick                              | 47           |
| 14 |               | AU Fallmanagement                                                                                 | 47           |
| 15 |               | Verordnungen                                                                                      | 48           |
| 10 | 15 1          | Verordnen mit dem ifan praxisCENTER 3                                                             | 48           |
|    | 15.2          | Anzeige der Arzneimittel mit der Rabattkategorie Grün und Blau in der ifan. Arzneimitteldatenbank | 50           |
|    | 15.3          | Krankenkasse hei Verordnung                                                                       | 51           |
|    | 15.0          | Aut-Idem                                                                                          | 51           |
|    | 15.5          | ATC-Prüfung                                                                                       | . 51         |
|    | 15.6          | Vereinfachte Wirkstoffsuche                                                                       | . 52         |
|    | 15.7          | 'Kombinierte, vereinfachte Wirkstoff/Namenssuche                                                  | . 53         |
| 16 | Hil           | fsmittelmanagement                                                                                | 58           |
| 10 | 16 1          | Schlagwortsuche                                                                                   | 59           |
|    | 16.2          | Freitextsuche                                                                                     | 61           |
|    | 16.3          | Fragehogen ausfüllen                                                                              | 62           |
|    | 16.4          | Merkblatt aufrufen                                                                                | . 64         |
| 17 | _ Δh          | rechnung                                                                                          | 65           |
| 1/ | 17 1          | H7V Abrechnung                                                                                    | 65           |
|    | 17.2          | Vorguartalsscheine (Nachzügler)                                                                   | 60 .<br>69   |
|    | 17.2          | listen für die Abrechnung                                                                         | 70           |
|    | 17.1          | Abrechnungsprotokolle Archivieren                                                                 | 73           |
|    | 17.2          | KV Abrechnung                                                                                     | .74          |
|    | 17.3          | Übermitteln von Verordnungsdaten                                                                  | . 74         |
|    | 17.4          | Diagnoseprüflauf auf Grundlage von Indikator-Wirkstoffen                                          | . 74         |
| 19 |               | Asynchrone Leistungen                                                                             | 75           |
| 10 |               | Statistikan / Drotokolla                                                                          | 75           |
| 13 | 10.1          | Ziffornetatictik                                                                                  | 76           |
|    | 10.7          | Kontrollisto                                                                                      | 70.<br>77    |
|    | 10.2          | Eeblerprotokoll                                                                                   | . / /<br>70  |
|    | 10 /          | Versandliste                                                                                      | 70 .<br>78 . |
|    | 19.4          | Abrechnungshistorie                                                                               | . 78<br>78   |
|    | 19.5          | Scheinzahlliste für Direktahrechnungsscheine                                                      | . 70<br>79   |
|    | 19.0          | Medikamentenstatistik mit Anzeige der Rabattkategorie                                             | 27.<br>20    |
|    | 19.1          | Medikamentenstatistik mit Auswertung der Verordnungen nach Rabattkategorien                       | . 80         |
|    | 19.2          | Patientenverordnungshistorie                                                                      | . 81         |
|    | 19.0          | Gesamtverordnungshistorie                                                                         | . 87         |
| 20 | ± <i>3</i> .7 |                                                                                                   | 02           |
| 20 |               | Manünunig Alliva                                                                                  | 03           |
| 21 |               |                                                                                                   | 00<br>07     |
| 22 |               | Formular "Schneilinformation zur Patientenbegieitung"                                             | 8/           |

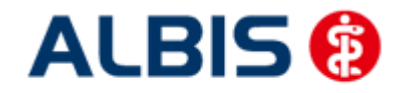

ALBIS – Facharztvertrag Gastroenterologie BKK BOSCH Baden-Württemberg

# 1 BKK Facharztmodul Baden - Württemberg

Sie haben sich zur Teilnahme am Facharztvertrag (gem. §73c SGB V) entschlossen. Um an dem Vertrag teilnehmen zu können, müssen Sie den Vertrag freischalten. Im Folgenden werden Ihnen die beiden Schritte Vertrag freischalten und Aktivierung der HZV-Funktionalität in ALBIS beschrieben.

#### 1.1 Vertrag freischalten

Um den Vertrag in ALBIS nutzen zu können, müssen Sie den Vertrag aktivieren. Dies geschieht über eine Freischaltung.

Die Aktivierung des Vertrages durch die Freischaltung kann über zwei Wege erfolgen:

#### 1.1.1 Weg 1

Abrechnung Integrierte Versorgung Freischalten .

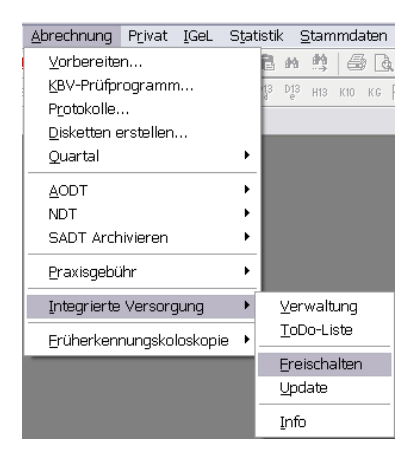

Anschließend erscheint ein Arztwahldialog, in dem Sie entweder einen Arzt oder eine Arztnummer auswählen. Die Freischaltung erfolgt immer für eine Abrechnungsnummer, auch wenn Sie einen

einzelnen Arzt auswählen. Die Auswahl wird durch das Aktivieren der Schaltfläche ubernommen.

| Arztwahl    |                                                             | ×       |
|-------------|-------------------------------------------------------------|---------|
| Bearbeitung | g für                                                       |         |
| ⊙ Argt:     | Dr. med. Jochen ALBIS<br>Dr. med. Rhenus<br>Dr. med. Mosela |         |
|             |                                                             | Abbruch |

Im Anschluss erscheint das Eingabefenster in dem Ihr persönlicher Freischaltcode eingetragen werden muss.

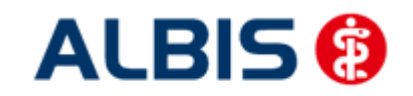

ALBIS – Facharztvertrag Gastroenterologie BKK BOSCH Baden-Württemberg

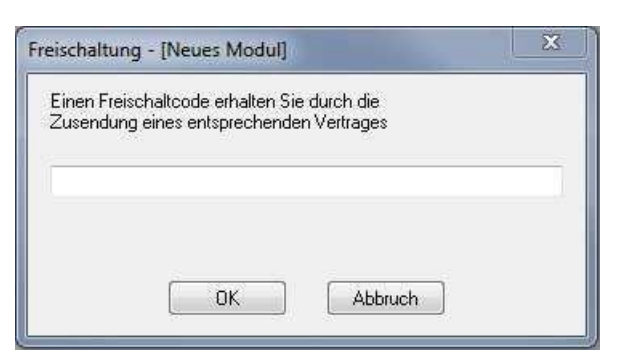

Nach der Eingabe Ihres individuellen Freischaltcodes bestätigen Sie diese Eingabe durch Aktivierung des Druckknopfes

Es erscheint folgende Meldung:

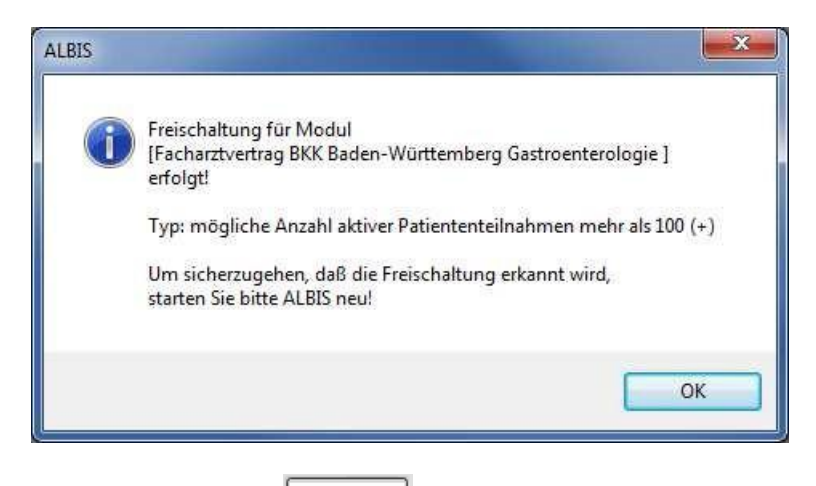

Durch die Aktivierung des Druckknopfes ist die Freischaltung für das Modul durchgeführt.

#### 1.1.2 Weg 2

<u>Abrechnung Integrierte Versorgung IV-Verwaltung.</u>

Es erscheint folgender Dialog:

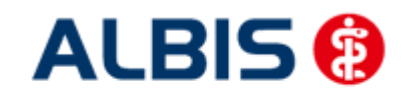

#### ALBIS – Facharztvertrag Gastroenterologie BKK BOSCH Baden-Württemberg

|                                                                                                    |                                                   | and the second second |              |
|----------------------------------------------------------------------------------------------------|---------------------------------------------------|----------------------------------------------------------------------------------------------------|--------------|
| Anbieter:                                                                                                    |                                                   | Aktive Verträge (6) Inaktive Verträge (0) 📝 Favorit                                                                                                    | Vertrag      |
| DMP<br>DZVhA                                                                                                    | *                                                 | AOK Baden-Württemberg Kardiologie Facharztvertrag<br>AOK FA Neurologie, Psychiatrie, Psychosomatik, Psychotherapie                                                                                                    | Freischalten |
| roogxperts<br>HÄVG Hausärztliche Vertragsgemeinschaft eG<br>medicaltex                                                                                                    |                                                   | Facharztvertrag AOK Baden-Württemberg Gastroenterologie                                                                                                    |              |
| Mediverbund                                                                                                    | Facharztvertrag BKK Baden-Württemberg Kardiologie |                                                                                                    | Deaktivieren |
| Techniker Krankenkasse                                                                                                    | •                                                 |                                                                                                    | Statistik    |
| g, Komen die eine datustik über die Modulleiev<br>okumente:<br>18A Hilfsmittel Richtlimie<br>nfo Versicherten Online Einschreibung                                            | anten                                             | Patienten erstellen.                                                                                                    |              |
| a, Kommen die eine daawak aber die Modulielev<br>okumente:<br><u>BA Hilfsmittel Richtlinie</u><br>for Versicherten Online Einschreibung<br>lerkblatt Versicherter Hilfsmittel | anten                                             | Patienten erstellen. Anzeigen Statistik Arztdokumente                                                                                                    |              |

Betätigen Sie den Druckknopf Freischalten und es erscheint der Freischalt-Dialog:

| Anbieter:                                                                                                    |                    | Aktive Verträge (6)                               | Inaktive Verträge (0)                                     | 🗹 Favorit 🏾                | Vertrag      |
|----------------------------------------------------------------------------------------------------|--------------------|---------------------------------------------------|-----------------------------------------------------------|----------------------------|--------------|
| DMP<br>DZVhÄ                                                                                                    | *                  | AOK Baden-Württen<br>AOK FA Neurologie,           | nberg Kardiologie Facharztv<br>Psychiatrie, Psychosomatik | ertrag<br>, Psychotherapie | Freischalten |
| FoodXperts<br>HAVG Hausärztliche Vertragsgem                                                                                                    | einschaft eG       | BKK BOSCH FA BW<br>Facharztvertrag AOK            | /<br>(Baden-Württemberg Gastr                             | oenterologie               | Stapeldruck  |
| Medicaltex                                                                                                    |                    | Facharztvertrag BKK Baden-Württemberg Kardiologie |                                                           |                            | Deaktivieren |
| Techniker Krankenkasse                                                                                                    |                    | achaizweinag bitt baber Proditienberg Kalulologie |                                                           | (a) (1)                    |              |
| 1                                                                                                    | Freischaltung - IF | acharztvertrag BKK B                              | adan-Württamh                                             |                            | Statistik    |
| nformationen zum Modul (Facharzt<br>ŝgl. können Sie eine Statistik über<br>Jokumente:<br><u>G-BA Hitsmittel Richtlinie</u><br>Info Versicherten Online Einschreit<br>Merkblatt Versicherter Hilfsmittel |                    | OK /                                              | AbbruchArztdokume                                         | nte                        |              |

Nach der Eingabe Ihres individuellen Freischaltcodes bestätigen Sie diese Eingabe durch Aktivierung des Druckknopfes

Es erscheint folgende Meldung:

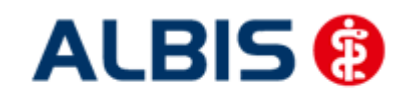

ALBIS – Facharztvertrag Gastroenterologie BKK BOSCH Baden-Württemberg

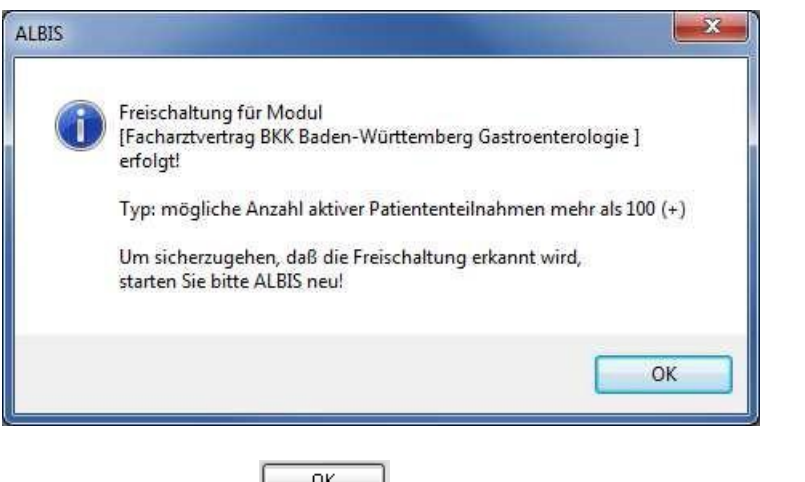

Durch die Aktivierung des Druckknopfes ist die Freischaltung für das Modul durchgeführt.

#### 1.2 Aktivierung der HZV-Funktionalität in ALBIS

Ab der ALBIS Version 9.30 müssen Sie die HZV Funktionalitäten in ALBIS nicht mehr separat freischalten.

#### 1.3 Einsatz HZV Box

Für die Verwendung der HZV Funktionalitäten empfehlen wir eine HZV Box zu verwenden. Es wird dringend empfohlen, dass die HZV Box vom ALBIS Vertriebs- und ServicePartner installiert wird.

#### 1.4 Konfiguration des "HÄVG Prüfmodul"

Bitte tragen Sie in ALBIS die IP Adresse der HZV Box ein. Diese Einstellung erreichen Sie über unter Optionen Geräte Chipkartenleser/Konnektoren... . Tragen Sie bitte im Bereich <u>HÄVGS Gekapselter</u> <u>Kern/Medikationsmodul</u> im Feld Adresse die IP Adresse der HZV Box und im Feld Port den Wert 22220 ein. Für diesbezügliche Fragen steht Ihnen gerne Ihr zuständiger Vertriebs- und Servicepartner unterstützend zur Verfügung.

#### 1.5 ALBIS Version und "HÄVG Prüfmodul"

Das neue HÄVG Prüfmodul wird, wenn Sie Ihr ALBIS nach Einspielen des Updates auf dem Server starten und keine HzV Box verwenden, automatisch auf dem Server installiert.

War die Installation erfolgreich, so erscheint folgender Hinweis:

| ALBIS |                                       |
|-------|---------------------------------------|
|       | Installation erfolgreich durchgeführt |
|       | ОК                                    |

Erscheint eine Fehlermeldung, so wenden Sie sich bitte an Ihren zuständigen ALBIS Vertriebs- und Servicepartner.

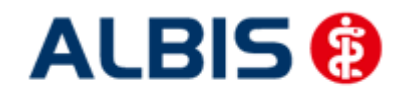

ALBIS – Facharztvertrag Gastroenterologie BKK BOSCH Baden-Württemberg

Arztinformationssystem

Die Installation des HÄVG Prüfmoduls ist zwingend notwendig, da ohne diese Installation diversen HzV Funktionalitäten nicht sichergestellt werden können, wie z.B. die Arzneimittelempfehlungen:

| ALBIS |                                                                                                    |
|-------|----------------------------------------------------------------------------------------------------|
| 1     | Hausarzt+ : Core-Server kann nicht kontaktiert werden (inkompatible Core-Version)<br>Bitte beachten Sie, dass zu substituierende Medikamente daher nicht gekennzeichnet werden können!. |
|       | OK                                                                                                    |

oder

| ifap p                      | raxisCENTER® 📡                                             |
|-----------------------------|------------------------------------------------------------|
| Fehler<br>IV_Init<br>Allgem | beim Initiasieren von IV<br>() returns -9<br>einer Fehler. |
|                             | ОК                                                         |

Ebenfalls funktioniert in diesem Fall die Abrechnung nicht.

#### Wichtiger Hinweis:

Für die Verwendung der HzV Funktionalitäten in Verbindung mit dem neuen HÄVG Prüfmodul empfehlen wir eine HZV Box zu verwenden.

Es wird dringend empfohlen, dass die HZV Box vom ALBIS Vertriebs- und ServicePartner installiert wird.

#### 1.6 ALBIS Version und "telemed.net"

Bitte beachten Sie, dass mit der dieser ALBIS Version die entsprechende telemed.net Version installiert wird. Sie erhalten hierzu vor dem ersten ALBIS Start einen Hinweis des telemed.net Installationsbildschirms. Bitte folgen Sie den entsprechenden Installationshinweisen und installieren die aktuellste Version von telemed.net.

#### 1.7 ALBIS Version und ifap praxisCENTER 3

Damit z.B. die Arzneimittelempfehlungen funktionieren ist es zwingend notwendig, dass das ifap praxisCENTER 3 installiert ist. Dies wird automatisch mit dem ALBIS Update installiert.

Ist das nicht der Fall, so erscheint beim Verordnen mit dem ifap praxisCENTER 3 folgende Hinweismeldung:

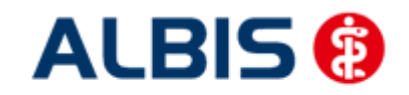

ALBIS – Facharztvertrag Gastroenterologie BKK BOSCH Baden-Württemberg

| ifap praxisCENTER® 🔯                                                            |
|---------------------------------------------------------------------------------|
| Fehler beim Initiatsieren von IV<br>IV_Init() returns -9<br>Allgemeiner Fehler. |
| ОК                                                                              |

Bitte installieren Sie in diesem Fall die aktuellste Version des ifap praxisCENTERs 3.

#### **1.8** Prüfung auf die Version des "HÄVG Prüfmodul"

Laut Pflichtfunktion der HÄVG muss ein Hinweis angezeigt werden, wenn die Gültigkeit des "HÄVG Prüfmoduls" überschritten ist. Ist dies der Fall, so erscheint folgende Meldung:

| ALBIS |                                                                                                    |
|-------|----------------------------------------------------------------------------------------------------|
| 1     | Die Gültigkeit der HA+Core Vertragssoftware ist nicht mehr auf dem aktuellsten Stand.<br>Bitte kontaktieren Sie Ihr Systemhaus. |
|       | OK                                                                                                    |

Bestätigen Sie die Meldung mit OK und wenden Sie sich an Ihren ALBIS Vertriebs- und ServicePartner, um die aktuelle Version des "HÄVG Prüfmodul" zu erhalten.

#### 2 Arztdaten-Verwaltung

#### 2.1 Eingabe der Mediverbund-ID

Um eine Vertragseinschreibung von Patienten durchführen zu können, benötigen Sie die HÄVG-ID. Diese können Sie in den Praxisstammdaten in der Arztdatenverwaltung eingeben. Sie gelangen dorthin, indem Sie über das Menü Stammdaten Praxisdaten den Praxisstammdatendialog aufrufen:

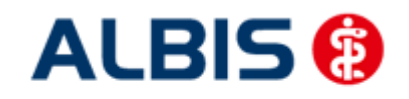

ALBIS – Facharztvertrag Gastroenterologie BKK BOSCH Baden-Württemberg

| Nr.     | Bezeichnung der Betriebsstätte(BSNR)                                                                                     | PLZ              | Ort       | BSNR      |
|---------|----------------------------------------------------------------------------------------------------|------------------|-----------|-----------|
| 1       | Betriebsstätte 1                                                                                                    | 76001            | Karlsruhe | 521234500 |
|         |                                                                                                    |                  |           |           |
|         |                                                                                                    |                  |           |           |
|         |                                                                                                    |                  |           |           |
| Hauptbe | triebsstättenverwaltung                                                                                                  | 4. <u>Z</u> uord | Inungen   |           |
| Hauptbe | triebsstättenverwaltung<br>triebsstättenverwaltung<br>stdatenverwaltung                                                  | 4. Zuord         | hungen    |           |
| Hauptbe | triebsstättenverwaltung<br>triebsstättenverwaltung<br>ttdatenverwaltung<br>Lizenzbestellformular                         | 4. Zuoro         | hungen    |           |
| Hauptbe | triebsstättenverwaltung<br>etriebsstättenverwaltung<br>etdatenverwaltung<br>Lizenzbestellformular<br>alt) bis 30.06.2008 | 4. Zuoro         | hungen    |           |

Betätigen Sie den Druckknopf Arztdatenverwaltung, so gelangen Sie in die Arztdatenverwaltung:

| and the second second second second second second second second second second second second second second second |                                                                          |
|----------------------------------------------------------------------------------------------------|--------------------------------------------------------------------------|
| ON-mach                                                                                                    | Arztdaten                                                                |
|                                                                                                    | GRAV UND PL O AUSSCHI, GRAV O AUSSCHI, PL                                |
|                                                                                                    | Anrede: Herr                                                             |
| Arzt 1/<br>Arzt 2/                                                                                               | Nachname: Arzt 1 Zusatz:                                                 |
| Arzt 3/                                                                                                    | Vorname: geb.Datum:                                                      |
| Arzt 5/                                                                                                    | Anstellungsverhältnis                                                    |
| Arzt 6/<br>Arzt 7/                                                                                               | O Inhaber Vertragarztsitz O Angestellter Arzt O nicht ärztl. Mitarbeiter |
| Arzt 8/                                                                                                    | Zugelassener Arzt     Assistenzarzt     Sonstiges                        |
| Arzt 9/                                                                                                    | Tätig ab: bis:                                                           |
|                                                                                                    | e-Mail:                                                                  |
|                                                                                                    | VCC Bestfeels test/@test.de                                              |
|                                                                                                    |                                                                          |
|                                                                                                    | EMS-User: Archiv-ID: Erweitert                                           |
|                                                                                                    | Fifassungseigenschaften z.B. LANR, Erläuterung                           |
|                                                                                                    | Nr. LANR Arztname/Erläuterung für von bis                                |
|                                                                                                    | 1 001234500 Arzt 1 - LANR Erläuterung                                    |
| Ändern <u>N</u> eu <u>R</u> ückg                                                                                 | ingig                                                                    |
| Kopieren Löschen                                                                                                 |                                                                          |
| Tobology Topology                                                                                                |                                                                          |
| Ansicht Zuordnungsdaten                                                                                          | Erfassungseigenschaften bearbeiten                                       |
|                                                                                                    | Über den Druckknopf "Erfassungseigenschaften bearbeiten" haben Sie die   |
|                                                                                                    | hinterlegen. Personen ohne LANR können hier die Pseudo-LANR erfassen.    |

Markieren Sie auf der linken Seite den entsprechenden Arzt, betätigen den Druckknopf Ändern und anschließend den Druckknopf Erweitert. Es erscheint folgender Dialog:

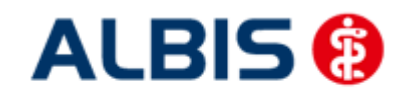

ALBIS – Facharztvertrag Gastroenterologie BKK BOSCH Baden-Württemberg

| Einheitliche Fortbildungsnummer (EFN)                                                                                      | 1               |                                                 |
|----------------------------------------------------------------------------------------------------|-----------------|-------------------------------------------------|
| Landesärztekammer Nr. (LAEK)<br>Daten zu Verträgen nach §73<br>HÄVG-Daten<br>HÄVG ID<br>Mitgliedschaft im Hausärzteverband |                 | Mediverbund-Daten<br>Mediverbund-ID<br>10101010 |
| Vertragsdaten                                                                                                    |                 |                                                 |
| Vertrag: Facharztvertrag BKK Ba                                                                                            | den-Württemberg | Gastroenterol 💌                                 |
| Teilnahmebeginn:                                                                                                    | Teilnahmeende   | :                                               |
| Vertreterarzt:                                                                                                    |                 | -                                               |
|                                                                                                    |                 |                                                 |
|                                                                                                    |                 |                                                 |

Hier müssen Sie zwingend eine Mediverbund-ID eingeben. Bitte fahren Sie mit dem folgenden Punkt fort.

#### 2.2 Aktivierung der Arzt-Vertragsteilnahme

Damit Sie Patienten einschreiben können, ist es ebenfalls zwingend erforderlich die Arzt-Vertragsteilnahme zu aktivieren.

Sie gelangen dorthin, indem Sie über das Menü Stammdaten Praxisdaten den Praxisstammdatendialog aufrufen:

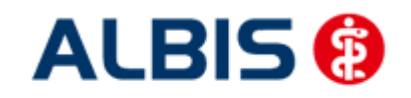

ALBIS – Facharztvertrag Gastroenterologie BKK BOSCH Baden-Württemberg

| Praxi | sdaten      |                                                       |                  |                     |                  | X          |
|-------|-------------|-------------------------------------------------------|------------------|---------------------|------------------|------------|
| CÜbe  | rsicht über | r alle (Haupt-)Betriebsstätten lt. Vertragsarztrecht: | sänderungsgesetz | (VÄndG) ab 01.07.20 | 08 :             |            |
|       | Nr.         | Bezeichnung der Betriebsstätte(BSNR)                  | PLZ              | Ort                 | BSNR             |            |
|       | 1           | Betriebsstätte 1                                      | 76001            | Karlsruhe           | 521234500        |            |
|       |             |                                                       |                  |                     |                  |            |
|       |             |                                                       |                  |                     |                  |            |
|       |             |                                                       |                  |                     |                  |            |
|       |             |                                                       |                  |                     |                  |            |
|       |             |                                                       |                  |                     |                  |            |
|       |             |                                                       |                  |                     |                  |            |
| 1.    | Hauptbel    | triebsstättenverwaltung 4.                            | Zuord            | nungen              |                  |            |
|       |             |                                                       |                  |                     |                  |            |
| 2.    | Nebenbe     | triebsstättenverwaltung                               |                  |                     |                  |            |
| 2     |             | telators or walter a                                  |                  |                     |                  |            |
| 5.    | <u> </u>    | tuater werwartung                                     |                  |                     |                  |            |
|       |             |                                                       | r                |                     |                  |            |
|       |             | Lizenzbestellformular                                 | Praxisü          | bersicht            |                  |            |
| Pra   | xisdaten (a | alt) bis 30.06.2008                                   |                  |                     |                  |            |
|       |             | Praxistyp / Praxisname                                | PLZ / Ort        | KV-/L               | izenz-Nummer     |            |
|       |             | PG / Betriebsstätte 1                                 | D-20095 Hamb     | ourg 1811111,       | 1822222, 1833333 | Bearbeiten |
|       |             |                                                       |                  |                     |                  |            |
|       |             | ОК                                                    | Abbrechen        | ]                   |                  |            |

Betätigen Sie den Druckknopf Arztdatenverwaltung, so gelangen Sie in die Arztdatenverwaltung:

| ortiert nach       |                          | Arztdaten                                                                       |
|--------------------|--------------------------|---------------------------------------------------------------------------------|
| 💿 Name             | ○ Vorname                | GKV und PL Ausschl, GKV Ausschl, PL                                             |
|                    |                          | Anrede: Herr   m   w   Titel:                                                   |
| Arzt 17            |                          | Nachname: Arzt 1 Zusatz:                                                        |
| Arzt 2/<br>Arzt 3/ |                          |                                                                                 |
| Arzt 4/            |                          | vorname: geb.Datum:                                                             |
| Arzt 5/<br>Arzt 6/ |                          | Anstellungsverhältnis                                                           |
| Arzt 7/            |                          | OInhaber Vertragarztsitz OAngestellter Arzt Onicht ärztl. Mitarbeiter           |
| Arzt 8/            |                          | Zugelassener Arzt     Assistenzarzt     Sonstiges                               |
| 421.37             |                          | Tätig ab: bis:                                                                  |
|                    |                          |                                                                                 |
|                    |                          | e-Mail:                                                                         |
|                    |                          | VCS-Postfach: test@test.de                                                      |
|                    |                          | EMS-User: Archiv-ID: Erweiter                                                   |
|                    |                          |                                                                                 |
|                    |                          | Erfassungseigenschaften z.B. LANH, Erlauterung                                  |
| ПК                 | Abbrechen                | Men Nr. LANR Arztname/Erläuterung für von bis                                   |
|                    |                          | 1 001234500 Arzt 1 - LANR Erläuterung                                           |
| Ändern             | <u>N</u> eu <u>R</u> ück | ingig                                                                           |
| Kopieren           | Löschen                  |                                                                                 |
|                    |                          |                                                                                 |
| Ansicht Zuor       | dnungsdaten              | Erfassungseigenschaften bearbeiten                                              |
|                    |                          | Über den Druckknopf "Erfassungseigenschaften bearbeiten" haben Sie die          |
|                    |                          | Moglichkeit zu einer Person z.B. eine oder mehrere LANHs mit der Erlauterung zu |

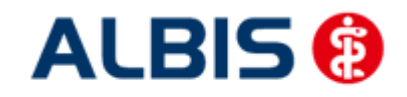

#### ALBIS – Facharztvertrag Gastroenterologie BKK BOSCH Baden-Württemberg

Markieren Sie auf der linken Seite den entsprechenden Arzt, betätigen den Druckknopf Ändern und anschließend den Druckknopf Erweitert. Es erscheint folgender Dialog:

| COMPANY INCOME.     |                     | -               |                   |
|---------------------|---------------------|-----------------|-------------------|
| inheitliche Fortbil | dungsnummer ( EFN   | )               |                   |
| andesärztekamm      | er Nr. (LAEK.)      |                 |                   |
| Daten zu Verträg    | en nach §73         |                 |                   |
| HAVG-Daten          |                     |                 | Mediverbund-Daten |
| HAVG ID             |                     |                 | Mediverbund-ID    |
| Mitgliedschaft i    | n Hausärzteverband  |                 | 10101010          |
| Mitglied im Hau     | särzteverband seit  |                 |                   |
| Vertragsdaten       |                     |                 | 10-21             |
| Vertrag: Fac        | harztvertrag BKK Ba | den-Württemberg | Gastroenterol     |
| Teilnahmebegii      | าก:                 | Teilnahmeende   | :                 |
| Vertreterarzt:      | [                   |                 | *                 |
|                     |                     |                 |                   |
|                     |                     |                 |                   |

Bitte betätigen Sie hierzu im Bereich <u>Vertragsdaten</u> den Druckknopf Ändern.

Es ergibt sich folgendes Bild:

| Inneitliche Fortbildungsnum             | mer ( EFN ) 5475454  | 154545454         |
|-----------------------------------------|----------------------|-------------------|
| andesärztekammer Nr. (LA                | EK)                  |                   |
| Daten zu Verträgen nach §<br>HÄVG-Daten | 73                   | Mediverbund-Daten |
| HÄVG ID                                 | 85714                | Mediverbund-ID    |
| Mitgliedschaft im Hausärz               | teverband 📃          | 10101010          |
| Mitglied im Hausärzteverb               | band seit            |                   |
| Vertragsdaten                           |                      |                   |
| Vertrag: Facharztvertra                 | ag BKK Baden-Württem | berg Gastroentero |
| Teilnahmebeginn: 01.0                   | 04.2012 Teilnahmee   | ende:             |
| Vertreterarzt:                          |                      | *                 |
|                                         |                      |                   |
|                                         |                      |                   |
|                                         |                      |                   |
|                                         |                      |                   |
| Ändern                                  | nehmen] Rückgän      | ig                |

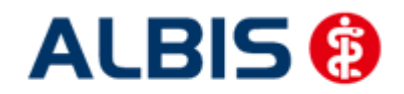

#### ALBIS – Facharztvertrag Gastroenterologie BKK BOSCH Baden-Württemberg

Geben Sie bitte in das Feld Teilnahmebeginn das Datum Ihres Teilnahmebeginns am Facharztvertrag der BKK in Baden-Württemberg ein. Speichern Sie die Eingabe über das Betätigen des Druckknopfes Übernehmen. Verlassen Sie den Dialog mit Ok, um Ihre Eingaben zu bestätigen.

#### 2.3 Handling in Praxisgemeinschaften

Arbeiten Sie z.B. in einer Praxisgemeinschaft und Ihr Praxiskollege aus der anderen Betriebsstätte der Praxisgemeinschaft ist Ihr Vertreterarzt, so können Sie ab sofort einen HzV Patienten in Vertretung behandeln, ohne diesen Patienten doppelt anlegen zu müssen.

Bitte gehen Sie hierzu im ALBIS Menü über Stammdaten Praxisdaten. Betätigen Sie den Druckknopf Arztdatenverwaltung und wählen Sie den entsprechenden Betreuarzt aus. Betätigen Sie den Druckknopf Ändern, daraufhin den Druckknopf Erweitert, so dass sich der Dialog weitere Arztdaten öffnet. Wählen Sie im Bereich <u>Vertragsdaten</u> den entsprechenden Vertrag aus und betätigen Sie den Druckknopf Ändern. Wählen Sie über die Auswahlliste Vertreterarzt den entsprechenden Vertreterarzt aus.

Ab diesem Zeitpunkt kann der Vertreterarzt für diesen HzV Patienten einen HzV Schein anlegen, ohne den Patienten doppelt anlegen zu müssen.

## 3 Integrierte Versorgung Verwaltung

Über den Menüpunkt <u>A</u>brechnung <u>Integrierte</u> Versorgung <u>IV</u>-Verwaltung und anschließender Auswahl im Arztwahldialog gelangen Sie in die Verwaltung zur Integrierten Versorgung.

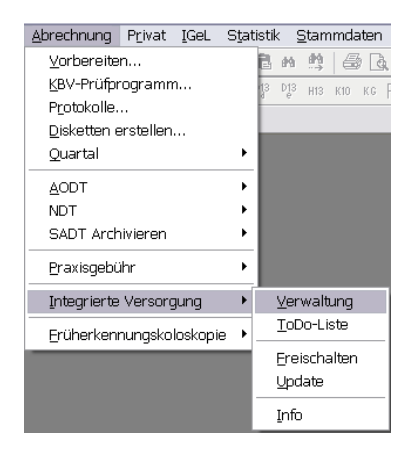

Es erscheint folgender Dialog:

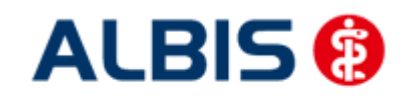

#### ALBIS – Facharztvertrag Gastroenterologie BKK BOSCH Baden-Württemberg

| hildiotor.                               |                |                           | Aktive V                  | erträge (6) Inakti                     | ive Verträge (0)                                  | 💟 Favorit              | Vertrag                     |
|------------------------------------------|----------------|---------------------------|---------------------------|----------------------------------------|---------------------------------------------------|------------------------|-----------------------------|
| DMP<br>DZVhÄ                             |                | *                         | AOK Bad<br>AOK FA 1       | en-Württemberg K<br>Veurologie, Psychi | ardiologie Facharztver<br>atrie, Psychosomatik, I | trag<br>Psychotherapie | Freigeschaltet (+)          |
| FoodXperts<br>HÄVG Hausärztliche Vertrag | sgemeins       | chaft eG                  | BKK BOS<br>Facharzty      | CH FA BW<br>vertrag AOK Bader          | n-Württemberg Gastroe                             | enterologie            | Stapeldruck                 |
| medicaltex<br>Mediverbund                |                |                           | Facharzty<br>Facharzty    | vertrag BKK Bader<br>vertrag BKK Bader | n-Württemberg Gastroe<br>n-Württemberg Kardiolo   | enterologie<br>ogie    | Deaktivieren                |
| Techniker Krankenkasse                   |                | *                         |                           | 32                                     | 25223                                             | (155):                 | Statistik                   |
| Alle (1) Eingeschrieben (1)<br>Patient   | Beantra<br>Nr. | agt (0) Im Ver<br>Geboren | sand (0) Erinr<br>Telefon | nerung (0) Ausge<br>Kategorie          | schlossen (0) Teilna<br>Krankenkasse              | hn                     | Einschreibung<br>stornieren |
| Alle (1) Eingeschrieben (1)              | Beantra        | agt (0) Im Ver            | sand (0) Erinn            | nerung (0) Ausge                       | schlossen (0)   Teilna                            | hn                     | Einschreibung<br>stornieren |
| RKK FA GASTRO                            | 301            | 01 02 19                  | relefon                   | Findeschrie                            | ROSCH BKK                                         |                        | Vertretung                  |
|                                          |                | 01.02.10                  |                           | Engeoonno                              | boootrbitty                                       |                        | Situativ                    |
|                                          |                |                           |                           |                                        |                                                   | P                      | atientenerklärung           |
|                                          |                |                           |                           |                                        |                                                   |                        | Ausschließen                |
| 814                                      |                |                           |                           |                                        |                                                   |                        | Erinnerung                  |
|                                          | 111            |                           |                           |                                        |                                                   | - T                    | ilnahme beenden             |

In dem Bereich <u>Anbieter</u> sind die freigeschalteten Anbieter aufgelistet.

Der Bereich Module / Verträge enthält alle Module zu dem im Bereich Anbieter selektierten Anbieter.

#### 3.1 Schneller Aufruf von Abrechnung Integrierte Versorgung Verwaltung

Es besteht die Möglichkeit folgende Funktionsleiste einzublenden:

| Verwaltung | ~ |
|------------|---|
| Verwaltung | ~ |

Um diese Funktionsleiste einzublenden, gehen Sie bitte wie folgt vor: Gehen Sie über das ALBIS Menü auf Ansicht Funktionsleiste und markieren Sie den Eintrag Integrierte Versorgung:

| Ansicht ?         |                            |
|-------------------|----------------------------|
| Funktionsleiste 🕨 | ✓ Patient                  |
| ✓ Statuszeile     | 🗸 Edit                     |
| Verankern 🕨       | ✓ Anamnese                 |
|                   | ✓ Ansicht                  |
|                   | ✓ Formular                 |
|                   | ✓ Weitere Formulare        |
|                   | ✓ Karteikartenkürzel       |
|                   | ✓ Freie Statistik          |
|                   | ✓ Nachrichten              |
|                   | PraxisTimer                |
|                   | ✔ EBM 2000plus Tagesprofil |
|                   | Impf-doc                   |
|                   | DocPortal                  |
|                   | ✓ QM-Assist                |
|                   | vita-X                     |
|                   | ✓ Integrierte Versorgung   |
|                   | Anpassen 🕨                 |
|                   | Große Symbole              |

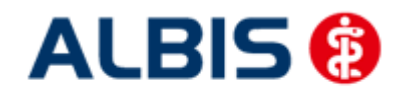

ALBIS – Facharztvertrag Gastroenterologie BKK BOSCH Baden-Württemberg

Somit ist die Funktionsleiste eingeblendet und lässt sich wie folgt nutzen: Klicken Sie erstmalig auf den Druckknopf IV, so öffnet sich anschließend der Arztwahldialog. Markieren Sie den entsprechenden Erfasser und bestätigen Sie den Dialog mit OK. Wählen Sie anschließend im Bereich <u>Anbieter</u> den entsprechenden Anbieter und im Bereich <u>Module / Verträge</u>

das entsprechende, freigeschaltete Modul aus. Rechts über der Modulauswahl existiert der Schalter Favorit. Möchten Sie das Modul als Favorit markieren, setzen Sie bitte diesen Schalter:

| Anbieter:                                  |  | Aktive Verträge (6) Inaktive Verträge (0)                                                                          | Vertrag            |
|--------------------------------------------|--|----------------------------------------------------------------------------------------------------|--------------------|
| DMP<br>DZVhA                               |  | AOK Baden-Württemberg Kardiologie Facharztvertrag<br>AOK FA Neurologie, Psychiatrie, Psychosomatik, Psychotherapie | Freigeschaltet (+) |
| HÖVG Hausärztliche Vertragsgemeinschaft eG |  | Facharztvertrag AOK Baden-Württemberg Gastroenterologie                                                            | Stapeldruck        |
| medicaltex                                 |  | Facharztvertrag BNK Baden wurttemberg bastroenterologie                                                            | Deaktivieren       |

Sobald Sie den Schalter gesetzt haben, wechselt die Funktionsleiste auf das entsprechende Modul:

IV Facharztvertrag BKK Baden-Württember 💌

Klicken Sie ab sofort auf den Druckknopf IV, so öffnet sich anschließend der Arztwahldialog. Markieren Sie den entsprechenden Erfasser und bestätigen Sie den Dialog mit OK. Es wird direkt der Dialog IV-Verwaltung mit selektiertem Modul geöffnet, ohne dass Sie noch den Anbieter und das Modul wählen müssen.

#### 3.2 Register Patientenverwaltung

Das Register Patientenverwaltung im unteren Bereich des Dialogs ist direkt ausgewählt und aktiviert.

Folgende Druckknöpfe stehen Ihnen im Register Patientenverwaltung zur Verfügung:

- Scanner
- Direktaufnahme
- Patient suchen
- Einschreiben
- Vertretung
- Patientenerklärung
- Ausschließen
- Erinnerung
- Teilnahme beenden

Im Folgenden schildern wir Ihnen die Funktionsweise der einzelnen Druckknöpfe:

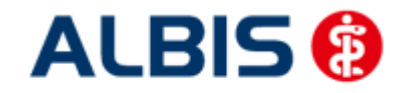

Dieser Druckknopf ist im Facharztvertrag Kardiologie deaktiviert, da er keine Funktion enthält.

#### 3.2.2 Direktaufnahme

Durch die Aktivierung des Druckknopfes Direktaufnahme wird eine Patientenliste angezeigt. In dieser Liste werden Ihnen sämtliche Patienten angezeigt, die bei der BKK versichert sind und in den erweiterten Stammdaten im Feld "Letzte Behandlung" einen Datumseintrag innerhalb der letzten 12 Monate haben:

| Anrede:<br>Titel:<br>Name: | Vorname:                                                                                                    | Letzte Benandlung:    |              |
|----------------------------|----------------------------------------------------------------------------------------------------|-----------------------|--------------|
| Titel:<br>Name:            | Vorname:                                                                                                    | D MARK PARTY          | 01.01.2012   |
| Name:                      |                                                                                                    | Patient geloscht am:  |              |
|                            |                                                                                                    | (1= ja, Datum unbek.) |              |
| Straße:                    |                                                                                                    | vita-X-Patient        | Anmelden     |
|                            |                                                                                                    | vita-X-Card           | 3            |
|                            |                                                                                                    | Meldung noch keir     | ne Chinkarte |
|                            |                                                                                                    |                       |              |
|                            |                                                                                                    |                       |              |
| Einschr.                   | Patient                                                                                                    |                       |              |
| Einschr.                   | Patient<br>BKK FA, KARDIO BW <302>                                                                                                    |                       |              |
| Einschr.                   | Patient<br>BKK FA, KARDIO BW <302><br>BKK VAG, Horst <132>                                                                                                    |                       | E            |
| Einschr.                   | Patient<br>BKK FA, KARDIO BW <302><br>BKK VAG, Horst <132><br>BKK_Bosch, FA <271>                                                                                                    |                       |              |
| Einschr.                   | Patient<br>BKK FA, KARDIO BW <302><br>BKK VAG, Horst <132><br>BKK_Bosch, FA <271><br>Brügel, Herbert <92>                                                                                |                       | F            |
| Einschr.                   | Patient<br>BKK FA, KARDIO BW <302><br>BKK VAG, Horst <132><br>BKK_Bosch, FA <271><br>Brügel, Herbert <32><br>Brügel, Hilde <171>                                                         |                       | E            |
| Einschr.                   | Patient<br>BKK FA, KARDIO BW <302><br>BKK VAG, Horst <132><br>BKK_Bosch, FA <271><br>Brügel, Herbert <92><br>Brügel, Hilde <171><br>Finck, Margarete <97>                                |                       | E            |
| Einschr.                   | Patient<br>BKK FA, KARDIO BW <302><br>BKK VÅG, Horst <132><br>BKK_Bosch, FA <271><br>Brügel, Herbert <92><br>Brügel, Hilde <171><br>Finck, Margarete <97><br>GinsterBosch, Herbert <117> |                       |              |
| Einschr.                   | Patient<br>BKK FA, KARDIO BW <302><br>BKK VAG, Horst <132><br>BKK_Bosch, FA <271><br>Brügel, Herbert <92><br>Brügel, Herbert <97><br>GinsterBosch, Herbert <117>                         |                       |              |

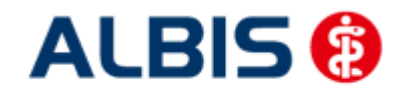

#### 3.2.2.1 <u>Einschreiben der Patienten</u>

Sie haben die Möglichkeit Patienten über die Erinnerung einzuschreiben (s. Kapitel 3). Über die unter Kapitel 3.2.2 beschriebene Liste (Patientendirektaufnahme) können Sie Patienten für das HZV BaWü Hausarztmodul einschreiben. Eine Aktivierung der Patienten erfolgt durch eine Markierung im Feld Einschreiben. Diese Markierung kann durch Mausklick oder durch Drücken der Leertaste erfolgen.

| Patienten su | chen                               |   |
|--------------|------------------------------------|---|
| Einschr.     | Patient (Anzahl: 22, selektiert 1) | * |
| <b>v</b>     | Brügel, Herbert <92>               |   |
|              | Brügel, Hilde <171>                | E |
|              | Finck, Margarete <97>              |   |
|              | GinsterBosch, Herbert <117>        |   |
|              | Günter, Heinz <279>                |   |
|              | HZV Bosch, Assist <126>            |   |
|              | HZV, AOK BaWu108 <103>             |   |
| <u> </u>     | 1037 B 1.110                       |   |
| 1            | HI.                                |   |

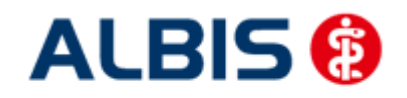

ALBIS – Facharztvertrag Gastroenterologie BKK BOSCH Baden-Württemberg

Nach der Betätigung des Druckknopfes werden für diese Patienten die Einschreibeformulare auf dem Bildschirm angezeigt und können von Ihnen bearbeitet und gedruckt werden. Bitte beachten Sie, dass sämtliche Felder dieses Formulars gefüllt sein müssen. Sollten Informationen fehlen, so werden diese Felder rot umrandet dargestellt.

Danach gelangen Sie wieder zurück zu dem Reiter Patientenverwaltung der IV-Verwaltung:

| Anbieter:                                |           |                   | Aktive V                   | erträge (6) Inaktiv                      | ve Verträge (0)                                | 🔽 Favorit                | Vertrag                                |
|------------------------------------------|-----------|-------------------|----------------------------|------------------------------------------|------------------------------------------------|--------------------------|----------------------------------------|
| DMP<br>DZVhà                             |           | *                 | AOK Bad<br>AOK FA I        | en-Württemberg Ka<br>Veurologie, Psychia | ardiologie Facharztve<br>atrie, Psychosomatik, | ertrag<br>Psychotherapie | Freigeschaltet (+)                     |
| FoodXperts<br>HAVG Hausärztliche Vertrag | sgemein   | schaft eG         | BKK BDS<br>Facharzty       | CH FA BW<br>vertrag AOK Baden            | -Württemberg Gastro                            | penterologie             | Stapeldruck                            |
| Mediverbund                              |           | E                 | Facharzty                  | /ertrag BKK Baden                        | -Württemberg Kardio                            | logie                    | Deaktivieren                           |
| Techniker Krankenkasse                   |           | *                 | 1                          | 225                                      | 2120                                           | 9628                     | Statistik                              |
| 'atientenverwaltung für das M            | odul (Fac | harztvertrag BK   | K Baden-Würl               | temberg Gastroent                        | erologie ].                                    |                          | Patient suchen                         |
| Alle (1) Eingeschrieben (1)              | Beantra   | agt (0)   Im Vers | and (0) Erinr              | nerung (0) Ausges                        | schlossen (0)   Teiln                          | ahn                      | Einschreibung<br>stornieren            |
| Patient                                  | Ňr.       | Geboren           | Telefon                    | Kategorie                                | Krankenkasse                                   |                          | Vertretung                             |
| BKK_FA, GASTRO                           | 301       | 01.02.19          |                            | Eingeschrie                              | BOSCH BKK                                      |                          | Situativ                               |
|                                          |           |                   |                            |                                          |                                                | P                        | atientenerklärung ]                    |
|                                          |           |                   |                            |                                          |                                                |                          | Ausschließen                           |
|                                          |           |                   |                            |                                          |                                                |                          | Erinnerung                             |
| < 1 <sub>2</sub>                         |           | 1                 |                            |                                          | v - 212                                        | • Te                     | ilnahme beenden                        |
|                                          |           |                   | and the composition of the | 2                                        | 1 [                                            |                          | 97000000000000000000000000000000000000 |

Hier ist automatisch der Filter Eingeschrieben gesetzt und Sie sehen nur die eingeschriebenen Patienten.

Betätigen Sie die Kombo-Box, um zwischen den verschiedenen Filtern zu wählen. Es existieren folgende Filter:

- Alle
- Eingeschrieben
- Beantragt
- Erinnerung
- Ausgeschlossen

Hinter dem Filternamen wird Ihnen in Klammern die Anzahl der Patienten angezeigt, die in dieser Ansicht vorhanden sind.

#### 3.2.2.2 <u>Suche</u>

Über den Druckknopf Suchen, haben Sie die Möglichkeit in der Direktaufnahme auf gewohnte ALBIS-Art Patienten zu suchen.

#### 3.2.3 Patient suchen

Über diesen Druckknopf können Sie auf gewohnte ALBIS-Art in der Patientenverwaltung nach bestimmten Patienten suchen.

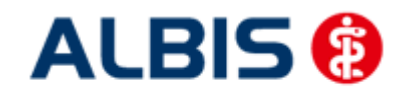

#### ALBIS – Facharztvertrag Gastroenterologie BKK BOSCH Baden-Württemberg

Arztinformationssystem

#### 3.2.4 Patientenerklärung

Über diesen Druckknopf haben Sie die Möglichkeit die Vertragsteilnahme für einen Patienten über die Teilnahmeerklärung zu beantragen. Nach der Betätigung des Druckknopfes Patientenerklärung wird online überprüft, ob der Patient, für den Sie die Teilnahme beantragen möchten, schon an dem Vertrag teilnimmt und eingeschrieben ist.

Hier können 3 unterschiedliche Ergebnisse entstehen:

- 1. Onlineüberprüfung technisch nicht möglich
- 2. Onlineüberprüfung: Der Patient ist bereits eingeschrieben
- 3. Onlineüberprüfung: Der Patient ist nicht eingeschrieben

Die wir Ihnen im Folgenden erklären:

#### 3.2.4.1 Onlineüberprüfung technisch nicht möglich

Ist die Onlineteilnahmeprüfung des Patienten technisch nicht möglich, so erscheint folgende Meldung:

Nach Vorgabe der HÄVG erscheint ab sofort bei der Rückgabe eines Fehlers des HÄVG Prüfmoduls (HÄVGS) bei der OnlineTeilnahmeprüfung folgende Meldung:

| ALBIS |                                                                                                    |
|-------|----------------------------------------------------------------------------------------------------|
| ⊥     | Nachricht:<br>Die Verbindung mit dem Server kann nicht hergestellt werden:<br>Mögliche Ursachen:<br>Konfiguration des ICW-Kerns fehlerhaft, Netzwerkprobleme in der Praxis, fehlende Online-Verbindung, Server antwortet nicht.<br>Code: E000142<br>Art: Fehler<br>Kategorie: Laufzeitfehler<br>Referenzen:<br>Übermittlungsstatus: KeineAngabe |
|       | ОК                                                                                                    |

Bestätigen Sie diese Meldung, so erscheint, wie gewohnt, der folgende Hinweis:

Bestätigen Sie diese Meldung mit ok, so erscheint folgender Dialog:

| ALBIS |                                                                                                    |
|-------|----------------------------------------------------------------------------------------------------|
| 2     | Es konnte keine Online-Prüfung durchgeführt werden.<br>Sie können dennoch den Patient einschreiben oder in Vertretung behandeln! |
|       | Einschreiben Vertretung Abbruch                                                                                                  |

Betätigen Sie den Druckknopf Einschreiben so öffnet sich die Patiententeilnahmeerklärung und Sie können die Einschreibung des Patienten beantragen.

Betätigen Sie den Druckknopf Vertretung so können Sie den Patienten in Vertretung behandeln.

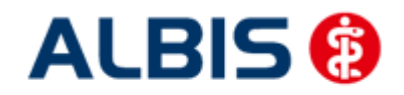

#### ALBIS – Facharztvertrag Gastroenterologie BKK BOSCH Baden-Württemberg

#### 3.2.4.2 Onlineüberprüfung: Der Patient ist bereits eingeschrieben

War die Onlineüberprüfung der Patiententeilnahme erfolgreich, so wird der Patient direkt auf eingeschrieben gesetzt.

Möchte der Patient weiterhin von seinem betreuenden Arzt behandelt werden, so betätigen Sie bitte den Druckknopf Vertretung. Sie können somit direkt den Patienten in Vertretung behandeln.

#### 3.2.4.3 <u>Onlineüberprüfung: Der Patient ist nicht eingeschrieben</u>

Ist das Ergebnis der Onlineüberprüfung, dass der Patient nicht eingeschrieben ist, so erscheint folgende Hinweismeldung:

| ALBIS | ×                                                                                                    |
|-------|----------------------------------------------------------------------------------------------------|
| 2     | Die Online-Prüfung ergab: Der Patient ist nicht eingeschrieben.<br>ACHTUNG Es handelt sich evtl. um einen Nicht-HZV Vertragspatienten! |
|       | Einschreiben Vertretung Abbruch                                                                                                    |

Betätigen Sie den Druckknopf Einschreiben so öffnet sich die Patiententeilnahmeerklärung und Sie können die Einschreibung des Patienten beantragen.

Betätigen Sie den Druckknopf Vertretung so können Sie den Patienten in Vertretung behandeln.

#### 3.2.5 Einschreiben

Über diesen Druckknopf haben Sie die Möglichkeit einen Patienten, für den die Teilnahme an dem Vertrag beantragt wurde, einzuschreiben. Ist die Arzt-Teilnahme noch nicht beantragt, bzw. noch nicht aktiviert, so erscheint beim Betätigen des Druckknopfes Einschreiben folgende Meldung:

| ALBIS |                                                                                                    |
|-------|----------------------------------------------------------------------------------------------------|
| 2     | Die Einschreibung eines Patienten in den Vertrag ist erst nach Beantragung und Aktivierung der Arzt-Vertragsteilnahme möglich!<br>Möchten Sie trotzdem fortfahren? |
|       | la <u>N</u> ein                                                                                                    |

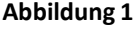

Dies ist lediglich eine Hinweismeldung, dass die Arzt-Vertragsteilnahme noch nicht beantragt wurde. Bestätigen Sie diese Meldung mit Ja, so wird der Patient eingeschrieben. Bestätigen Sie den Dialog mit Nein, so wird der Patient nicht eingeschrieben.

#### <u>Hinweis</u>

Diese Meldung erscheint nicht mehr, wenn Sie die Arzt-Vertragsteilnahme in ALBIS IV-Assist FA Gastro BKK BaWü beantragt haben.

Haben Sie die Arzt-Vertragsteilnahme nicht aktiviert, so erscheint in Anschluss an Abbildung 1 folgende Meldung:

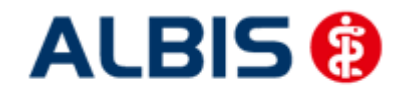

| ALBIS |                                                                                                    |
|-------|----------------------------------------------------------------------------------------------------|
| ⚠     | Die Einschreibung eines Patienten in den Vertrag ist erst nach erfolgter Aktivierung der Arzt-Vertragsteilnahme möglich!<br>Das Datum der Aktivierung kann in <stammdaten arztdatenverwaltung="" erweitert="" praxis=""> erfasst werden.</stammdaten> |
|       | ОК                                                                                                    |

Bitte führen Sie zur Aktivierung der Arzt-Vertragsteilnahme die Schritte in Kapitel 2.2 durch.

#### 3.2.6 Situative Einschreibung

Mit der situativen Einschreibung haben Sie die Möglichkeit, Versicherte über den Facharztvertrag abzurechnen, auch wenn diese sich im aktuellen Quartal noch nicht im Teilnehmerverzeichnis befinden. Voraussetzung für die situative Einschreibung ist, dass der Versicherte an der Hausarztzentrierte Versorgen des jeweiligen Vertrags teilnimmt. Weiterhin ist es notwendig den Patienten gültig in die Facharztebene einzuschreiben.

Bei Patienten die Sie situativen einschreiben möchten, klicken Sie zunächst bei der Anlage eines KV-Scheins auf den Druckknopf Prüfung HzV Teilnahmestatus.

|                                  |                                               | NYIN D'dtorr           |                                   |
|----------------------------------|-----------------------------------------------|------------------------|-----------------------------------|
|                                  |                                               | fehlt!, 00, AOK Bade   | m-Württemberg 🔹 🔻                 |
| Abrechnungsschein                | 🕅 " <u>N</u> ein"-Schein                      | Schein Daten           |                                   |
| ) <u>Ü</u> berweisungsschein     |                                               | Finlesetag             | Gültigkeit 12/16                  |
| ) <u>B</u> elegarztschein        |                                               | Status: 1000 W         | 'est                              |
| Notfall-Wertretungsschei         | n                                             | Zulassungsnr. KVK-L    | eser:                             |
| Privatrechnung<br>BG             |                                               | Chipkarte einlesen     | E <u>r</u> satzverfahren          |
| SADT-Schwangerschaftsa           | bbruch                                        | Patient wünscht Q      | uartalsquittung                   |
| 🔿 Abrechnungsschein 🛛 🤇          | 🗇 Überweisungsschein 🛛 🔘 Belegarztschein      | Hauptversicherten      | daten in Abrechnung übernehmen    |
| IK- 9019110                      | VKNR: 61125 Kasse ARK Baden Winttemberg       |                        |                                   |
| tatus: M VersNr.: 3228           | 12311                                         | Personenkreis:         | keine Angaben                     |
| lostenträger-Abr.bereich:        | 00 Primärabrechnung 🔹                         | SKT Zusatz:            |                                   |
| Abrec <u>h</u> nungsgebiet:      | 00 normal 👻                                   | SKT Abrech. Ir         | ıfo.                              |
| uordnung: ZA HZV Ba              | Wü 🔻 Ausstellung:                             | Güļtig von: 01.04.2012 | bis: 30.06.2012                   |
| Z Unfall, Unfallfolgen           | Voraussichtlicher Tag der E                   | ntbindung:             |                                   |
| 🗏 Awardsamata Dauahathara        |                                               | natischer Ursachen 👘   | eingeschränkter Leistungsanspruch |
| _ Anerkannte <u>P</u> sychothera | ple (Anerkermangsbescheidets) Er vor Aufnahme | einer Psychotherapie 👘 | gemäß§16 Abs. 3a SGB V            |
|                                  |                                               |                        |                                   |
|                                  |                                               |                        |                                   |
|                                  |                                               |                        |                                   |
|                                  |                                               |                        |                                   |
|                                  |                                               |                        |                                   |
|                                  |                                               |                        |                                   |

Anschließend wird eine Onlineteilnahmeprüfung durchgeführt und es öffnet sich folgender Dialog:

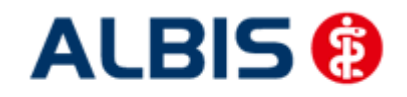

ALBIS – Facharztvertrag Gastroenterologie BKK BOSCH Baden-Württemberg

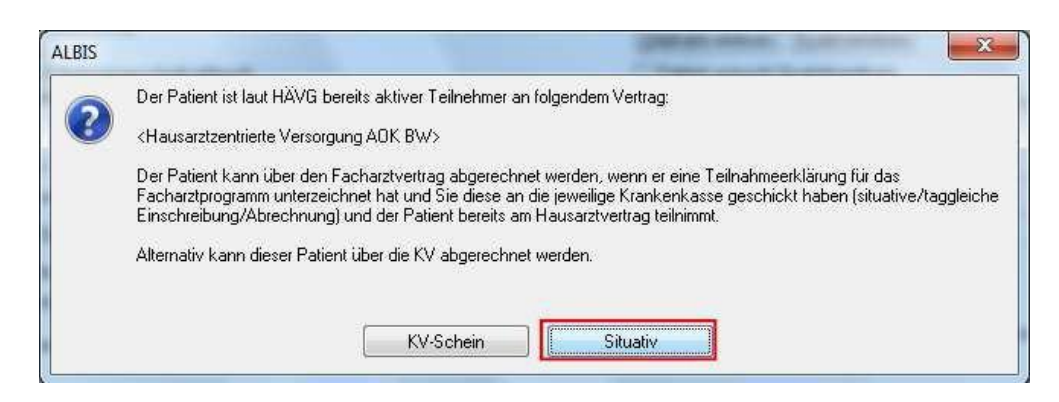

Bestätigen Sie bitte den Button Situativ und es öffnet sich die entsprechende Teilnahmeerklärung, welche zwingend ausgefüllt werden muss. Nachdem die Teilnahmeerklärung erfolgreich ausgefüllt wurde, erscheint folgende Hinweismeldung:

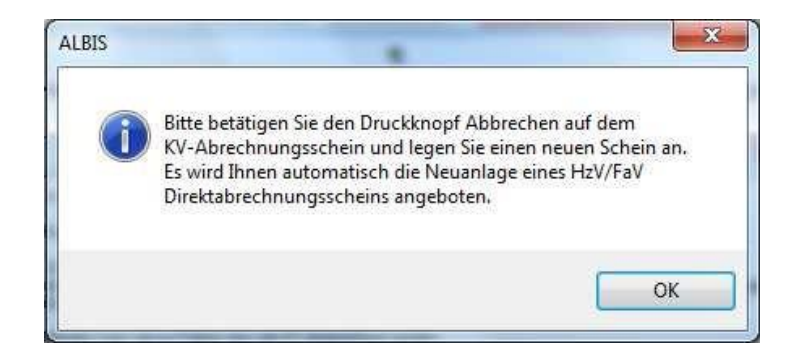

Bitte folgenden Sie den Anweisungen um einen Direktabrechnungsschein für einen Facharztvertrag anzulegen.

#### 3.2.7 Ausschließen

Bei ausgewähltem Filter Eingeschrieben haben Sie die Möglichkeit den markierten Patienten direkt auszuschließen. Nach der Betätigung des Druckknopfes Ausschließen wird der Patient aus dieser Ansicht entfernt und ist ab sofort in der Ansicht des Filters Ausgeschlossen zu sehen.

#### 3.2.8 Erinnerung

In den Ansichten der Filter Ausgeschlossen und Eingeschrieben steht Ihnen der Druckknopf Erinnerung zur Verfügung. Über das Betätigen dieses Druckknopfes setzen Sie eine Erinnerung, die daraufhin bei jedem Öffnen dieses Patienten erscheint:

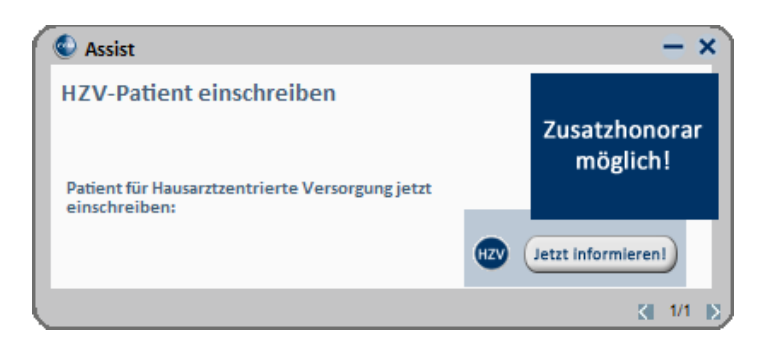

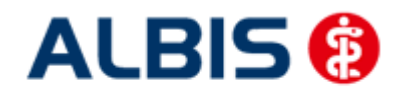

Klicken Sie in diesem Dialog auf Jetzt informieren damit Sie die Einschreibung des Patienten beantragen können. Wenn Sie dazu den rot markierten Link anklicken, öffnet sich das Einschreibeformular zur Hausarztzentrierten Versorgung in Bayern:

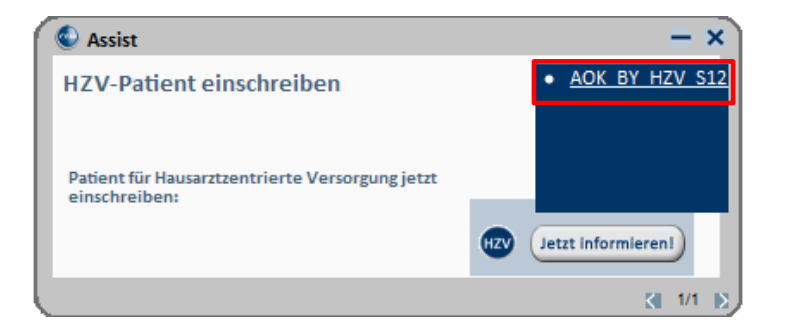

Wird der Patient eingeschrieben, ist die Erinnerung automatisch deaktiviert. Möchten Sie die Erinnerung unabhängig von der Einschreibung wieder deaktivieren, verfahren Sie bitte wie unter Punkt 4.2.5 beschrieben.

#### 3.2.9 Vertretung

In den Ansichten der Filter Ausgeschlossen und Erinnerung und Teilnahme beendet steht Ihnen der Druckknopf Vertretung zur Verfügung. Über das Betätigen dieses Druckknopfes können Sie den Patienten ab sofort in Vertretung behandeln.

#### 3.2.10 Teilnahme beenden

Betätigen Sie in dem Register Eingeschrieben den Druckknopf Teilnahme beenden, um die Teilnahme des Patienten zu beenden.

Es erscheint folgender Dialog:

| Eingabe                                                                                                    | X |
|----------------------------------------------------------------------------------------------------|---|
| Bitte geben Sie eine der folgenden Zahlen oder Freitext für die<br>Begründung der Beendigung ein:<br>1 = Vertragsarzt, 2 = Patient, 3 = Vertragsregeln |   |
|                                                                                                    |   |
|                                                                                                    |   |
| <u> </u>                                                                                                    |   |

Laut Anforderung ist es Pflicht, hier einen Beendigungsgrund der Teilnahme anzugeben. Wählen Sie 1 für die Beendigung durch Sie als Vertragsarzt, wählen Sie die 2 für die Beendigung durch den Patienten, wählen Sie die 3 für die Beendigung durch Vertragsregeln, oder geben Sie einen Freitext ein. Geben Sie nichts ein, können Sie die Teilnahme des Patienten nicht beenden.

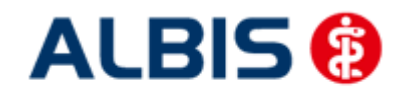

#### 3.2.11 Teilnahme stornieren

Betätigen Sie im Register Eingeschrieben den Druckknopf Teilnahme stornieren, um die Teilnahme eines Patienten zu stornieren. Es folgt eine Sicherheitsabfrage, ob Sie die Teilnahme für diesen Patienten wirklich stornieren möchten:

| ALBIS |                                                                        |
|-------|------------------------------------------------------------------------|
| 2     | Wollen Sie für diesen Patienten die Einschreibung wirklich stornieren? |
|       | Ja <u>N</u> ein                                                        |

Betätigen Sie den Druckknopf Ja, so wird die Teilnahme storniert. Betätigen Sie den Druckknopf Nein, so ändert sich der Status des Patienten nicht.

Die Stornierung bewirkt, dass der Patient in den "Urzustand" zurückgesetzt wird. Das bedeutet, dass er so behandelt wird, als hätte er nie an dem Facharztvertrag teilgenommen. Über den Passivscanner, die Direktaufnahme oder den Scanner in der IV-Verwaltung kann der Patient bei Bedarf wieder eingeschrieben werden.

#### 3.2.12 Teilnahmeende aufheben

Haben Sie die Teilnahme eines Patienten über den Druckknopf Teilnahme beenden beendet, so haben Sie in dem Register Teilnahme beendet über den Druckknopf Teilnahmeende aufheben die Möglichkeit, das Teilnahmeende des Patienten wieder aufzuheben. Das bedeutet konkret, dass der Status dieses Patienten wieder auf Eingeschrieben gesetzt wird.

#### 3.3 Register Information

Im Informationsmodul sind Dokumente zum Facharztvertrag BKK BW hinterlegt.

| nbieter:                                                                                                    | Aktive Verträge (6)                     | Inaktive Verträge (0)                                       | 📝 Favorit                | Vertrag      |
|----------------------------------------------------------------------------------------------------|-----------------------------------------|-------------------------------------------------------------|--------------------------|--------------|
| DMP<br>DZVhÄ                                                                                                    | AOK Baden-Württen<br>AOK FA Neurologie, | nberg Kardiologie Facharztve<br>Psychiatrie, Psychosomatik, | ertrag<br>Psychotherapie | Freischalten |
| FoodXperts<br>HAVG Hausärztliche Vertragsgemeinschaft eG                                                                                                    | BKK BOSCH FA BW<br>Facharztvertrag AON  | /<br>< Baden-Württemberg Gastro                             | enterologie              | Stapeldruck  |
| Mediverbund                                                                                                    | Facharztvertrag BKK                     | Baden-Wurttemberg bastro<br>Baden-Württemberg Kardio        | enterologie<br>logie     | Deaktivieren |
| Techniker Krankenkasse 👻                                                                                                    |                                         |                                                             |                          | Statistik    |
| gr, konnen sie eine staassk uber die modulielevans<br>akumente:<br>IBA Hilfsmittel Richtlinie<br>for Versicherten Driline Einschreibung<br>ferkblatt Versicherter Hilfsmittel | n Patienten erstellen.                  | Anzeigen                                                    |                          |              |
| gr, konnen sie eine staasak uber die modulielevang<br>okumente:<br>•BA-Hilfsmittel Richtfinie<br>•To Versichetten Online Einschreibung<br>ferkblatt Versicherter Hilfsmittel  | n Patienten erstellen.                  | Anzeigen<br>Statistik<br>Arztdokumen                        | te                       |              |

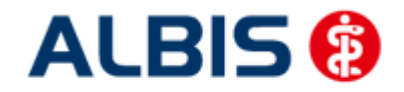

Folgende Druckknöpfe stehen Ihnen im Register Information zur Verfügung:

- Anzeigen
- Arztdokumente

Im Folgenden schildern wir Ihnen die Funktionsweise der einzelnen Druckknöpfe:

#### 3.3.1 Anzeigen

Über diesen Druckknopf können Sie sich die auf der linken Seite markierten Dokumente anzeigen lassen.

#### 3.3.2 Arztdokumente

Über diesen Druckknopf gelangen Sie in den Dialog Dokumentenverwaltung Arzt. Hier werden alle arztbezogenen Dokumente aufgelistet (z.B. Teilnahmeerklärung Arzt):

|             | ADK Baden-Wuttemberg Kardiologie Fachal   |               |
|-------------|-------------------------------------------|---------------|
|             | ADK FA Neurologie, Psychiatrie, Psychosom | ( <u>N</u> eu |
|             | BKK BOSCH FA BW                           |               |
| <b>H</b> 0+ | Facharztvertrag AOK Baden-Württemberg G   | Bearbeiter    |
|             | I eilnahmeerklarung Arzt                  |               |
|             | Facharztvertrag BNN Baden-wurttemberg Ga  | Löschen       |
| 0000        | Fachalzweitiag BKK baberr-wuttenberg Ka   |               |
| 1           | III F                                     |               |

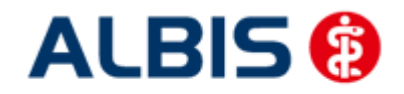

# 4 Leistungskatalog

#### 4.1 Leistungskatalog aktualisieren

Damit Ihnen ab dem 01.04.2012 die aktuellen Ziffern des Leistungskatalogs des Facharztvertrages der BKK in Baden-Württemberg zur Verfügung stehen, ist es notwendig, den Leistungskatalog zu aktualisieren.

Um den Leistungskatalog zu aktualisieren, gehen Sie bitte in ALBIS über den Menüpunkt Stammdaten Direktabrechnung Hausarztzentrierte Versorgung Aktualisieren. Mit Betätigen des Druckknopfes Ja und weiterem Befolgen der Bildschirmanweisungen wird Ihr Leistungskatalog des Vertrages zur Hausarztzentrierten Versorgung automatisch aktualisiert.

#### Wichtiger Hinweis:

# Bitte beachten Sie, dass die Aktualisierung einige Zeit in Anspruch nehmen kann Wir empfehlen Ihnen, die Aktualisierung möglichst am Ende der Sprechstunde und an Ihrem Hauptrechner durchzuführen!

Bitte führen Sie anschließend eine Scheindatenaktualisierung durch. Gehen Sie hierzu in ALBIS über den Menüpunkt Direktabrechnung Hausarztzentrierte Versorgung Scheindaten aktualisieren. Wählen Sie im folgenden Dialog das Quartal, für welches Sie die Scheindaten aktualisieren möchten und bestätigen Sie den Dialog mit OK.

#### 4.2 Aufruf über das ALBIS Menü

In ALBIS können Sie den Leistungskatalog, wie Sie es auch vom EBM gewohnt sind, über das Menü aufrufen. Gehen Sie hierzu bitte über Stammdaten Direktabrechnung Hausarztzentrierte Versorgung Gebührenordnung. Der Leistungskatalog enthält alle Leistungen, die im Rahmen des Facharztvertrages der BKK in Baden-Württemberg abgerechnet werden dürfen.

#### 4.1 Synonyme für HzV Leistungen

Ab sofort haben Sie die Möglichkeit bei HzV Ziffern Synonyme einzutragen. Öffnen Sie hierzu den Direktabrechnungsstamm, markieren Sie eine Leistung und betätigen Sie den Druckknopf Details. Betätigen Sie anschließend den Druckknopf Ändern und tragen Sie in das Feld Synonymtext das entsprechende Synonym ein. Ab diesem Zeitpunkt können Sie anstatt der Leistung dann das Synonym eingeben.

#### 4.2 Farben für HzV Leistungen

Ab sofort haben Sie die Möglichkeit bei HzV Ziffern Farben zu hinterlegen, in der die Leistung dann auf der Scheinrückseite angezeigt wird. Öffnen Sie hierzu den Direktabrechnungsstamm, markieren Sie eine Leistung und betätigen Sie den Druckknopf Details. Betätigen Sie anschließend den Druckknopf Ändern und wählen Sie über die Auswahlliste Farbe die von Ihnen gewünschte Farbe für die Leistung. Betätigen Sie anschließend den Druckknopf übernehmen, um Ihre Einstellung zu speichern und verlassen Sie den Dialog mit OK.

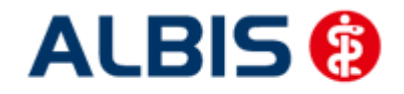

ALBIS – Facharztvertrag Gastroenterologie BKK BOSCH Baden-Württemberg

# 5 Scheinanlage (HZV Schein) – neuer Scheintyp

Der Facharztvertrag macht es notwendig, die Abrechnung der Leistungen in Bezug auf den Vertrag von der KV Abrechnung zu trennen. Um dies zu ermöglichen, haben wir in ALBIS einen neuen Scheintyp eingeführt: Direktabrechnung.

Legen Sie für einen Patienten, der an dem Facharztvertrag der BKK in Baden-Württemberg teilnimmt, einen Schein an (oder der Schein wird durch die Einstellung automatisch angelegt), so sieht ein solcher Schein ab sofort wie folgt aus:

| Scheintyp                                                              | a usarata estricita ) (crearguna AOK P) (                                     | KVK-Daten                                            |                                                             |
|------------------------------------------------------------------------|-------------------------------------------------------------------------------|------------------------------------------------------|-------------------------------------------------------------|
| <ul> <li>Abrechnungsschein</li> </ul>                                  | Kurativ      Präventiv     In "Nein"-Schein                                   |                                                      |                                                             |
| ) Uberweisungsschein<br>Belegarztschein<br>Notfall-Wertretungsschei    | n                                                                             | Einlesetag:<br>Status: 1000<br>Zulassungsnr. KVK-Les | Gültigkeit:<br>er:                                          |
| ) Privatrechnung                                                       |                                                                               | Chipkarte einlesen E                                 | rsatzverfahren                                              |
| SADT-Schwangerschaftsa<br>Abrechnungsschein                            | bbruch<br>) Überweisungsschein 🕜 Belegarztschein                              | Patient wünscht Qua                                  | artalsquittung<br>aten in Abrechnung übernehmen             |
| IK: 6818216<br>Status: M. VersNr.: 6222<br>Kostenträger-Abr.bereich: [ | VKNR: 51125 Kasse: AUK Baden-Wurttemberg<br>22222222<br>00 Primärabrechnung 🔹 | SKT Zusatz:<br>SKT Abrech. Info                      |                                                             |
| Zuordnung: ZA HZV Ba                                                   | Wü                                                                            | Gültig von: 01.10.2012 bi                            | s: 31.12.2012                                               |
| 🔽 Unfall, Unfallfolgen                                                 |                                                                               | E e                                                  | ingeschränkter Leistungsanspruch<br>emäß § 16 Abs. 3a SGB V |

Die rote Markierung zeigt die Neuerung: Durch den Schalter Direktabrechnung ist dieser Schein als Abrechnungsschein für die Hausarztzentrierte Versorgung gekennzeichnet. Das bedeutet, dass alle Ziffern, die auf diesem Schein abgerechnet werden, **nicht** in die KV Abrechnung gelangen.

Ab sofort ist es notwendig den Behandlungsfall als kurativ/präventiv zu kennzeichnen. Dazu haben Sie nun die Möglichkeit, bei der Anlage eines HzV Direktabrechungsschein diesen entsprechenden als kurativ/präventiv zu kennzeichnen (s. rote Markierung).

Standardmäßig ist der Direktabrechnungsschein immer als kurativ markiert, wenn der Behandlungsfall präventiv ist, muss der Direktabrechungsschein entsprechend gekennzeichnet werden (rote Markierung in der Abbildung).

Ist der Behandlungsfall präventiv, wird in der Abrechnung automatisch die Ziffer 80092 (Präventiver Behandlungsfall) übernommen.

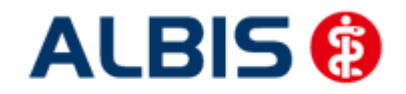

# 6 Online Teilnahmeprüfung

Ihnen folgende Möglichkeiten der Online Teilnahmeprüfung von Patienten zur Verfügung: Online Teilnahmeprüfung bei aufgerufenem Patient Online Teilnahmeprüfung bei der Anlage eines KV-Scheins

#### 6.1 Online Teilnahmeprüfung bei aufgerufenem Patient

Damit Sie die Online Teilnahmeprüfung bei einem aufgerufenen Patienten nutzen können, ist es notwendig, dass Sie sich das entsprechende Symbol in der Funktionsleiste einblenden. Bitte gehen Sie hierzu wie folgt vor:

Betätigen Sie in ALBIS den Menüpunkt Ansicht Funktionsleiste Anpassen Patient. Es öffnet Sich der folgende Dialog:

| Symbolleiste anpassen           |                                                                                                    |                                         | ? 🗙                |
|---------------------------------|----------------------------------------------------------------------------------------------------|-----------------------------------------|--------------------|
| Verfügbare Schaltflächen:       | R                                                                                                    | <u>Aktuelle Schaltflächen:</u>          | <u>S</u> chließen  |
| Trennzeichen                    | ▲                                                                                                    | @ telemed starten                       |                    |
| 避 Patient mit Chipkarte suchen. |                                                                                                    | 😤 Einen neuen Eintrag in das R          | ∠urucksetzen       |
| 避 Patient mit Chipkarte suchen. | Hinzufügen ->                                                                                                    | 😥 Laborbuch                             |                    |
| 🛃 Logout:                       |                                                                                                    | 💢 vita-X                                |                    |
| HZV-Teilnahmestatus prüfen      | <- Entfernen                                                                                                    | 🚱 Eingabe von Augenwerten. 📃            |                    |
| 📌 Patientendaten aktualisieren  |                                                                                                    | Notfalldaten.                           | Nach oben          |
| 📝 Neue Aufgabe erstellen        |                                                                                                    | Trennzeichen                            |                    |
| 🚊 Aufgabenliste anzeigen 🛛 🐚    | <ul> <li>Image: A set of the set of the</li></ul> | ×                                       | Nach <u>u</u> nten |
|                                 |                                                                                                    | < · · · · · · · · · · · · · · · · · · · |                    |

Bitte wählen Sie im linken Bereich Verfügbare Schaltflächen die Schaltfläche HZV-Teilnahmestatus prüfen aus und betätigen anschließend den Druckknopf Hinzufügen. Die Schaltfläche wird somit in den Bereich <u>Aktuelle Schaltflächen</u> übernommen. Sobald Sie diesen Dialog über den Druckknopf Schließen verlassen, ist Ihre Einstellung gespeichert.

Ab diesem Zeitpunkt steht Ihnen die Schaltfläche bei geöffneten Patienten in der Funktionsleiste Patient zur Verfügung (s. rote Markierung):

| 🐟 Patient      | Formular | Extern | Abrechnun | ig Priva | t IGe |
|----------------|----------|--------|-----------|----------|-------|
| 🗋 🖆 🖉          | î   🞚 🗸  | 8 🗗 🌘  | 🧕 😦 👰     | 🗶 🎒      | HZU   |
| <i>i</i> 🖉 🖂 🤮 | , e, e   | C, C,  |           | brief    | vopl  |

Sobald die Schaltfläche gelb hinterlegt ist, lässt sich die Online Teilnahmeprüfung durchführen.

Die gelbe Farbe bedeutet, dass die OnlineTeilnahmeprüfung noch nicht durchgeführt wurde, oder aber, dass die OnlineTeilnahmeprüfung zum letzten Zeitpunkt technisch nicht möglich war. Sobald Sie die OnlineTeilnahmeprüfung für diesen Patienten durchgeführt haben, und das Ergebnis ist, dass

der Patient für diesen Vertrag geeignet ist, dann färbt sich das Symbol grün: 🥍. Sobald Sie die OnlineTeilnahmeprüfung für diesen Patienten durchgeführt haben, und das Ergebnis ist, dass der

Patient für diesen Vertrag nicht geeignet ist, dann färbt sich das Symbol rot: 🏴

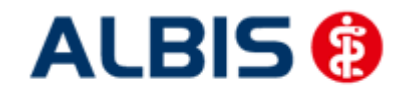

Hier werden folgende Verträge geprüft:

- BKK Bosch Baden-Württemberg Hausarztvertrag
- BKK-Facharztprogramm Baden-Württemberg

und mit folgendem Ergebnis, wenn der Patient z.B. an beiden Verträgen teilnimmt:

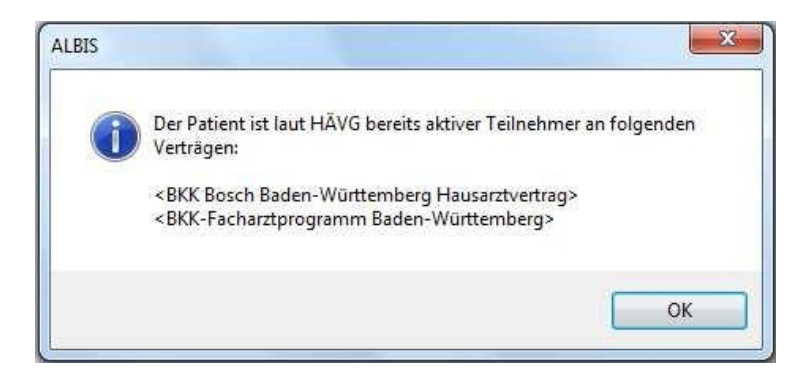

#### Hinweis:

Im Tooltipp wird das bisherige Ergebnis der Onlineteilnahmeprüfung angezeigt:

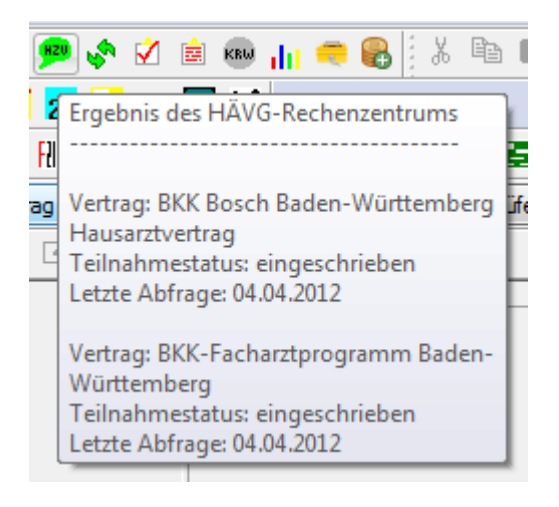

#### Wichtiger Hinweis:

Bitte beachten Sie, dass die Online Teilnahmeprüfung ausschließlich bei geeigneten und noch nicht eingeschriebenen Patienten aktiv ist und verwendet werden kann.

#### 6.2 Online Teilnahmeprüfung bei der Anlage eines KV-Scheins

Ebenfalls steht Ihnen die Funktion der Online Teilnahmeprüfung ab sofort auch bei der Anlage eines KV-Scheines bei HzV BaWü geeigneten Patienten zur Verfügung. Legen Sie für einen HzV BaWü geeigneten Patienten einen KV-Schein an, so steht Ihnen auf dem Schein der Druckknopf Prüfung

| HZV Teilnahmestatus zur Verfügung:                                                                                                    |
|----------------------------------------------------------------------------------------------------|
| HZV Vertrag geeigneten Patienten, den Druckknopf<br>Schein mit der Rückmeldung: "Patient aktiver Teilnehmer" erscheint nun folgende Meldung: |
|                                                                                                    |

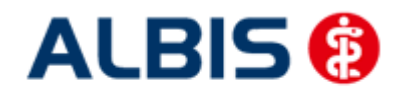

ALBIS – Facharztvertrag Gastroenterologie BKK BOSCH Baden-Württemberg

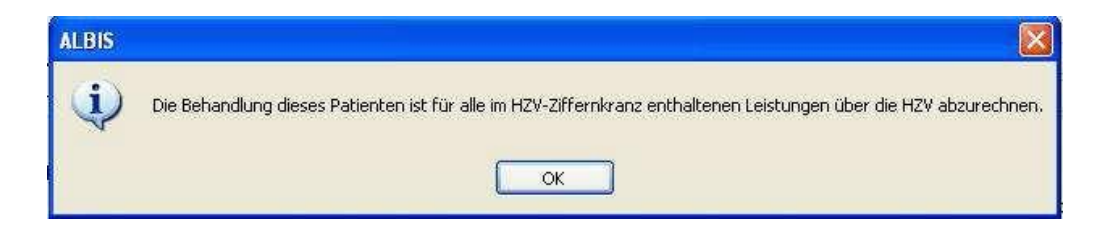

Hier werden folgende Verträge geprüft:

- BKK Bosch Baden-Württemberg Hausarztvertrag
- BKK-Facharztprogramm Baden-Württemberg

und mit folgendem Ergebnis, wenn der Patient z.B. an allen drei Verträgen teilnimmt:

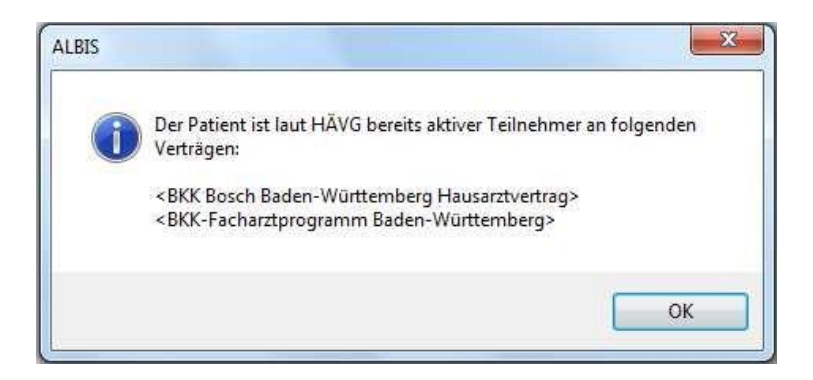

#### 6.3 Onlineteilnahmeprüfung beim Einlesen der Versichertenkarte

Ab sofort haben Sie die Möglichkeit, dass automatisch beim Einlesen der Versichertenkarte die Onlineteilnahmeprüfung stattfindet.

Diese Funktionalität ist mit dem Einspielen des Updates nicht aktiviert. Sie haben allerdings die Möglichkeit, diese Funktionalität zu aktivieren. Setzen Sie hierzu bitte unter Optionen HZV im Bereich **Online-Teilnahmeprüfung** den Haken bei dem Schalter bei Chipkarte einlesen.

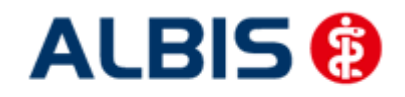

| ionen HZV                                                                      |                                    |
|--------------------------------------------------------------------------------|------------------------------------|
| Arztwahldialog                                                                 |                                    |
| Aktivierung für:                                                               |                                    |
| 📝 Online-Teilnahmeprüf                                                         | iung (nur bei geöffnetem Patienten |
| 📄 Passivscanner (nur b                                                         | ei geöffnetem Patienten)           |
| Virschlankung der Huid<br>von nur rückwirkend bis<br>von bei Chipkarte einlese | 16.06.2011                         |
| 🚺 bei Scheinanlage                                                             |                                    |
|                                                                                |                                    |
|                                                                                |                                    |

#### 6.1 Onlineteilnahmeprüfung bei Scheinanlage

Bei Aktivierung des Schalters bei Scheinanlage wird die Onlineteilnahmeprüfung bei der Scheinanlage durchgeführt. Die Prüfung wird allerdings nur einmal im laufenden Quartal durchgeführt.

| Optionen HZV                                                                                                 |
|----------------------------------------------------------------------------------------------------|
| Arztwahldialog                                                                                               |
| Aktivierung für:                                                                                             |
| 📝 Online-Teilnahmeprüfung (nur bei geöffnetem Patienten)                                                     |
| 🔄 Passivscanner (nur bei geöffnetem Patienten)                                                               |
| Einschränkung der Prüfung aller Patienten:<br>Im nur rückwirkend bis 16.06.2011<br>Im bei Chipkarte einlesen |
| Dei Scheinanlage                                                                                             |
| OK Abbruch                                                                                                   |

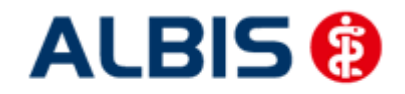

# 7 Leistungserfassung

Die Leistungserfassung haben wir in ALBIS für Sie so implementiert, dass sie analog der Leistungserfassung bei der KV-Abrechnung funktioniert. Somit funktioniert die Leistungseingabe, die wir Ihnen im Folgenden noch einmal kurz erläutern, wie gewohnt.

#### 7.1 Leistungserfassung in der Karteikarte

Damit Sie die Leistungserfassung von der KV Abrechnung auf den ersten Blick unterscheiden können, haben wir für die Leistungserfassung für den Facharztvertrag der BKK in Baden-Württemberg folgende, neue Karteikartenkürzel eingeführt:

Ikdo Leistung: Direktabrechnung Originalschein

Ikdü Leistung: Direktabrechnung Überweisung

lkdn Leistung: Direktabrechnung Notfall

#### 7.2 Leistungserfassung auf der Scheinrückseite

Auf der Scheinrückseite steht Ihnen der Leistungskatalog, wie gewohnt, über die Funktionstaste F5 zur Verfügung. Ebenfalls können Sie hier, wie gewohnt, auch direkt, ohne Aufruf des Leistungskataloges, Leistungen eingeben.

#### 7.3 Leistungsketten auch für HzV nutzbar

Sie haben die Möglichkeit mit dieser ALBIS Version Leistungsketten auch für HzV Leistungen zu verwenden. In dem Leistungskettendialog, den Sie über das Menü Stammdaten Leistungsketten erreichen, finden Sie ab sofort den Bereich **GO-Stamm, Direktabrechnung** (s. rote Markierung):

| Gruppenfilter: Anpas                                               | sen | Kürzel:                                                |            |
|--------------------------------------------------------------------|-----|--------------------------------------------------------|------------|
| Alle anzeigen                                                      | *   | Abzeß klei                                             |            |
| Kürzel:                                                            |     | EBM 2000plus:                                          | OK         |
| Abzeß klei                                                         |     | 02310-10210-10211-10212-10215-10220-10340-10341        |            |
| ALC: W1422                                                         |     |                                                        | Neu        |
| Abzeß tief                                                         |     | EBM 96:                                                | Kopieren   |
| A.Schlese<br>BG Testung                                            |     | 1-2142-3884                                            | Ändern     |
| Blut Kind                                                          |     |                                                        | Löschen    |
| Bot A<br>Botov av                                                  |     | GO-Stamm, Direktabrechnung:                            |            |
| brief                                                              |     | Facharztvertrag BKK Baden-Württemberg Gastroenterolo 👻 | Ubernehmen |
| Faden ex<br>Fibr. Avarz                                            |     | 1                                                      | Rückgängig |
| Gesprach<br>hypo<br>lael OP                                        |     | 20% DC #19/ CO%                                        | Liste      |
| K<br>K<br>Krampfader<br>kmo                                        |     | 1-5-2428                                               |            |
| Labor<br>Myk<br>Nach Ex<br>op Basalio                              |     | Alte GOÄ:                                              |            |
| 0P Gesicht<br>op klein<br>0P: PE<br>Peel<br>PK-Nagel<br>PK-Schleim |     | Gruppierung: test1<br>test2                            |            |

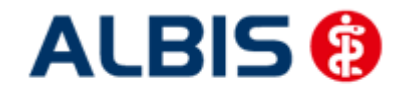

Wählen Sie hier über die Auswahlliste den entsprechenden Vertag aus, für den Sie die Leistungskette verwenden möchten und tragen Sie die entsprechenden Leistungen ein.

#### Hinweis:

Über die gewohnte Funktionstaste F5 GO-Stamm steht Ihnen der entsprechende Direktabrechnungsstamm für den ausgewählten Vertrag zur Verfügung.

#### 7.4 HzV Leistungen auch in der ToDo-Liste nutzbar

Ab sofort stehen Ihnen in den ToDo-Listen auch die HzV Leistungen zur Auswahl und Benutzung zur Verfügung. Sie finden diese in dem ToDo-Listen Dialog, den Sie über Stammdaten ToDo-Liste erreichen, und dort im Bereich <u>Vordefinierte Aktionen</u> unter Leistungen DA Notfall Leistungen DA Original. Leistungen DA Überw.

#### 7.5 Hinweismeldung beim Ändern älterer Leistungen

Wenn Sie Leistungsziffern ändern oder löschen deren Dokumentationsdatum älter ist wie vier Quartale ab dem aktuellen Quartal (z.B. bei Korrektur eines älteren Vorquartalscheins), erscheint folgende Hinweismeldung zu Ihrer Kenntnisnahme:

| ALBIS |                                                                                                    | × |
|-------|----------------------------------------------------------------------------------------------------|---|
| i     | Die Änderungen liegen außerhalb der vertraglichen Nachreichfrist. Eine<br>Berücksichtigung dieser Änderungen ist dadurch im Regelfall nicht<br>mehr möglich |   |
|       | OK                                                                                                    |   |

Bei Bestätigung mit OK wird die Änderung oder das Löschen einer Leistungsziffer durchgeführt.

# 8 Diagnosenerfassung

#### 8.1 Endstellige Diagnosen

Diagnosen mit dem Status "Gesichert", müssen endstellig dokumentiert werden, damit Sie abgerechnet werden können. Daher erscheint beim Abrechnen einer gesicherten, nicht endstelligen Diagnose auf einem Direktabrechnungsschein folgender Hinweis:

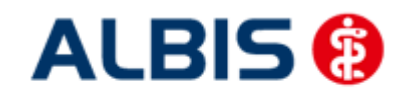

ALBIS – Facharztvertrag Gastroenterologie BKK BOSCH Baden-Württemberg

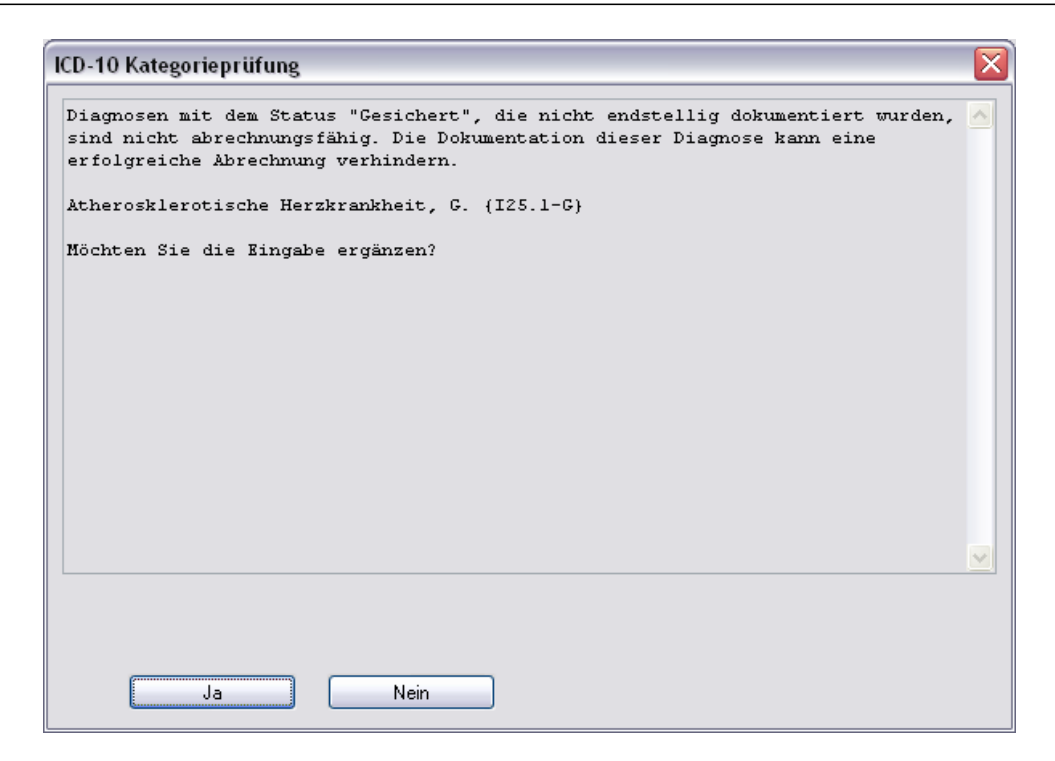

Bestätigen Sie den Dialog mit Nein, so wird die Diagnose mit einem vorangestelltem Prozentzeichen (Notationskennzeichen) trotzdem dokumentiert, gelangt allerdings nicht in die Abrechnung. Bestätigen Sie den Dialog mit Ja, so öffnet sich der ICD Stamm und Sie können einen 5-stelligen ICD Schlüssel auswählen:

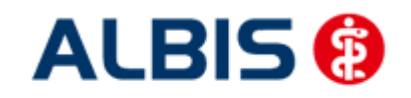

ALBIS – Facharztvertrag Gastroenterologie BKK BOSCH Baden-Württemberg

| Sotiet nach                                                                                                    | ICD: [25.1- Notation:                                                                                                    |
|----------------------------------------------------------------------------------------------------|----------------------------------------------------------------------------------------------------|
| O Diagnose O ICD                                                                                                    | Diagnose:                                                                                                    |
| I25.11                                                                                                    | Atherosklerotische Herzkrankheit                                                                                                    |
| ⊕       %       121         ⊕       %       122         ⊕       %       123         ⊕       %       124         ⊖       %       125.0         ⊖       125.1-       -         ↓       125.10       -         ↓       125.11       -         ↓       125.12       -         ↓       125.13       -         ↓       125.14       -         ↓       125.16       -         ↓       125.19       - | Geschlecht:<br>Alter (überwiegend) seltene Krankheit<br>min: 15 Jahre Schlüssel-Nr. belegt<br>< 125 Jahre IISG-Meldung<br>Kapitel Suchen<br>∐hesaurus Weitersuchen<br>Qk Liste |

#### 8.2 Vermeidung UUU Diagnosen

Im Rahmen des Facharztvertrages in Baden-Württemberg dürfen keine UUU Diagnosen mehr verordnet werden. Die Dokumentation der Diagnose ist allerdings erlaubt. Sobald Sie eine UUU Diagnose erfassen möchten, erscheint folgender Dialog:

| ALBIS |                                                                                                    |
|-------|----------------------------------------------------------------------------------------------------|
| ⚠     | Die Diagnose UUU ist nicht abrechnungsfähig. Die Dokumentation dieser Diagnose kann eine erfolgreiche Abrechnung verhindern. |
|       | OK Abbrechen                                                                                                    |

#### 8.3 MorbiRSA

Ab sofort sind für Sie im ICD Stamm bei HZV Patienten MorbiRSA relevanten Diagnosen gekennzeichnet. Sobald Sie im ICD Stamm eine MorbiRSA relevante Diagnose gewählt haben, wird der Druckknopf MorbiRSA aktiv (s. rote Umrandung):
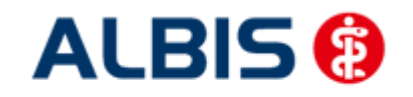

ALBIS – Facharztvertrag Gastroenterologie BKK BOSCH Baden-Württemberg

| ICD-10-GM (giiltig ab 1.1.2009) |                                       |
|---------------------------------|---------------------------------------|
| Sortiert nach                   |                                       |
| ◯ Diagnose ⊙ ICD                | ICD: B20 Notation:                    |
| B2                              | MorbiRSA                              |
| i ⊕ A30-A49                     | Diagnose:                             |
| ⊕ A50-A64                       | Infektiöse und parasitäre Krankheiten |
| · A65-A69                       | infolge HIV-Krankheit [Humane         |
| · ●··· A70-A74                  | Immundefizienz-Viruskrankheitj        |
| ⊕ A75-A79                       |                                       |
|                                 |                                       |
|                                 |                                       |
| · ···· B00-B09                  |                                       |
|                                 | Geschlecht:                           |
| B20-B24                         |                                       |
| B2U                             | Alter seltene Krankheit               |
| B21                             | min.: Schlüssel-Nr. beleat            |
| D22                             |                                       |
| B24                             |                                       |
|                                 |                                       |
|                                 | Kapitel <u>S</u> uchen                |
|                                 | Ihesaurus Weitersuchen                |
|                                 | <u>D</u> k Liste                      |
|                                 |                                       |

Klicken Sie auf den Druckknopf MorbiRSA, um weitere Informationen zu erhalten:

| Informationen für MorbiRSA relevante Diagnose B20                                                                                                    | X |
|----------------------------------------------------------------------------------------------------|---|
| Diagnose:<br>B20, Infektiöse und parasitäre Krankheiten infolge HIV-Krankheit [Humane Immundefizienz-Viruskrankheit]                                                     |   |
| Krankheit:<br>1, HIV/AIDS                                                                                                    |   |
| Morbiditätsgruppe (HMG):<br>1, HIV/AIDS                                                                                                    |   |
| Stationär erforderlich:<br>nein                                                                                                    |   |
| Ambulante Arzneimittel:<br>nein                                                                                                    |   |
| Chronisch:<br>ja                                                                                                    |   |
| Bitte dokumentieren Sie in den Abrechnungsdaten in jedem Quartal alle behandlungsrelevanten Diagnosen endstellig<br>und ergänzen Sie gesicherte Diagnosen mit einem "G". |   |
|                                                                                                    | • |
|                                                                                                    |   |
|                                                                                                    |   |

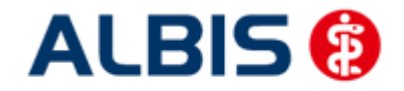

#### 8.4 Überprüfung M2Q Kriterium

In der Fehlerliste oder auch in der Versandliste kann unter Umständen folgender Text stehen:

Bei folgenden Patienten wurde in einem Vorquartal der ICD-Code einer chronischen Erkrankung mit dem Zusatz"G" für gesichert dokumentiert, im Abrechnungsquartal wurde dagegen weder dieser ICD-Code noch ein ICDCode derselben Krankheit dokumentiert. Bitte überprüfen Sie die Vollständigkeit der Diagnosendokumentation für diese Patienten, damit alle vorliegenden und behandlungsrelevanten Diagnosen in jedem Quartal mit den Abrechnungsdaten übermittelt werden.

Test, 07025 (46),1940-05-15

Dies ist die M2Q Überprüfung, welche anhand folgender Kriterien stattfindet (jede Bedingung muss für einen Patienten zutreffen, damit er aufgelistet wird):

1. Im abzurechnenden Quartal hat ein Behandlungskontakt Arzt-Patienten-Kontakt (0002 oder 0000) stattgefunden.

2. Im abzurechnenden Quartal ist eine gesicherte chronische Diagnose vergeben worden.

3. In Vorquartalen (nur das Kalenderjahr (hier: 2010)) hat ein Behandlungskontakt Arzt-Patienten-Kontakt (0002 oder 0000) stattgefunden.

4. In den Vorquartalen (wie unter 3) wurde mind. eine gesicherte chronische Diagnose vergeben.

5. Die gesicherte chronische Diagnose aus dem Vorquartal ist nicht aus der gleichen

Krankheitsgruppe wie die die gesicherte chronische Diagnose aus dem abzurechnenden Quartal.

#### 8.5 Kodierhilfen

Die folgend aufgelisteten Funktionen sind nach Einspielen des Updates automatisch aktiv. In dem Kapitel Deaktivieren der Kodierhilfen finden Sie eine Beschreibung, wie Sie diese Funktionalitäten dauerhaft deaktivieren und auch wieder aktivieren können.

#### 8.5.1 Hinweis zu .9-Diagnosen

Dokumentieren Sie eine der folgenden .9-Diagnosen:

- E10.9-, E10.90, E10.91
- E11.9-, E11.90, E11.91
- E12.9-, E12.90, E12.91
- E13.9-, E13.90, E13.91
- E14.9-, E14.90, E14.91

so erscheint folgende Hinweismeldung:

| ALBIS |                                                                                                    |
|-------|----------------------------------------------------------------------------------------------------|
| ⚠     | Nur wenn keine Komplikation(en) vorliegen, ist ein Diabetes mellitus zu kodieren mit der vierten Stelle .9 ohne Komplikationen. |
|       | OK                                                                                                    |

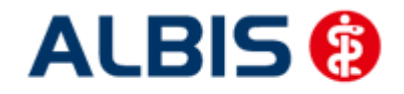

#### 8.5.2 Hinweis bei der Dokumentation von "Zustand nach"-Diagnosen

Dokumentieren Sie eine endstellige Diagnose bestimmte, von der HÄVG vorgegebene Diagnose mit dem Vermerk "Z" für "Zustand nach", erscheint folgende Hinweismeldung:

| ALBIS |                                                                                                    | Ì |
|-------|----------------------------------------------------------------------------------------------------|---|
| ⚠     | Enthält bereits der Titel einer ICD-Schlüsselnummer die Information "Zustand nach" oder "Folgen" bzw. "Folgezustände" einer früheren<br>Erkrankung, so ist diese Schlüsselnummer nicht mit dem Zusatzkennzeichen "Z" zu dokumentieren. Wenn es sich um eine gesicherte Diagnose handelt,<br>ist sie mit dem Zusatz "G" zu dokumentieren. |   |
|       | ОК                                                                                                    | ŀ |

Bestätigen Sie diesen Dialog mit OK, so erscheint nach Vorgabe der HÄVG der Dialog Auswahl des ICD Zusatzes:

| Auswahl des ICD Zusatzes                              | N 1997                               |
|-------------------------------------------------------|--------------------------------------|
| Zusatz für: Atherosklerotische Herz-<br>Z.n. {125.0Z} | Kreislauf-Krankheit, so beschrieben, |
| <u>S</u> icherheit:                                   | Lokalisation:                        |
| ohne Zusatz                                           | ohne Zusatz                          |
| Gesichert                                             | rechts                               |
| Verdacht auf                                          | links                                |
| Lustand hach                                          | Delaseitig                           |
| Ausschlich von                                        |                                      |
|                                                       |                                      |
|                                                       |                                      |
|                                                       | Abbrechen                            |
|                                                       |                                      |
|                                                       |                                      |

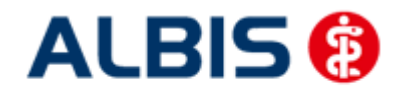

# 8.5.3 Kodierhilfe Akutdiagnosen mit "Zustand nach"-Vermerk und Hinweis

Dokumentieren Sie eine von der HÄVG vorgegebene endstellige Akutdiagnose mit dem Vermerk "Z" für "Zustand nach" erscheint zur Unterstützung bei der Kodierung einer alternativen Diagnose einer chronischen Erkrankung folgender Dialog:

| ICD-10 Kodierhilfe für 121.0                                                                                                    |              |
|----------------------------------------------------------------------------------------------------|--------------|
| Folgen nach einer akuten Erkrankung, als chronisch bezeichnete Erkrankung oder Erkrank<br>mit Angabe einer Dauer von mehr als vier Wochen (mehr als 28 Tage) nach dem Eintritt, s<br>als chronische Erkrankungen mit endstellig, gesicherter Diagnose zu dokumentieren.                                                                                                    | kung<br>sind |
| <ul> <li>125.0 Atherosklerotische Herz-Kreislauf-Krankheit, so beschrieben</li> <li>125.1 Atherosklerotische Herzkrankheit</li> <li>125.2 Alter Myokardinfarkt</li> <li>125.20 Alter Myokardinfarkt 29 Tage bis unter 4 Monate zurückliegen</li> <li>125.21 Alter Myokardinfarkt 1 Jahr und länger zurückliegend</li> <li>125.22 Alter Myokardinfarkt 1 Jahr und länger zurückliegend</li> <li>125.29 Alter Myokardinfarkt Nicht näher bezeichnet</li> <li>125.3 Herz (-Wand) -Aneurysma</li> <li>125.5 Ischämische Kardiomyopathie</li> <li>125.6 Stumme Myokardischämie</li> <li>125.8 Sonstige Formen der chronischen ischämischen Herzkrankheit</li> <li>125.9 Chronische ischämische Herzkrankheit, nicht näher bezeichnet</li> </ul> |              |
|                                                                                                    |              |
| OK Abbrechen                                                                                                    |              |

Hier haben Sie die Möglichkeit auf gewohnte Art und Weise die 4. und dann die 5. Stelle der Diagnose zu wählen- Bestätigen Sie nach Ihrer Auswahl den Dialog mit OK, um Ihre Auswahl zu übernehmen.

Bei bestimmten Diagnosen erscheint in der oberen Hälfte des Dialoges eine Hinweismeldung.

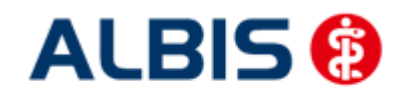

# 8.5.4 Deaktivieren der Kodierhilfen

Gehen Sie im ALBIS Menü über Optionen Abrechnung und dort auf das Register Regelwerk HzV:

| AODT Dis            |                                         | etten         | etc.                                | 80                       |     |  |
|---------------------|-----------------------------------------|---------------|-------------------------------------|--------------------------|-----|--|
| ADT                 | Regelwerk                               | Regelwerk EBI | 1 2000plus Regelwerk HZV            |                          | KBW |  |
| Fehlergruppe:       |                                         |               | Farbe für die Ausgabe im Regelwerk: |                          |     |  |
| Diagnosebedingungen |                                         |               | Automatisch 😽                       |                          |     |  |
| V Granak            | essungen<br>ngung bei Chronike<br>nilfe | r-Zuschlag    | Aktivierur<br>Kodierhilfe           | ıg bzw. Deaktivierung dı | er  |  |
|                     |                                         |               |                                     |                          |     |  |

Zum Deaktivieren der Kodierhilfen entfernen Sie im Bereich <u>Fehlergruppen</u> den Haken bei dem Schalter Kodierhilfen. Bestätigen Sie Ihre Auswahl mit OK.

Möchten Sie die Kodierhilfen wieder aktivieren, so setzen Sie in den Bereich <u>Fehlergruppen</u> den Haken bei dem Schalter Kodierhilfen.

#### 8.6 Unspezifische Diagnosen

Wird eine unspezifische endstellige Diagnose dokumentiert, unterstützt ALBIS bei der Kodierung einer alternativen, spezifischen Diagnose und schlägt diese vor.

Beispiele:

Beim speichern der unspezifische Diagnose F50.5 erscheint folgender Dialog:

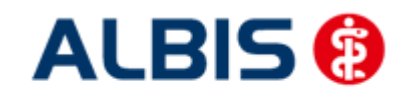

ALBIS – Facharztvertrag Gastroenterologie BKK BOSCH Baden-Württemberg

| 0-10 Ko                         | idierhilfe für F50.5                                                                                                    |
|---------------------------------|----------------------------------------------------------------------------------------------------|
| Sie hab<br>Sie, ob<br>spezifizi | en eine Diagnose mit einem unspezifischen ICD-10-Code verschlüsselt. Bitte prüfen<br>der unspezifische ICD-10-Code durch einen der vorgeschlagenen ICD-10-Codes<br>iert werden kann. |
| 19                              | F50.0 Anorexia nervosa<br>F50.1 Atypische Anorexia nervosa                                                                                                    |
|                                 | F50.3 Atypische Bulimia nervosa                                                                                                    |
|                                 |                                                                                                    |
|                                 |                                                                                                    |
|                                 |                                                                                                    |
|                                 |                                                                                                    |
|                                 |                                                                                                    |
|                                 | OK Abbrechen                                                                                                    |

In diesem Dialog werden spezifische Diagnosen aufgeführt, bitte wählen Sie hier entsprechend eine Diagnose aus. Mit betätigen des Durckknopf OK wird die selektierte Diagnose mit der Diagnose F50.5 ersetzt und gespeichert.

# 8.7 Dokumentation einer Abrechnungsbegründung

Als Abrechnungsbegründung einer Leistungsziffer können Sie in ALBIS den Zusatz freier Begründungstext (5009) nutzen. Diesen können Sie über F3 aus dem Zusatzdialog auswählen und eine entsprechende Abrechnungsbegründung angeben.

| Zusatz eingeben                                                                                                    |                                                                                                    | x |
|----------------------------------------------------------------------------------------------------|----------------------------------------------------------------------------------------------------|---|
| _usatz:                                                                                                    |                                                                                                    |   |
| Art der Untersuchung (5002)<br>Bestell-/Ausführungszeit (5007)<br>Besuchsort (5017)<br>DKm (5008)                                                                                                    | <u>E</u> ingabe:                                                                                                    |   |
| Empfänger des Briefes (5003)<br>Erbringungsort/Standort Gerät (5019)<br>(freier Begründungstext (5009)<br>GNR als Begründung (5036)                                                                                                    | -                                                                                                    |   |
| GNR-Zusatz (5023)<br>Letzte Krebsfrüherkennungsuntersuchung (5021)<br>Medikament als Begründung<br>Mengenangabe Kontrast-/Arzneimittel (5042+5043)<br>Multiplikator (5005)<br>Name des Arztes (5016)<br>OMIM (G-Kode & P-Kode) (5070+5071) | <ul> <li>Hinweis:</li> <li>Bitte beachten Sie, dass die Zeichen () und - in dem Eingabefeld nicht erlaubt sind und somit durch gültige Zeichen ersetzt werden.</li> </ul> |   |
| OP Gesamt-Schnitt-Naht-Żeit (Minuten) (5037)<br>OP Komplikation (5038)<br>OP-Datum (5034)<br>OP-Schlüssel (5035+5041)<br>Organ (5015)                                                                                                    |                                                                                                    |   |
| Patienten-Nr. des FEK Bogens (5040)<br>Poststat. Beh. Aufnahmedatum stationär (5025)<br>Poststat. Beh. Entlassdatum stationär (5026)                                                                                                    | - <u>OK</u> Abbruch                                                                                                    |   |

# 9 Chroniker

#### 9.1 Kennzeichnung

Damit die Kennzeichnung, dass der Patient ein Chroniker ist, mit in die Abrechnung übertragen wird, müssen Sie den Patienten als Chroniker kennzeichnen. Bitte gehen Sie hierzu wie folgt vor: Öffnen Sie den Patienten, den Sie als Chroniker kennzeichnen möchten. Öffnen Sie über das ALBIS Menü Patient Stammdaten Personalien, die Patientenstammdaten. Setzen Sie dort im Bereich **Daten** die Markierung Chroniker. Speichern Sie Ihre Einstellung über den Druckknopf OK.

# 9.2 Überprüfung auf nicht abgerechneten Chroniker-Zuschlag

Sie haben die Möglichkeit in ALBIS die Überprüfung auf einen nicht abgerechneten Chroniker-Zuschlag zu aktivieren.

Bitte setzen Sie zur Aktivierung der Funktionalität unter Optionen Abrechnung auf dem Register Regelwerk HZV den Schalter Chroniker-Zuschlag. Haben Sie diesen Schalter gesetzt, so findet die Überprüfung statt, ob in den Patientenstammdaten die Chronikerkennzeichnung gesetzt ist und für diesen Patienten in diesem Quartal mindestens ein Arzt-Patienten-Kontakt vorliegt und, falls eine Diagnose als Voraussetzung für die Abrechnung des Chroniker-Zuschlags existiert, eine Diagnose als Bedingung.

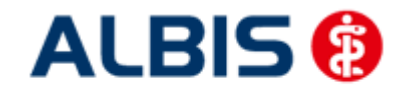

# 10 Formular Muster 6 Überweisungsschein

Der Text Teilnahme BKK BW Facharzt-Prg. wird automatisch in das neue Feld Befund übernommen.

# 11 Muster 10 & Muster 10a

Nach Vorgabe der HÄVG erscheint sowohl auf dem Muster 10, als auch auf dem Muster 10a folgender Hinweis:

Laborleistungen des EBM-Kapitels 32.2 (GOP 32025 bis 32125) sowie die Laborleistungen auf Grundlage der GOP 01708 sind für Versicherte im Facharztprogramm analog zu Privatpatienten zu verrechnen. Das Muster 10 oder 10A darf bei Abrechnung dieser Ziffern folglich nicht für Versicherte im Facharztprogramm verwendet werden. Diese Laborziffern sind in den FaV-Pauschalen (vgl. Ziffernkranz) enthalten und dürfen durch die Laborarztpraxis bzw. die Laborgemeinschaft nicht über die KV abgerechnet werden.

# 12 Muster 52.2

Über den Druckknopf 🛄 steht Ihnen in der Einschreibeübersicht das Formular 52.2 für HzV BKK VAG BaWü zur Verfügung:

| - | Hilfsmittelfragebogen 31              | umente              |
|---|---------------------------------------|---------------------|
|   | Hilfsmittelfragebogen 39906           | Neu                 |
|   | Muster 52.2                           |                     |
|   | Schnellinformation Patientenbegleitur | Bearbeiten          |
|   | Schnellinformation Versorgungssteue   | Contract Contractor |
|   | Teilnahmeerklärung Formulardruck 😑    | Löschen             |
|   | Teilnahmeerklärung Volldruck          | 11 - Contractor     |
| 1 | m +                                   |                     |

Markieren Sie im Bereich <u>Module</u> das Muster 52.2 und betätigen Sie den Druckknopf Neu. Es öffnet sich das Formular Muster 52.2, welches Sie auf bekannte Art und Weise ausfüllen, speichern und drucken können:

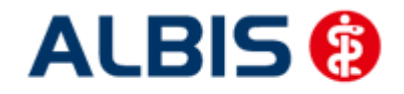

# 13 HzV- und KV-Zuordnung von Verordnungen und Diagnosen auf einen Blick

Haben Sie unter Stammdaten Karteikarte Karteikartenkürzel bei den Karteikartenkürzeln medrp und dia den Haken bei Symbol in Karteikarte anzeigen gesetzt, so werden Ihnen ab sofort Verordnungen und Diagnosen, die Sie bei einem HzV eingeschriebenen Patienten dokumentiert haben, auf einen Blick angezeigt (rotes Kreuz über dem Bildchen):

Verordnungen: medrp

# 14 AU Fallmanagement

Rufen Sie für einen HzV Patienten eine AU auf, so erscheint auf der AU ein Hinweis auf das Ausfüllen des Beschäftigungsstatus und der Beschäftigungsart (s. rote Markierung):

| BKł                      |                      |                             | C Erstbescheinigung        | Folgebescheinigung |
|--------------------------|----------------------|-----------------------------|----------------------------|--------------------|
| BOSCH BKK                |                      | 61409                       |                            | Durchgangsarzt     |
| amo, Varnamo dos Vorsich | orton                |                             | -folgen                    | zugewiesen         |
| DAR LA                   |                      | geb.am                      | Arbaiteunfähig sait        | 25 02 2012         |
| Haidenark 3              |                      | 01.02.1900                  | Albeitsuritarity seit.     | 25.03.2012         |
| -79001 Ereil             | nuna                 | VK quiltiq bir<br>1 2 / 2 0 | Develop 🛞 Dubur            | m Paul and and an  |
| arren-Nr.                | Jarrichartan-Nr.     | Statur                      | Diucke. 🔮 Datum            |                    |
| 036123                   | 547851225555         | 1000 1                      | Vor. bis einschl.:         | 23.04.2012 Montag  |
| otriobertätton-Nr.       | Arzt-Nr.             | Datum                       |                            |                    |
| 521111100                | 9999999901           | 23.04.2012                  | Festgestellt am:           | 23.04.2012         |
| itte füllen Sie vor      | der Ausstellung der  | AU den                      | 📰 constiger l Infall   Inf | allfolgen          |
| eschäftigungssta         | us und die Beschäl   | ftigungsart aus bzw         | Sonstiger onnan, onn       | airoigen           |
| ktualisieren oder t      | pestatigen Sie die A | ktualitat der Daten!        | 📄 Versorgungsleiden (      | BVG)               |
|                          | 37.07                |                             |                            |                    |
| )iagnose:                | Tenesmus ves         | icae (R30.1G);              |                            |                    |
| moteblungen:             | -                    |                             |                            |                    |
|                          |                      |                             |                            |                    |

Über den Druckknopf 🛄 gelangen Sie in den Dialog Daten der Beschäftigung des Patienten:

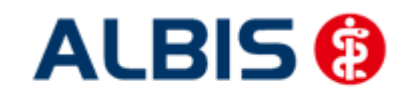

ALBIS – Facharztvertrag Gastroenterologie BKK BOSCH Baden-Württemberg

|                          |               | 💽 Jai 🎽 🔾 Nei | 'n        |
|--------------------------|---------------|---------------|-----------|
| Falls ja:<br>Wöchentlicł | ne Arbeitzeit | Stunde        | en.       |
| Tätigkeit als:           |               |               |           |
| Fätigkeit:               | überwiegend   | 🔿 körperlich  | 🔘 geistig |
| i                        | iberwiegend   | 🔘 sitzend     | 🔿 stehend |

Bitte füllen Sie die Daten entsprechend der Angaben des Patienten aus. Möchten Sie einfach die Aktualität der Daten bestätigen, sie betätigen Sie bitte den Druckknopf Aktuelles Datum.

# 15 Verordnungen

#### 15.1 Verordnen mit dem ifap praxisCENTER 3

#### 15.1.1 Einstellungen

Damit das Verordnen im Rahmen der Hausarztzentrierten Versorgung reibungslos verläuft empfehlen wir Ihnen bestimmte Einstellungen, die wir Ihnen im Folgenden erläutern.

#### 15.1.1.1 Einstellungen in ALBIS

Bitte überprüfen Sie in ALBIS unter Optionen Patientenfenster auf dem Register Verordnungen, dass im Bereich HZV die Häkchen bei allen drei Einstellungen (Aut-Idem, Rabattfilter aktivieren und HzV/FaV Komfortfunktion) gesetzt sind.

#### 15.1.1.2 Einstellungen im ifap praxisCENTER

Wechseln Sie in das ifap praxisCENTER und öffnen Sie über das Menü Extras Optionen den Optionen Dialog. Wechseln Sie auf das Register i: bonus und kontrollieren Sie, ob der Haken bei dem Schalter Rechercheergebnis: nicht rabattierte Arzneimittel automatisch berücksichtigen, sofern keine rabattierten Arzneimittel vorliegen im Bereich HzV gesetzt ist.

Bitte kontrollieren Sie, dass der Haken bei Verordnungsalternativen automatisch anzeigen nicht gesetzt ist

#### 15.1.2 Arzneimittelempfehlung

Die Verordnung bestimmter Präparate soll im Rahmen des Vertrages zur Hausarztzentrierten Versorgung vermieden werden.

Die Informationen, welches Präparat Sie verordnen möchten, werden an das sogenannte "HÄVG Prüfmodul" übermittelt. Dieses "HÄVG Prüfmodul" prüft, ob zu diesem Präparat Arzneimittelempfehlungen vorliegen. In der Zeit der Kommunikation mit dem "HÄVG Prüfmodul" erscheint folgende Hinweismeldung:

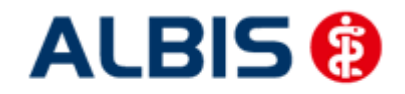

ALBIS – Facharztvertrag Gastroenterologie BKK BOSCH Baden-Württemberg

# ... warte auf HZV BaWü Kern! (LiefereSubstitutionen)

Zu jedem Präparat bekommen Sie im ifap praxisCENTER 3, in der kleinen Liste Medikamente, in den Alten Medikamenten und in den Dauermedikamenten angezeigt, welcher Rabattkategorie (Farbe) das Präparat angehört.

Verordnen Sie ein Präparat, welches laut Vertragspartner substituiert werden sollte, so erscheint automatisch vor der Übernahme auf das Rezept in ALBIS der i:iV Dialog mit den entsprechenden Azrneimittelempfehlungen:

| REZEPT                                                                                                    |                                                                                                    |                                                                                                    |                                                                                                    |           |                                                                                                    |                                                                                                    |                                                                                                    |                                                                         | [                                                                                                    |
|----------------------------------------------------------------------------------------------------|----------------------------------------------------------------------------------------------------|----------------------------------------------------------------------------------------------------|----------------------------------------------------------------------------------------------------|-----------|----------------------------------------------------------------------------------------------------|----------------------------------------------------------------------------------------------------|----------------------------------------------------------------------------------------------------|-------------------------------------------------------------------------|----------------------------------------------------------------------------------------------------|
| Ursprü<br>Arzneimittel                                                                                                    | ingliche<br>Wirkst                                                                                                    | es Arznei<br>toff                                                                                                    | imittel<br>ATC                                                                                                    | AVP       | Anbieter<br>Pharma Gerke Gmb                                                                                                    | H                                                                                                    | E<br>Arzneimitt                                                                                                    | Ersetzt d                                                               | lurch                                                                                                    |
|                                                                                                    |                                                                                                    |                                                                                                    |                                                                                                    |           |                                                                                                    |                                                                                                    |                                                                                                    |                                                                         |                                                                                                    |
|                                                                                                    |                                                                                                    |                                                                                                    |                                                                                                    |           |                                                                                                    |                                                                                                    |                                                                                                    |                                                                         |                                                                                                    |
| Ersetzen<br>Arzneimittel                                                                                                    | Menge                                                                                                    | PZN                                                                                                    | Wirkstoff                                                                                                    |           | Wirkstärke                                                                                                    | ATC                                                                                                    | AVP                                                                                                    | Zuzahl.                                                                 | Anbieter                                                                                                    |
| Ersetzen<br>Arzneimittel<br>VENLAFAXIN 1A Pharma 37,5 mg Tabletten                                                                                                    | Menge<br>50 St                                                                                                    | PZN<br>852157                                                                                                    | <b>Wirkstoff</b><br>Venlafaxin                                                                                                    |           | Wirkstärke<br>37,5 mg                                                                                                    | ATC<br>N06AX16                                                                                                    | AVP                                                                                                    | Zuzahl.                                                                 | Anbieter<br>1 A Pharma GmbH                                                                                                    |
| Ersetzen<br>Arzneimittel<br>VENLAFAXIN 1A Pharma 37,5 mg Tabletten<br>VENLAFAXIN Actavis 37,5 mg Filmtabletten                                                                                                    | Menge<br>50 St<br>50 St                                                                                                    | PZN<br>852157<br>1672569                                                                                                    | <b>Wirkstoff</b><br>Venlafaxin<br>Venlafaxin                                                                                                    | 20010<br> | Wirkstärke<br>37,5 mg<br>37,5 mg                                                                                                    | ATC<br>N06AX16<br>N06AX16                                                                                                    | AVP<br>rabattiert<br>rabattiert                                                                                                    | Zuzahl.<br>frei<br>frei                                                 | Anbieter<br>1 A Pharma GmbH<br>Actavis Deutschland Gmb                                                                                                    |
| Ersetzen<br>Arzneimittel<br>VENLAFAXIN 1A Pharma 37,5 mg Tabletten<br>VENLAFAXIN Actavis 37,5 mg Filmtabletten<br>VENLAFAXIN AL 37,5 mg Retardkapseln                                                                                                    | Menge<br>50 St<br>50 St<br>50 St                                                                                                    | PZN<br>852157<br>1672569<br>6802433                                                                                                    | Wirkstoff<br>Venlafaxin<br>Venlafaxin<br>Venlafaxin                                                                                                    |           | Wirkstärke           37,5 mg           37,5 mg           37,5 mg                                                                                                    | ATC<br>N06AX16<br>N06AX16<br>N06AX16                                                                                                    | AVP<br>rabattiert<br>rabattiert<br>rabattiert                                                                                                    | Zuzahl.<br>frei<br>frei<br>frei                                         | Anbieter<br>1 A Pharma GmbH<br>Actavis Deutschland Gmb<br>ALIUD Pharma GmbH                                                                                                    |
| Ersetzen<br>Arzneimittel<br>VENLAFAXIN 1A Pharma 37,5 mg Tabletten<br>VENLAFAXIN Actavis 37,5 mg Fimtabletten<br>VENLAFAXIN At 37,5 mg Retardkapseln<br>VENLAFAXIN beta retard 37,5 mg Hartkapseln                                                                                                    | Menge<br>50 St<br>50 St<br>50 St<br>50 St                                                                                                    | PZN<br>852157<br>1672569<br>6802433<br>1617441                                                                                               | Wirkstoff<br>Venlafaxin<br>Venlafaxin<br>Venlafaxin<br>Venlafaxin                                                                                                    |           | Wirkstärke           37,5 mg           37,5 mg           37,5 mg           37,5 mg           37,5 mg                                                                                                    | ATC<br>N06AX16<br>N06AX16<br>N06AX16<br>N06AX16                                                                                                    | AVP<br>rabattiert<br>rabattiert<br>rabattiert<br>rabattiert                                                                                                    | Zuzahl.<br>frei<br>frei<br>frei<br>frei<br>frei                         | Anbieter<br>1 A Pharma GmbH<br>Actavis Deutschland Gmb<br>ALIUD Pharma GmbH<br>betapharm Arzneimittel G                                                                                                    |
| Ersetzen<br>Arzneimittel<br>VENLAFAXIN 1A Pharma 37,5 mg Tabletten<br>VENLAFAXIN Actavis 37,5 mg Filmtabletten<br>VENLAFAXIN AL 37,5 mg Retardkapseln<br>VENLAFAXIN beta retard 37,5 mg Hartkapseln ret.<br>VENLAFAXIN Heumann 37,5 mg Hartkapseln ret.                                                                                                    | Menge<br>50 St<br>50 St<br>50 St<br>50 St<br>50 St<br>50 St                                                                                  | PZN<br>852157<br>1672569<br>6802433<br>1617441<br>9007860                                                                                    | Wirkstoff<br>Venlafaxin<br>Venlafaxin<br>Venlafaxin<br>Venlafaxin<br>Venlafaxin                                                                                                    |           | Wirkstärke           37,5 mg           37,5 mg           37,5 mg           37,5 mg           37,5 mg           37,5 mg           37,5 mg                                                                                                    | ATC<br>N06AX16<br>N06AX16<br>N06AX16<br>N06AX16<br>N06AX16                                                                                                    | AVP<br>rabattiert<br>rabattiert<br>rabattiert<br>rabattiert<br>rabattiert                                                                                                    | Zuzahl.<br>frei<br>frei<br>frei<br>frei<br>frei<br>frei                 | Anbieter<br>1 A Pharma GmbH<br>Actavis Deutschland Gmb<br>ALIUD Pharma GmbH<br>betapharm Arzneimittel<br>HEUMANN PHARMA Gmb                                                                                                    |
| Ersetzen<br>Arzneimittel<br>VENLAFAXIN 1A Pharma 37,5 mg Tabletten<br>VENLAFAXIN Actavis 37,5 mg Filmtabletten<br>VENLAFAXIN AL 37,5 mg Retardkapseln<br>VENLAFAXIN beta retard 37,5 mg Hartkapseln<br>VENLAFAXIN Heumann 37,5 mg Hartkapseln ret<br>VENLAFAXIN Teva 37,5 mg Tabletten                                                                                                    | Menge<br>50 St<br>50 St<br>50 St<br>50 St<br>50 St<br>50 St                                                                                  | PZN<br>852157<br>1672569<br>6802433<br>1617441<br>9007860<br>6344410                                                                         | Wirkstoff<br>Venlafaxin<br>Venlafaxin<br>Venlafaxin<br>Venlafaxin<br>Venlafaxin                                                                                                    |           | Wirkstärke           37,5 mg           37,5 mg           37,5 mg           37,5 mg           37,5 mg           37,5 mg           37,5 mg                                                                                                    | ATC<br>N06AX16<br>N06AX16<br>N06AX16<br>N06AX16<br>N06AX16<br>N06AX16                                                                                         | AVP<br>rabattiert<br>rabattiert<br>rabattiert<br>rabattiert<br>rabattiert                                                                                                    | Zuzahl.<br>frei<br>frei<br>frei<br>frei<br>frei<br>frei                 | Anbieter<br>1 A Pharma GmbH<br>Actavis Deutschland Gmb<br>ALIJD Pharma GmbH<br>betapharm Arzneimittel C<br>HEUMANN PHARMA Gmb<br>Teva GmbH                                                                                                    |
| Ersetzen<br>Arzneimittel<br>VENLAFAXIN 1A Pharma 37,5 mg Tabletten<br>VENLAFAXIN Actavis 37,5 mg Filmtabletten<br>VENLAFAXIN AL 37,5 mg Retardkapseln<br>VENLAFAXIN beta retard 37,5 mg Hartkapseln ret<br>VENLAFAXIN Heumann 37,5 mg Tabletten<br>VENLAFAXIN Teva 37,5 mg Tabletten<br>VENLAFAXIN 1A Pharma 75 mg Tabletten                                                                                                    | Menge<br>50 St<br>50 St<br>50 St<br>50 St<br>50 St<br>50 St<br>50 St                                                                         | PZN<br>852157<br>1672569<br>6802433<br>1617441<br>9007860<br>6344410<br>5392022                                                              | Wirkstoff<br>Verlafaxin<br>Venlafaxin<br>Venlafaxin<br>Venlafaxin<br>Venlafaxin<br>Venlafaxin                                                                                                    |           | Wirkstärke           37,5 mg           37,5 mg           37,5 mg           37,5 mg           37,5 mg           37,5 mg           37,5 mg           37,5 mg           37,5 mg           37,5 mg           37,5 mg           37,5 mg           37,5 mg           37,5 mg           37,5 mg           37,5 mg           75 mg | ATC<br>N06AX16<br>N06AX16<br>N06AX16<br>N06AX16<br>N06AX16<br>N06AX16                                                                                         | AVP<br>rabattiert<br>rabattiert<br>rabattiert<br>rabattiert<br>rabattiert<br>rabattiert                                                                                                   | Zuzahl.<br>frei<br>frei<br>frei<br>frei<br>frei<br>frei<br>frei         | Anbieter<br>1 A Pharma GmbH<br>Actavis Deutschland Gml<br>ALIUD Pharma GmbH<br>betapharm Arzneinittel (<br>HEUMANN PHARMA Gmb<br>Teva GmbH<br>1 A Pharma GmbH                                                                                                    |
| Ersetzen<br>Arzneimittel<br>VENLAFAXIN 1A Pharma 37,5 mg Tabletten<br>VENLAFAXIN AL 37,5 mg Filmtabletten<br>VENLAFAXIN AL 37,5 mg Retardkapseln<br>VENLAFAXIN beta retard 37,5 mg Hartkapseln ret.<br>VENLAFAXIN Heuman 37,5 mg Hartkapseln ret.<br>VENLAFAXIN Teva 37,5 mg Tabletten<br>VENLAFAXIN 1 Pharma 75 mg Tabletten<br>VENLAFAXIN AL 75 mg Retardtabletten                                                                                                    | Menge<br>50 St<br>50 St<br>50 St<br>50 St<br>50 St<br>50 St<br>50 St<br>50 St                                                                | PZN<br>852157<br>1672569<br>6802433<br>1617441<br>9007860<br>6344410<br>5392022<br>6705090                                                   | Wirkstoff<br>Venlafaxin<br>Venlafaxin<br>Venlafaxin<br>Venlafaxin<br>Venlafaxin<br>Venlafaxin<br>Venlafaxin                                                                                                   |           | Wirkstärke           37,5 mg           37,5 mg           37,5 mg           37,5 mg           37,5 mg           37,5 mg           37,5 mg           37,5 mg           75 mg           75 mg                                                                                                    | ATC<br>N06AX16<br>N06AX16<br>N06AX16<br>N06AX16<br>N06AX16<br>N06AX16<br>N06AX16<br>N06AX16                                                                   | AVP<br>rabattiert<br>rabattiert<br>rabattiert<br>rabattiert<br>rabattiert<br>rabattiert                                                                                                   | Zuzahl.<br>frei<br>frei<br>frei<br>frei<br>frei<br>frei<br>frei<br>frei | Anbieter<br>1 A Pharma GmbH<br>Actavis Deutschland Gmt<br>ALIUD Pharma GmbH<br>betapharm Arzneimittel C<br>HEUMANN PHARMA Gmb<br>Teva GmbH<br>1 A Pharma GmbH                                                                                                    |
| Ersetzen<br>Arzneimittel<br>VENLAFAXIN 1A Pharma 37,5 mg Tabletten<br>VENLAFAXIN Actavis 37,5 mg Filmtabletten<br>VENLAFAXIN Actavis 37,5 mg Filmtabletten<br>VENLAFAXIN beta retard 37,5 mg Hartkapseln<br>VENLAFAXIN Heumann 37,5 mg Hartkapseln ret<br>VENLAFAXIN Teva 37,5 mg Tabletten<br>VENLAFAXIN 1A Pharma 75 mg Tabletten<br>VENLAFAXIN 1A Pharma 75 mg Tabletten<br>VENLAFAXIN 1A 75 mg Retardtabletten<br>VENLAFAXIN beta retard 75 mg Hartkapseln                                                                                                    | Menge<br>50 St<br>50 St<br>50 St<br>50 St<br>50 St<br>50 St<br>50 St<br>50 St<br>50 St                                                       | PZN<br>852157<br>1672569<br>6802433<br>1617441<br>9007860<br>6344410<br>6344410<br>5392022<br>6705090<br>21031                               | Wirkstoff<br>Verilafaxin<br>Verilafaxin<br>Verilafaxin<br>Verilafaxin<br>Verilafaxin<br>Verilafaxin<br>Verilafaxin<br>Verilafaxin                                                                             |           | Wirkstärke           37,5 mg           37,5 mg           37,5 mg           37,5 mg           37,5 mg           37,5 mg           75 mg           75 mg           75 mg           75 mg                                                                                                    | ATC<br>N06AX16<br>N06AX16<br>N06AX16<br>N06AX16<br>N06AX16<br>N06AX16<br>N06AX16<br>N06AX16                                                                   | AVP<br>rabattiert<br>rabattiert<br>rabattiert<br>rabattiert<br>rabattiert<br>rabattiert<br>rabattiert<br>rabattiert                                                                       | Zuzahl.<br>frei<br>frei<br>frei<br>frei<br>frei<br>frei<br>frei<br>frei | Anbieter<br>1 A Pharma GmbH<br>Actavis Deutschland Gmb<br>ALIUD Pharma GmbH<br>betapharm Arzneimittel (<br>HEUMANN PHARMA Gmb<br>Teva GmbH<br>ALIUD Pharma GmbH<br>ALIUD Pharma GmbH                                                                                         |
| Ersetzen<br>Arzneimittel<br>VENLAFAXIN 1A Pharma 37,5 mg Tabletten<br>VENLAFAXIN Actavis 37,5 mg Filmtabletten<br>VENLAFAXIN Actavis 37,5 mg Hartkapseln<br>VENLAFAXIN beta retard 37,5 mg Hartkapseln retar<br>VENLAFAXIN Heumann 37,5 mg Hartkapseln retar<br>VENLAFAXIN 1A Pharma 75 mg Tabletten<br>VENLAFAXIN 1A Pharma 75 mg Tabletten<br>VENLAFAXIN 1A Pharma 75 mg Tabletten<br>VENLAFAXIN beta retard 75 mg Hartkapseln retar<br>VENLAFAXIN Heumann 75 mg Hartkapseln                                                                                                    | Menge<br>50 St<br>50 St<br>50 St<br>50 St<br>50 St<br>50 St<br>50 St<br>50 St<br>50 St<br>50 St                                              | PZN<br>852157<br>1672569<br>6802433<br>1617441<br>9007860<br>6344410<br>5392022<br>5392022<br>6705090<br>21031<br>1918243                    | Wirkstoff<br>Venlafaxin<br>Venlafaxin<br>Venlafaxin<br>Venlafaxin<br>Venlafaxin<br>Venlafaxin<br>Venlafaxin<br>Venlafaxin<br>Venlafaxin                                                                       |           | Wirkstärke           37,5 mg           37,5 mg           37,5 mg           37,5 mg           37,5 mg           75 mg           75 mg           75 mg           75 mg           75 mg           75 mg           75 mg           75 mg           75 mg                                                                       | ATC<br>N06AX16<br>N06AX16<br>N06AX16<br>N06AX16<br>N06AX16<br>N06AX16<br>N06AX16<br>N06AX16<br>N06AX16                                                        | AVP<br>rabattiert<br>rabattiert<br>rabattiert<br>rabattiert<br>rabattiert<br>rabattiert<br>rabattiert<br>rabattiert<br>rabattiert                                                         | Zuzahl.<br>frei<br>frei<br>frei<br>frei<br>frei<br>frei<br>frei<br>frei | Anbieter<br>1 A Pharma GmbH<br>Actavis Deutschland Gmb<br>ALIUD Pharma GmbH<br>betapharm Arzneinittel<br>HEUMANN PHARMA Gmb<br>Teva GmbH<br>1 A Pharma GmbH<br>ALIUD Pharma GmbH<br>betapharm Arzneinittel<br>HEUMANN PHARMA Gmb                                             |
| Ersetzen<br>Arzneimittel<br>VENLAFAXIN 1A Pharma 37,5 mg Tabletten<br>VENLAFAXIN Actavis 37,5 mg Filmtabletten<br>VENLAFAXIN AL 37,5 mg Retardkapseln<br>VENLAFAXIN beta retard 37,5 mg Hartkapseln retar<br>VENLAFAXIN Teva 37,5 mg Tabletten<br>VENLAFAXIN 1A Pharma 75 mg Tabletten<br>VENLAFAXIN 1A Pharma 75 mg Tabletten<br>VENLAFAXIN 1A Pharma 75 mg Hartkapseln retar<br>VENLAFAXIN Heumann 75 mg Hartkapseln retar<br>VENLAFAXIN Heumann 75 mg Hartkapseln retar<br>VENLAFAXIN AL 150 mg Retardtabletten                                                                                                    | Menge<br>50 St<br>50 St<br>50 St<br>50 St<br>50 St<br>50 St<br>50 St<br>50 St<br>50 St<br>50 St<br>50 St                                     | PZN<br>852157<br>1672569<br>6802433<br>1617441<br>9007860<br>6344410<br>5392022<br>6705090<br>21031<br>1918243<br>6705173                    | Wirkstoff<br>Venlafaxin<br>Venlafaxin<br>Venlafaxin<br>Venlafaxin<br>Venlafaxin<br>Venlafaxin<br>Venlafaxin<br>Venlafaxin<br>Venlafaxin<br>Venlafaxin<br>Venlafaxin                                           |           | Wirkstärke           37,5 mg           37,5 mg           37,5 mg           37,5 mg           37,5 mg           37,5 mg           75 mg           75 mg           75 mg           75 mg           75 mg           75 mg           150 mg                                                                                    | ATC<br>N06AX16<br>N06AX16<br>N06AX16<br>N06AX16<br>N06AX16<br>N06AX16<br>N06AX16<br>N06AX16<br>N06AX16<br>N06AX16                                             | AVP<br>rabattiert<br>rabattiert<br>rabattiert<br>rabattiert<br>rabattiert<br>rabattiert<br>rabattiert<br>rabattiert<br>rabattiert                                                         | Zuzahl.<br>frei<br>frei<br>frei<br>frei<br>frei<br>frei<br>frei<br>frei | Anbieter<br>1 A Pharma GmbH<br>Actavis Deutschland Gmb<br>ALIUD Pharma GmbH<br>betapharm Arzneimittel C<br>HEUMANN PHARMA Gmb<br>1 A Pharma GmbH<br>betapharm Arzneimittel C<br>HEUMANN PHARMA Gmb<br>ALIUD Pharma GmbH                                                      |
| Ersetzen<br>Arzneimittel<br>VENLAFAXIN 1A Pharma 37,5 mg Tabletten<br>VENLAFAXIN Actavis 37,5 mg Filmtabletten<br>VENLAFAXIN AL 37,5 mg Retardkapseln<br>VENLAFAXIN beta retard 37,5 mg Hartkapseln reta<br>VENLAFAXIN Teva 37,5 mg Tabletten<br>VENLAFAXIN 1A Pharma 75 mg Tabletten<br>VENLAFAXIN 1A Pharma 75 mg Tabletten<br>VENLAFAXIN 1A T5 mg Retardtabletten<br>VENLAFAXIN beta retard 75 mg Hartkapseln retar<br>VENLAFAXIN beta retard 75 mg Hartkapseln retar<br>VENLAFAXIN AL 150 mg Retardtabletten<br>VENLAFAXIN AL 150 mg Retardtabletten<br>VENLAFAXIN AL 150 mg Retardtabletten<br>VENLAFAXIN AL 150 mg Retardtabletten                                                                                                    | Menge<br>50 St<br>50 St<br>50 St<br>50 St<br>50 St<br>50 St<br>50 St<br>50 St<br>50 St<br>50 St<br>50 St<br>50 St                            | PZN<br>852157<br>1672569<br>6802433<br>1617441<br>9007860<br>6344410<br>5392022<br>6705090<br>21031<br>1918423<br>6705173<br>21077           | Wirkstoff<br>Venlafaxin<br>Venlafaxin<br>Venlafaxin<br>Venlafaxin<br>Venlafaxin<br>Venlafaxin<br>Venlafaxin<br>Venlafaxin<br>Venlafaxin<br>Venlafaxin<br>Venlafaxin<br>Venlafaxin                             |           | Wirkstärke           37,5 mg           37,5 mg           37,5 mg           37,5 mg           37,5 mg           37,5 mg           75 mg           75 mg           75 mg           150 mg                                                                                                    | ATC<br>N06AX16<br>N06AX16<br>N06AX16<br>N06AX16<br>N06AX16<br>N06AX16<br>N06AX16<br>N06AX16<br>N06AX16<br>N06AX16<br>N06AX16                                  | AVP<br>rabattiert<br>rabattiert<br>rabattiert<br>rabattiert<br>rabattiert<br>rabattiert<br>rabattiert<br>rabattiert<br>rabattiert<br>rabattiert                                           | Zuzahl.<br>frei<br>frei<br>frei<br>frei<br>frei<br>frei<br>frei<br>frei | Anbieter<br>1 A Pharma GmbH<br>Actavis Deutschland Gmb<br>ALIJD Pharma GmbH<br>betapharm Arzneimittel C<br>HEUMANN PHARMA Gmb<br>1 A Pharma GmbH<br>betapharm Arzneimittel C<br>HEUMANN PHARMA Gmb<br>ALIJD Pharma GmbH<br>betapharm Arzneimittel C                          |
| Ersetzen<br>Arzneimittel<br>VENLAFAXIN 1A Pharma 37,5 mg Tabletten<br>VENLAFAXIN 1A Pharma 37,5 mg Tabletten<br>VENLAFAXIN AL 37,5 mg Flartkapseln<br>VENLAFAXIN beta retard 37,5 mg Hartkapseln<br>VENLAFAXIN Heumann 37,5 mg Hartkapseln ret<br>VENLAFAXIN 1 Peva 37,5 mg Tabletten<br>VENLAFAXIN 1 Peva 37,5 mg Tabletten<br>VENLAFAXIN 1 Zharma 75 mg Tabletten<br>VENLAFAXIN J. 75 mg Retardtabletten<br>VENLAFAXIN beta retard 75 mg Hartkapseln retar<br>VENLAFAXIN Heumann 75 mg Hartkapseln<br>VENLAFAXIN beta retard 150 mg Hartkapseln<br>VENLAFAXIN beta retard 150 mg Hartkapseln<br>VENLAFAXIN beta retard 150 mg Hartkapseln retar                                                                                                    | Menge<br>50 St<br>50 St<br>50 St<br>50 St<br>50 St<br>50 St<br>50 St<br>50 St<br>50 St<br>50 St<br>50 St<br>50 St                            | PZN<br>852157<br>1672569<br>6802433<br>1617441<br>9007860<br>6344410<br>5392022<br>6705090<br>21031<br>1918243<br>670517<br>21077<br>2030761 | Wirkstoff<br>Venlafaxin<br>Venlafaxin<br>Venlafaxin<br>Venlafaxin<br>Venlafaxin<br>Venlafaxin<br>Venlafaxin<br>Venlafaxin<br>Venlafaxin<br>Venlafaxin<br>Venlafaxin<br>Venlafaxin<br>Venlafaxin               |           | Wirkstärke           37,5 mg           37,5 mg           37,5 mg           37,5 mg           7,5 mg           75 mg           75 mg           150 mg           150 mg                                                                                                    | ATC<br>N06AX16<br>N06AX16<br>N06AX16<br>N06AX16<br>N06AX16<br>N06AX16<br>N06AX16<br>N06AX16<br>N06AX16<br>N06AX16<br>N06AX16<br>N06AX16                       | AVP<br>rabattiert<br>rabattiert<br>rabattiert<br>rabattiert<br>rabattiert<br>rabattiert<br>rabattiert<br>rabattiert<br>rabattiert<br>rabattiert<br>rabattiert<br>rabattiert<br>rabattiert | Zuzahl.<br>frei<br>frei<br>frei<br>frei<br>frei<br>frei<br>frei<br>frei | Anbieter<br>1 A Pharma GmbH<br>Actavis Deutschland Gmb<br>ALIUD Pharma GmbH<br>betapharm Arzneimittel C<br>HEUMANN PHARMA Gmb<br>1 A Pharma GmbH<br>betapharm Arzneimittel C<br>HEUMANN PHARMA Gmb<br>ALIUD Pharma GmbH<br>betapharm Arzneimittel<br>HEUMANN PHARMA Gmb      |
| Ersetzen<br>Arzneimittel<br>VENLAFAXIN 1A Pharma 37,5 mg Tabletten<br>VENLAFAXIN 1A Pharma 37,5 mg Tabletten<br>VENLAFAXIN Actavis 37,5 mg Flantkapseln<br>VENLAFAXIN beta retard 37,5 mg Hartkapseln<br>VENLAFAXIN Heumann 37,5 mg Hartkapseln retar<br>VENLAFAXIN 1A Pharma 75 mg Tabletten<br>VENLAFAXIN 1A Pharma 75 mg Tabletten<br>VENLAFAXIN 1A Pharma 75 mg Hartkapseln<br>VENLAFAXIN beta retard 75 mg Hartkapseln<br>VENLAFAXIN Heumann 75 mg Hartkapseln<br>VENLAFAXIN beta retard 150 mg Hartkapseln<br>VENLAFAXIN beta retard 150 mg Hartkapseln<br>VENLAFAXIN Heumann 150 mg Hartkapseln<br>VENLAFAXIN Heumann 150 mg Hartkapseln<br>VENLAFAXIN Heumann 150 mg Hartkapseln<br>VENLAFAXIN Heumann 150 mg Hartkapseln retar<br>VENLAFAXIN Heumann 150 mg Hartkapseln | Menge<br>50 St<br>50 St<br>50 St<br>50 St<br>50 St<br>50 St<br>50 St<br>50 St<br>50 St<br>50 St<br>50 St<br>50 St<br>50 St<br>50 St<br>50 St | PZN<br>852157<br>1672569<br>6802433<br>16174410<br>5392022<br>6705090<br>21031<br>1918243<br>6705173<br>21077<br>2030761<br>1716108          | Wirkstoff<br>Venlafaxin<br>Venlafaxin<br>Venlafaxin<br>Venlafaxin<br>Venlafaxin<br>Venlafaxin<br>Venlafaxin<br>Venlafaxin<br>Venlafaxin<br>Venlafaxin<br>Venlafaxin<br>Venlafaxin<br>Venlafaxin<br>Venlafaxin |           | Wirkstärke           37,5 mg           37,5 mg           37,5 mg           37,5 mg           37,5 mg           75,5 mg           75 mg           75 mg           150 mg           150 mg           150 mg           225 mg                                                                                                 | ATC<br>N06AX16<br>N06AX16<br>N06AX16<br>N06AX16<br>N06AX16<br>N06AX16<br>N06AX16<br>N06AX16<br>N06AX16<br>N06AX16<br>N06AX16<br>N06AX16<br>N06AX16<br>N06AX16 | AVP<br>rabattiert<br>rabattiert<br>rabattiert<br>rabattiert<br>rabattiert<br>rabattiert<br>rabattiert<br>rabattiert<br>rabattiert<br>rabattiert<br>rabattiert<br>rabattiert<br>rabattiert | Zuzahl.<br>frei<br>frei<br>frei<br>frei<br>frei<br>frei<br>frei<br>frei | Anbieter<br>1 A Pharma GmbH<br>Actavis Deutschland Gmb<br>ALTUD Pharma GmbH<br>betapharm Arzneimittel G<br>HEUMANN PHARMA GmbH<br>ALTUD Pharma GmbH<br>betapharm Arzneimittel G<br>HEUMANN PHARMA GmbH<br>betapharm Arzneimittel G<br>HEUMANN PHARMA GmbH<br>AbZ-Pharma GmbH |

Im unteren Bereich haben Sie jetzt die Möglichkeit eine Arzneimittelempfehlung zu markieren und über den Druckknopf Ersetzen für das Ersetzen vorzubereiten. Um das ursprüngliche Präparat mit der Arzneimittelempfehlung zu ersetzen, betätigen Sie bitte den Druckknopf Rezept.

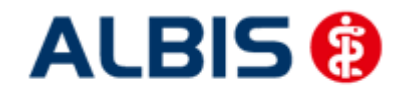

#### 15.1.3 Kennzeichnung von PIM Präparaten

Befindet sich ein Präparat, welches Sie suchen, in der Priscus-Liste, so ist dies in dem ifap praxisCENTER mit einem P gekennzeichnet (s. rote Markierung):

| Datei Recherchen Sortieren nach R      | lezept Ext  | ras Hilfe                                                                                           |                   | 10 21 10          |                |                |   |                |                           |          |           | Ganada Ganada            |
|----------------------------------------|-------------|----------------------------------------------------------------------------------------------------|-------------------|-------------------|----------------|----------------|---|----------------|---------------------------|----------|-----------|--------------------------|
| GD• 🖊 E                                | ) (         |                                                                                                    |                   |                   |                |                |   |                | i                         | 1        | 2         | (i:fox ())               |
|                                        | 0.11        |                                                                                                    |                   |                   |                |                |   |                |                           |          |           |                          |
| Q 1261197                              | Ég/S        | fortimentsrecherche: Gesamt                                                                         |                   |                   |                |                | _ |                |                           | - 1      |           |                          |
| Q 1261197 区                            | د برد<br>ال | Sortimentsrecherche: Gesamt                                                                         | DAR               | Menge             | ME             | NP             | ſ | Hinweis        | AVP                       | TF       | RV        | PK W                     |
| Q 1261197  Sortimente                  |             | Sortimentsrecherche: Gesamt                                                                         | DAR               | Menge<br>20       | ME             | NP<br>N1       | R | Hinweis<br>P € | AVP<br>16,85 (            | T F      | RV<br>- 🗸 | PK W<br>0,00 C           |
| Q 12611971 ☑<br>Sortimente<br>⊖ Gesamt |             | Sortimentsrecherche: Gesamt<br>H. Bezeichnung<br>Clomipramin SANDOZ 75mg<br>Clomipramin SANDOZ 75mg | DAR<br>RET<br>RET | Menge<br>20<br>50 | ME<br>ST<br>ST | NP<br>N1<br>N2 | R | Hinweis<br>P€  | AVP<br>16,85 (<br>27,75 ( | T F<br>D | RV<br>    | PK W<br>0,00 C<br>0,00 C |

#### 15.1.4 Krankenkasse bei Verordnung

Anstatt der KassenIK des Patienten wird bei jeder Verordnung für einen HZV-Versicherten eine Pseudo- IK gedruckt. Gespeichert und an das HÄVG Rechenzentrum versendet wird die korrekte KassenIK. Dies ist eine Vorgabe der HÄVG.

#### 15.1.5 Aut-Idem

Möchten Sie, dass bei Verordnungen der Rabattkategorien grün und grünberechnet automatisch ein aut-idem Kreuz gesetzt wird und dies ist für Ihren Vertrag zu Hausarztzentrierten versorgung oder Facharztvertrag vorgesehen, bzw. gefordert, so aktivieren Sie bitte unter Optionen Patientenfenster, Register Allgemein den Schalter Aut-Idem.

#### 15.1.6 Kombinierte Wirkstoff/Namenssuche

Ihnen steht automatisch auf dem Rezept über die Funktionstaste F4 die kombinierte Wirkstoff-/Namenssuche zur Verfügung.

Über die Funktionstaste F4 sind die beiden Suchen (Wirkstoffsuche und Namenssuche) jetzt kombiniert und werden in genau der Reihenfolge durchgeführt. Wird über diese Suche ein Wirkstoff gefunden, so werden nur die Ergebnisse der Wirkstoffsuche aufgelistet. Wird über diese Suche kein Wirkstoff gefunden, so wird direkt ohne weitere Aktion Ihrerseits automatisch die Namenssuche durchgeführt.

Dies ermöglicht Ihnen also über lediglich eine Funktionstaste F4 in einem Schritt einfach nach Präparaten der **Rabattkategorie grün** oder nach Präparaten der **Rabattkategorie blau** zu suchen.

# **15.2** Anzeige der Arzneimittel mit der Rabattkategorie Grün und Blau in der ifap Arzneimitteldatenbank

Ab dieser Version haben Sie in der ifap Arzneimitteldatenbank die Möglichkeit, das Suchergebnis der Arzneimittel so zu filtern, dass Ihnen nur noch Arzneimittel der Rabattkategorien Grün und Blau angezeigt werden.

Befinden Sie sich in der ifap Arzneimitteldatenbank, so können sie bei Patienten, die in den Facharztvertrag eingeschrieben sind, diese Filterung temporär über das Setzen des Schalters Rabattfilter aktiv (s. rote Markierung) einschalten:

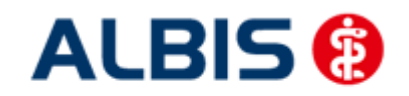

| AI BIS - Facharztvertrag    | Gastroenterologie      | BKK BOSCH        | Raden-Württemberg  |
|-----------------------------|------------------------|------------------|--------------------|
| ALDIS – I achai zivei li ag | s dasti venitei ologie | DIVICIO DO SCILL | Jauen-wullteniberg |

| uchname: 342462                                                                                                    |                                              | Suche <u>n</u> ach:                                                  | Pharmazentralr                                       | iummer 😽                                               | Wirkstf, -Filter                                  | Druck                    |
|----------------------------------------------------------------------------------------------------|----------------------------------------------|----------------------------------------------------------------------|------------------------------------------------------|--------------------------------------------------------|---------------------------------------------------|--------------------------|
| ledikament: Metformin Axcount 500mg 12                                                                                                    | OST FTA N2                                   |                                                                      |                                                      |                                                        | Rabattfilter aktiv                                |                          |
| räparategruppe                                                                                                    | Handelsname                                  | e und Darreichun                                                     | gsform:                                              | Packung:                                               |                                                   |                          |
| fetformin   Axcount Generika                                                                                                    | Metformin A:<br>Metformin A:<br>Metformin A: | xcount 500mg FT<br>xcount 850mg FT<br>xcount 1000mg F                | A<br>A<br>TA                                         | N2: 120 S                                              | T Filmtabletten                                   | <u>QK</u><br>Abbruch     |
|                                                                                                    |                                              |                                                                      |                                                      |                                                        |                                                   | \star STAR               |
| (irkstoffe: ATC:<br>Angaben pro 1,0 St<br>- (W) Metformin hydrochlorid (500,0 mg)<br>- (E) Metformin (389,9 mg)<br>- (T) Carboxymethylstärke, Natriumsalz<br>- (T) Hydromellose | A10BA02)                                     | Hersteller<br>Preis: (-)<br>Festbetrag:<br>Zuzahlung:<br>rabattiert: | Axcount Gene<br>13,02 EUR<br>16,30 EUR<br>R 5,00 EUR | rika AG<br>€-Historie<br>Mehrzahlung:<br>Arzneimittel: | *Star: *228/*Axco<br>PZN:<br>*Star:<br>R 0,00 EUR | ount<br>342462<br>*46880 |

Möchten Sie, dass die Suchergebnisse immer direkt ausschließlich Präparate der Rabattkategorien Grün und Blau enthalten, dann können Sie dies über den Menüpunkt Optionen Patientenfenster, auf dem Register Verordnungen aktivieren.

Setzen Sie bitte hierzu im Bereich <u>HZV</u> den Schalter Rabattfilter aktivieren:

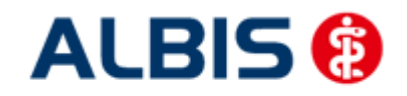

ALBIS – Facharztvertrag Gastroenterologie BKK BOSCH Baden-Württemberg

| Anzeige                                                                                                    | Aulteilung                                                                                                    | Drucken                                                               | Chipkarte                                                   | Große                                                        | Zuordnunger            |  |
|----------------------------------------------------------------------------------------------------|----------------------------------------------------------------------------------------------------|-----------------------------------------------------------------------|-------------------------------------------------------------|--------------------------------------------------------------|------------------------|--|
| Nach Ölfnen                                                                                                    |                                                                                                    | Stammdate                                                             | enanzeige                                                   | Verordnungen                                                 |                        |  |
| Hinweise Arznein                                                                                                    | nittelvereinbari                                                                                                   | ungen anzeigen in                                                     |                                                             |                                                              |                        |  |
|                                                                                                    | AMDB u.<br>kleine Liste                                                                                            | alten Verordnungen                                                    | Dauermed.                                                   | Verordnungs -<br>center                                      | ê niê n                |  |
| immer                                                                                                    |                                                                                                    |                                                                       |                                                             |                                                              | 10., 10.)              |  |
| bei Alternativen                                                                                                    |                                                                                                    |                                                                       |                                                             |                                                              |                        |  |
| nie                                                                                                    | ~                                                                                                    |                                                                       |                                                             |                                                              |                        |  |
| Optionen Medika<br>Existenzprüft<br>Existenzprüft<br>Hinweis bei <sup>1</sup><br>Altverordnun<br>(keine Kenn:<br>Zuzahlungst | amente/Rezep<br>ung Altverordn<br>ung Dauermed<br>Verordnung vo<br>gen beschleu<br>zeichnung der<br>sefreiungsgren | it<br>ungen<br>likamente<br>nn <u>O</u> TC-Präparaten<br>nigen<br>ze) | HZV<br>Aut-Idem b<br>BaWü Rez<br>ATC Prüfur<br>Rabattfilter | ei HZV AOK u. BKK<br>ept<br>na bei HZV AOK Ba'<br>aktivieren | Bosch/VAG<br>Wü Rezept |  |
|                                                                                                    |                                                                                                    |                                                                       |                                                             |                                                              |                        |  |

Ab sofort werden Ihnen in der ifap Arzneimitteldatenbank bei Patienten, die in den Facharztvertrag eingeschrieben sind, nur noch Präparate der Rabattkategorien Grün und Blau angezeigt.

#### 15.3 Krankenkasse bei Verordnung

Anstatt der Kassen IK des Patienten wird bei jeder Verordnung für einen HZV-Versicherten eine Pseudo- IK gedruckt. Gespeichert und an das HÄVG Rechenzentrum versendet wird die korrekte Kassen IK. Dies ist eine Vorgabe der HÄVG.

#### 15.4 Aut-Idem

Möchten Sie, dass bei Verordnungen der Rabattkategorien grün und grünberechnet automatisch ein aut-idem Kreuz gesetzt wird, so aktivieren Sie bitte unter Optionen Patientenfenster, Register Allgemein den Schalter Aut-Idem bei HZV BKK BaWü Rezept.

#### 15.5 ATC-Prüfung

Ab diesem Quartal entfällt die ATC-Prüfung.

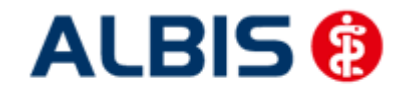

#### 15.6 Vereinfachte Wirkstoffsuche

Sie haben die Möglichkeit in ALBIS die vereinfachte Wirkstoffsuche zu aktivieren. Markieren Sie hierzu unter Optionen Patientenfenster auf dem Register Verordnungen im Bereich <u>Optionen</u> <u>Medikamente/Rezept</u> den Schalter Vereinfachte Wirkstoffsuche.

Dies bewirkt, dass wenn Sie z.B. auf dem Rezept einen Wirkstoff eingeben, der auch exakt so existiert, Sie keine Auswahl von weiteren Wirkstoffen erhalten.

#### Beispiel:

Suchen Sie ohne gesetzten Schalter nach dem Wirkstoff Omeprazol, so erscheint folgender Auswahldialog:

| Wirkstoff auswählen                                                                           |         |
|-----------------------------------------------------------------------------------------------|---------|
| Eingabe:                                                                                      |         |
| Omeprazol                                                                                     |         |
| (Omeprazol<br>Omeprazol, Nagnesiumsalz<br>Omeprazol, Natirumsalz<br>Omeprazolum (hom./anthr.) |         |
|                                                                                               | Abbruch |

Suchen Sie hingegen mit aktivierter, vereinfachten Wirkstoffsuche nach dem Wirkstoff Omeprazol, so öffnet sich direkt die ifap Arzneimitteldatenbank, da ALBIS erkennt, dass es sich genau um den Wirkstoff Omeprazol handelt und auch nur nach diesem gesucht wird. Das Ergebnis ist genau das Gleiche, wie wenn Sie ohne gesetzten Schalter den Wirkstoff Omeprazol auswählen und danach suchen.

Geben Sie allerdings nur die Anfangsbuchstaben des Wirkstoffs ein, wie z.B. Omepra so erscheint zur Vereinfachung eine Auswahl der Stammstoffe (ohne Derivate):

| Vereinfachte Wirkstoffsuche            | $\overline{\mathbf{X}}$ |
|----------------------------------------|-------------------------|
| Bitte treffen Sie Ihre Auswahl:        |                         |
| Omeprazol<br>Omeprazolum (hom./anthr.) | OK<br>Abbruch           |

Auch hier ist das Ergebnis genau das Gleiche, wie wenn Sie ohne gesetzten Schalter den Wirkstoff Omeprazol auswählen und danach suchen.

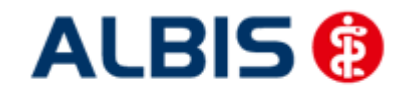

#### Hinweis:

Bitte verwenden Sie die Wirkstoffsuche **F2**, oder die vereinfachte Wirkstoffsuche, um Präparate zu finden, die der **Rabattkategorie grün** entsprechen.

Bitte verwenden Sie die Namenssuche über F3, um Präparate zu finden, die der Rabattkategorie blau entsprechen.

#### 15.7 Kombinierte, vereinfachte Wirkstoff/Namenssuche

Ab sofort steht Ihnen bei aktivierter vereinfachter Wirkstoffsuche auf dem Rezept über die Funktionstaste F4 die kombinierte, vereinfachte Wirkstoff-/Namenssuche zur Verfügung.

Bisher hatten Sie lediglich die Möglichkeit entweder nach einem Wirkstoff zu suchen (z.B. über die Funktionstaste F2), oder nach einem Namen zu suchen (z.B. über die Funktionstaste F3).

Über die Funktionstaste F4 sind die beiden Suchen (Wirkstoffsuche und Namenssuche) jetzt kombiniert und werden in genau der Reihenfolge durchgeführt. Wird über diese Suche ein Wirkstoff gefunden, so werden nur die Ergebnisse der Wirkstoffsuche aufgelistet. Wird über diese Suche kein Wirkstoff gefunden, so wird direkt ohne weitere Aktion Ihrerseits automatisch die Namenssuche durchgeführt.

Dies ermöglicht Ihnen also über lediglich eine Funktionstaste F4 in einem Schritt einfach nach Präparaten der **Rabattkategorie grün** oder nach Präparaten der **Rabattkategorie blau** zu suchen.

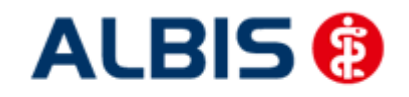

Arztinformationssystem

#### 15.8 Verhindern von Verordnungsfehlern durch fehlende Scheinzuordnung

Unter bestimmten Umständen konnte es in der Vergangenheit zu Dokumentationsfehlern bei der Abrechnung von Verordnungsdaten kommen wenn eine Verordnung vor einem bestehenden HzV-Direktabrechnungsschein angelegt wurde.

In diesem Fall ist es bei der Abrechnung der Verordnungsdaten zu folgenden Dokumentationsfehlern gekommen:

Fehlerliste: Id: 40029 Fehler: Fehler bei einer Formatprüfung: Die Krankenkassen-IK darf nicht leer, muss 7-stellig und numerisch sein. Id: 40029 Fehler: Fehler bei einer Formatprüfung: Die VKNR soll 5 Zeichen haben. Id: 40029 Fehler: Fehler bei einer Formatprüfung: Das Format der Versichertennummer muss nnnnnn[n] [n] [n] [n] [n] oder annnnnnnnn entsprechen.

Da die Zuordnung einer Verordnung zu einem jeweiligen HzV-Direktabrechnungsschein für die Ermittlung der Versichertendaten bei der Direktabrechnung sehr wichtig ist, wurden einige Anpassungen in Albis gemacht um diesem Umstand entgegen zu wirken.

#### 15.8.1 Verordnung ohne bestehenden HzV-Direktabrechnungsschein

Wenn Sie ein Rezept speichern drucken spoolen ohne dass zuvor für den jeweiligen Arzt bzw. Betriebsstätte ein HzV-Direktabrechnungsschein angelegt wurde, erscheint nun folgender Dialog:

| Bitte Ver | rordnung zuordnen! 📃                                                                         | <b>c</b> |
|-----------|----------------------------------------------------------------------------------------------|----------|
| Im        | n Quartal <3/14> ist kein aktueller Scheintyp<br><da-abrechnung> vorhanden.</da-abrechnung>  |          |
| W<br>Zuor | /ählen Sie den Schein/die Rechnung für die<br>rdnung aus, oder legen Sie eine(n) neue(n) an! |          |
|           |                                                                                              |          |
|           |                                                                                              |          |
|           |                                                                                              |          |
|           |                                                                                              |          |
|           |                                                                                              |          |
|           | <u>OK</u> <u>Abbruch</u>                                                                     |          |

Über die Schaltfläche Neu… können Sie einen neuen Direktabrechnungsschein anlegen dem die auszustellende Verordnung dann zugeordnet wird.

| Neuen Schein für < Mustermann, M.> aufnehmen                                                                                                    |                                                                                                    |
|----------------------------------------------------------------------------------------------------|----------------------------------------------------------------------------------------------------|
| Scheintyp                                                                                                    | KVK-Daten                                                                                                    |
| Direktabrechnung     AOK FA OC BW                                                                                                    | •                                                                                                    |
| <ul> <li>Abrechnungsschein</li> <li>Kurativ</li> <li>Präventiv</li> <li>"Nein"-Schein</li> <li>Belegarztschein</li> <li>Notfall-Aretretungsschein</li> <li>Privatrechnung</li> <li>BG</li> <li>SADT-Schwangerschaftsabbruch</li> <li>Abrechnungsschein</li> <li>Blemeisungsschein</li> </ul> | Schein-Daten<br>Einlesetag:<br>Gültig von: bis:<br>Zulassungsnr. KVK-Leser:<br>Chipkarte einlesen Ersatzverfahren<br>Patient wünscht Quartalsquittung |
| IK: 108018007 VKNR: 61125 Kasse: AOK Baden-Württemberg<br>Status: M 1000 VersNr.: 654546546546                                                                                                    |                                                                                                    |
| Kostenträger-Abr.bereich: 00 Primärabrechnung                                                                                                    | SKT Zusatz:                                                                                                    |
|                                                                                                    | SKT Abrech. Info:                                                                                                    |
| Zuordnung: Arzt G Arzt G 🔹 Ausstellung: G                                                                                                    | iųltig von: 01.07.2014 bis: 30.09.2014                                                                                                    |
|                                                                                                    | <sup>™</sup> gemaß § 16 Abs. 3a SGB V                                                                                                    |
| OK Abbruch                                                                                                    |                                                                                                    |

#### Hinweis:

Vertreterregelungen die Betriebsstätten übergreifend gelten werden auch bei dem hier genannten Scheinanlagedialog bei Verordnungsausstellung berücksichtigt. Sollte ein Arzt bei Verordnungs- und Scheinausstellung keine entsprechende HzV-Freischaltung besitzen oder nicht als Vertreterarzt hinterlegt sein, wird an dieser Stelle ein Kassenschein aufgerufen.

Über die Schaltfläche Abbruch können Sie die Neuanlage eines Scheins abbrechen, es erscheint dann aber folgender Hinweis:

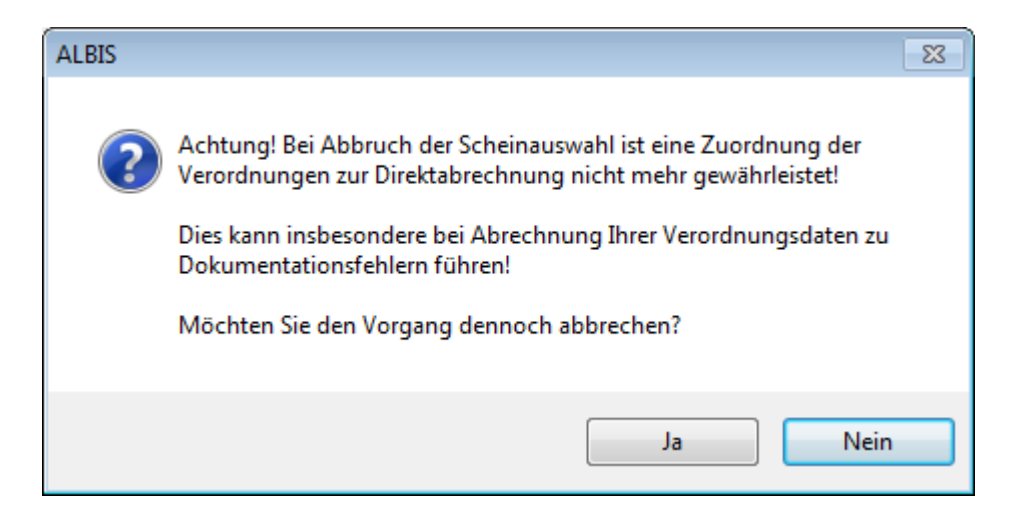

Bestätigen Sie diesen Hinweisdialog mit Ja wird die weitere Scheinanlage abgebrochen. Bei Betätigen der Schaltfläche Nein kehren Sie wieder zu dem vorherigen Scheinanlagedialog zurück von dem Sie dann einen neuen Direktabrechnungsschein anlegen können.

#### Hinweis:

Wir empfehlen Ihnen die Scheinanlage an dieser Stelle nicht abzubrechen, da es dann zu oben genannten Dokumentationsfehlern bei der Abrechnung von Verordnungsdaten kommen kann.

#### 15.8.2 Zuordnung zu bestehenden HzV-Direktabrechnungsscheinen

Sollte bei Ausstellung einer Verordnung in der jeweiligen Betriebsstätte bereits mehr wie ein HzV-Direktabrechnungsschein angelegt sein, erhalten Sie beim speichern drucken spoolen einen Scheinauswahldialog. Über diesen können Sie wählen, welchem Schein bzw. welchen Versichertendaten die auszustellende Verordnung zugeordnet wird.

| A | uswahl Schein/ Rechnur             | ıg                      |                       |                  |        | <b>•••</b> |
|---|------------------------------------|-------------------------|-----------------------|------------------|--------|------------|
|   | Typ Schein/Rechnung<br>DA-Überweis | VKNR/Kasse<br>61125. AO | Quartal/Güti<br>01.07 | Gültig bis 30.09 | в<br>А | Diagnose   |
|   | DA-Abrechn                         | 61125, AO               | 01.07                 | 30.09            | A      |            |
|   |                                    |                         |                       |                  |        |            |
|   |                                    |                         |                       |                  |        |            |
|   |                                    |                         |                       |                  |        |            |
|   |                                    |                         |                       |                  |        |            |
|   |                                    | (                       | OK                    | Abbruch          |        |            |

Markieren Sie dazu den entsprechenden Scheineintrag und bestätigen dies über die Schaltfläche OK. Über die Schaltfläche Abbruch wird eine Zuordnung der Verordnung zu dem zuletzt angelegten Schein vorgenommen.

#### 15.8.3 Hinweis beim Löschen eines Scheins mit Verordnungszuordnung

Wenn Sie einen HzV-Direktabrechnungsschein löschen, dem Verordnungsdaten zugeordnet sind, erhalten Sie folgenden Hinweis:

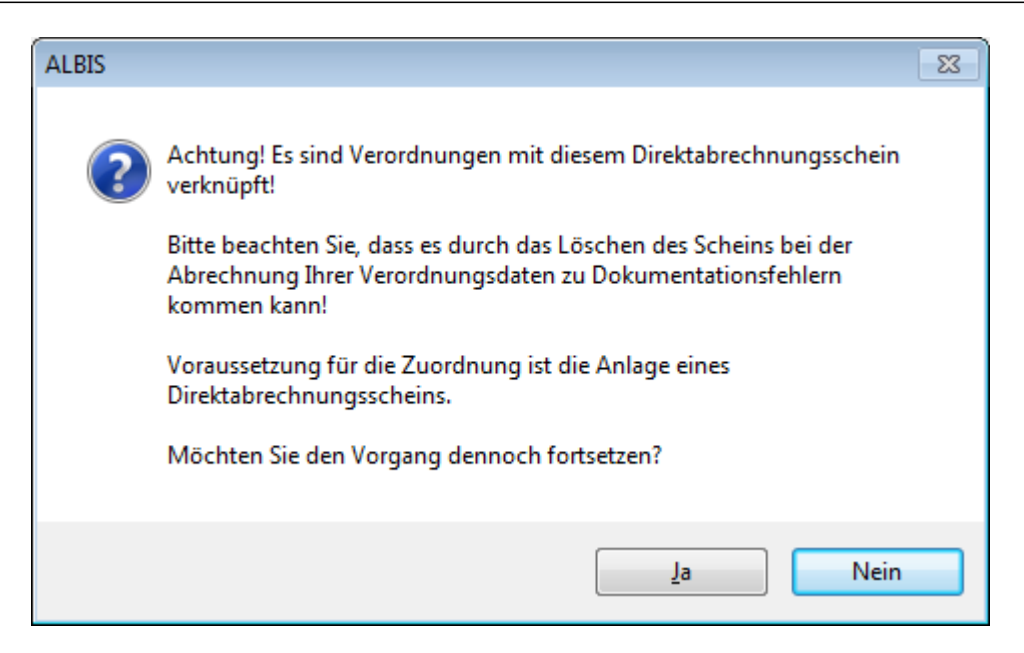

Über die Schaltfläche Nein wird das Löschen des Scheins abgebrochen über die Schaltfläche Ja können Sie den Löschvorgang fortsetzen.

Bleibt die zu diesem Schein zugeordnete Verordnung ohne Scheinzuordnung bestehen, kann es wieder zu oben genanntem Abrechnungsfehlern kommen. Wird für die jeweilige Betriebsstätte bzw., Arzt wieder ein neuer Direktabrechnungsschein angelegt, ist die Zuordnung von Verordnung zu Schein bzw. Versichertendaten wieder gegeben.

#### 15.8.4 Zuordnung von Verordnung bei einem bestehenden HzV-Direktabrechnungsschein

Besteht innerhalb der gleichen Betriebsstätte bzw. für den jeweiligen Arzt schon ein Schein, wird die auszustellende Verordnung beim speichern drucken spoolen wie zuvor automatisch diesem Schein zugeordnet.

# 16 Hilfsmittelmanagement

Befinden Sie sich bei einem HzV Patienten auf einem Rezept:

| BI                                                                                | (к                                            | I I                                                  | BVG Hilfsm.      | Impfstoff SprStE | Bedarf Heilm. BTM       | ОТС           |
|-----------------------------------------------------------------------------------|-----------------------------------------------|------------------------------------------------------|------------------|------------------|-------------------------|---------------|
| BOSCH BKK                                                                         |                                               | 61409                                                | Dauermedikamente |                  |                         |               |
| Name, Varname der V.<br>BKK FA<br>GASTRO<br>Heidepark<br>D-79001 Fr<br>Karren-Nr. | rricherten<br>3<br>eiburg<br>Verzicherten-Nr. | 406.am<br>01.02.1988<br>VK4UN4466<br>12/29<br>Statur | -                |                  |                         |               |
| 8036123                                                                           | 547851225555                                  | 1000 1                                               |                  |                  |                         |               |
| Botriobertätton-Nr.<br>521111100                                                  | Arst-Nr.                                      | 01.04.2012                                           |                  |                  |                         |               |
| () <del></del>                                                                    | RG-Vgl.: 0.00                                 | ≈ 0.00€                                              | Verschr          | eiben] Löschen   | Details €               |               |
| Menge                                                                             | Medikamente                                   | P                                                    |                  | Zusätze Mo       | org. Mittag Abend Nacht | Dauer kl.L    |
| n                                                                                 |                                               |                                                      |                  | [] [zus]         |                         |               |
|                                                                                   |                                               |                                                      |                  |                  |                         |               |
| [                                                                                 |                                               |                                                      |                  |                  |                         |               |
| L                                                                                 |                                               |                                                      |                  |                  |                         |               |
|                                                                                   |                                               |                                                      |                  |                  |                         |               |
|                                                                                   |                                               |                                                      |                  |                  |                         |               |
|                                                                                   |                                               |                                                      |                  |                  |                         |               |
|                                                                                   |                                               |                                                      |                  | E Nor Course     |                         |               |
|                                                                                   |                                               |                                                      |                  |                  | neverorunung 🔄 ver      | rorunungspiar |
|                                                                                   |                                               |                                                      |                  |                  |                         |               |
|                                                                                   |                                               |                                                      |                  |                  | 0.0 1                   |               |
| )rucken                                                                           | pooler Speiche                                | əm Abbruch                                           |                  | STAR I Alte F    | ezepte                  | eldatenbank   |

so steht Ihnen über die Tastenkombination F6 der Hilfsmittelkatalog zur Verfügung:

| + Adaptionspilten                                                                                                    | Ihre Auswahl                                    | Beschreibung Indikation |          |
|----------------------------------------------------------------------------------------------------|-------------------------------------------------|-------------------------|----------|
| <ul> <li>Applikationshilfen</li> <li>Badehilfen</li> <li>Bandagen</li> <li>Bestrahlungsgeräte</li> <li>Bindenhilfsmittel</li> </ul>                                                                                                    | Hilfsmitt                                       | el Anzahl [             | Diagnose |
| <ul> <li>Einlagen</li> <li>Elektrostimulationsgeräte</li> <li>Gehnlifen</li> <li>Hilfsmittel gegen Dekubitus</li> <li>Hilfsmittel bei Tracheostoma</li> <li>Hörhilfen</li> <li>Inhalations- und Atemtherapiegeräte</li> <li>Inkontinenzhilfen</li> </ul> | ÷.                                              |                         |          |
| € Kommunikationshilfen<br>€ Hilfsmittel zur Kompressionstherapie                                                                                                    |                                                 | flichtfald)             | >        |
| E Kranken-/Behindertenfahrzeuge                                                                                                    | Anzahl/Menge/P                                  |                         |          |
| <ul> <li>Kranken-/Behindertenfahrzeuge</li> <li>Krankenpflegeartikel</li> <li>Lagerungshilfen</li> <li>Messgeräte für Körperzustände/-funktionen</li> <li>Mobilitätshilfen</li> <li>Orthesen/Schienen</li> </ul>                                         | Anzahl/Menge(P<br>Zeitraum<br>Diagnose(Pflicht) | Kein (Feld)             |          |

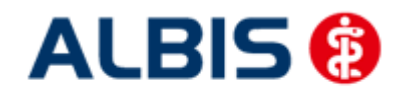

#### ALBIS – Facharztvertrag Gastroenterologie BKK BOSCH Baden-Württemberg

Entweder können Sie im linken Bereich des Dialoges durch aufklappen direkt ein Hilfsmittel auswählen, oder über den Druckknopf Suche eine Schlagwort- oder eine Freitextsuche durchführen.

#### 16.1 Schlagwortsuche

Über den Druckknopf Suche öffnet sich folgender Dialog:

| Freitextsuche                                                                                                    | Schlagworts |   |
|----------------------------------------------------------------------------------------------------|-------------|---|
| Schlagwort                                                                                                    |             |   |
| 0,4x0,6m<br>0,6x0,6m<br>0,6x0,9m<br>15 - 30 Grad<br>3-rädrig<br>4-Punkt-Prinzip<br>4-rädrig<br>400 nm<br>46 - 60 dB<br>48 - 60 dB<br>540 nm |             |   |
| 56 - 70 dB<br>56 - 70 dB                                                                                                    | . <u></u>   | > |

Geben Sie hier in dem Feld Schlagwort ein Schlagwort für die Suche ein, markieren Sie ein Schlagwort und betätigen Sie anschließend den Druckknopf Suche. Das Suchergebnis wird Ihnen direkt in dem Hilfsmittelkatalog Dialog angezeigt:

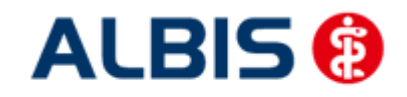

#### ALBIS – Facharztvertrag Gastroenterologie BKK BOSCH Baden-Württemberg

| A Häudicher Bereich                                                                                                    | Ihre Auswahl                                            | Beschreibung                            | Indikation | 1             |
|----------------------------------------------------------------------------------------------------|---------------------------------------------------------|-----------------------------------------|------------|---------------|
| Anziehhilfen     Anziehhilfen für Kleidungsstücke     Anziehhilfen für Kleidungsstücke     Anziehhilfen für Kleidungsstücke     Anziehhilfen für Kleidungsstücke     Anziehhilfen     Strumpf- bzw. Strumpfhosenanziehhilfen     Strumpfnaziehhilfen für Kompressionsstrümpfe     Ess-/Trinkhilfen     Rutschfeste Unterlagen     Greifhilfen | Hilfsmittel                                             | Anzah                                   | i I        | Diagnose      |
| <ul> <li>⊕ Halter/Halterungen/Greifhilfen für Produkte zur Körperhygiene</li> <li>⊕ Schreibhilfen</li> <li>⊕ Leschilfen</li> <li>⊕ Ohne speziellen Anwendungsort/Zusätze</li> </ul>                                                                                                    | <                                                       | m                                       |            | >             |
| <ul> <li>↔ Halter/Halterungen/Greifhilfen für Produkte zur Körperhygiene</li> <li>↔ Schreibhilfen</li> <li>↔ Lesehilfen</li> <li>↔ Ohne speziellen Anwendungsort/Zusätze</li> </ul>                                                                                                    | Anzahl/Menge(Pflict                                     | ntfeld) 1                               |            |               |
| <ul> <li>⊕ Halter/Halterungen/Greifhilfen für Produkte zur Körperhygiene</li> <li>⊕ Schreibhilfen</li> <li>⊕ Leschilfen</li> <li>⊕ Ohne speziellen Anwendungsort/Zusätze</li> </ul>                                                                                                    | Anzahl/Menge(Pflich<br>Zeitraum                         | ntfeld) 1<br>Kein                       | J          |               |
| <ul> <li>Halter/Halterungen/Greifhilfen für Produkte zur Körperhygiene</li> <li>Schreibhilfen</li> <li>Lesshilfen</li> <li>Ohne speziellen Anwendungsort/Zusätze</li> </ul>                                                                                                    | Anzahl/Menge(Pflich<br>Zeitraum<br>Diagnose(Pflichtfeld | ntfeld) 1<br>Kein                       |            | •             |
| <ul> <li>⊕ Halter/Halterungen/Greifhilfen für Produkte zur Körperhygiene</li> <li>⊕ Schreibhilfen</li> <li>⊕ Lesehilfen</li> <li>⊕ Ohne speziellen Anwendungsort/Zusätze</li> </ul>                                                                                                    | Anzahl/Menge(Pflich<br>Zeitraum<br>Diagnose(Pflichtfeld | ntfeld) 1<br>Kein<br>)<br>ie in Auswahl |            | Aktualisieren |

Markieren Sie das entsprechende Hilfsmittel und geben Sie in dem Feld Diagnose (Pflichtfeld) die entsprechende Diagnose ein. Sobald Sie die Diagnose eingegeben haben, wird der Druckknopf Übernahme in Auswahl aktiv. Betätigen Sie den Druckknopf Übernahme in Auswahl, um das Hilfsmittel in die Auswahl zu übernehmen:

| 🚊 Häuslicher Bereich                                                                                                    | Ihr                       | e Auswahl                                    | Besch                               | nreibung                   | Indikati | ion        |      |
|----------------------------------------------------------------------------------------------------|---------------------------|----------------------------------------------|-------------------------------------|----------------------------|----------|------------|------|
| Anziehhilfen     Anziehhilfen für Kleidunasstücke                                                                                                    |                           | Hilfsmi                                      | ttel                                | An                         | zahl     | Diagnos    | e    |
| <ul> <li>MANRED JUNG</li> <li>Anziehhilfe ArtNr. 2000/001</li> <li>Knöpfhilfen</li> <li>Strumpf- bzw. Strumpfhosenanziehhilfen</li> <li>Strumpfanziehhilfen für Kompressionsstrümpfe</li> <li>Ess-/Trinkhilfen</li> <li>Rutschfeste Unterlagen</li> </ul> | 1                         | Anziehhilte<br>2000/001                      | ArtNr.                              | 1                          |          | r51        | Ke   |
| <ul> <li>Greifhilfen</li> <li>Halter/Halterungen/Greifhilfen für Produkte zur Körperhygiene</li> <li>Schreibhilfen</li> <li>Lesehilfen</li> <li>Ohne speziellen Anwendungsort/Zusätze</li> </ul>                                                          | <                         | 1                                            |                                     |                            |          |            | >    |
| <ul> <li>Greifhilfen</li> <li>Halter/Halterungen/Greifhilfen für Produkte zur Körperhygiene</li> <li>Schreibhilfen</li> <li>Lesehilfen</li> <li>Desehilfen</li> <li>Ohne speziellen Anwendungsort/Zusätze</li> </ul>                                      | Anzah                     | ]<br>I/Menge(Pfli                            | chtfeld)                            | 1                          |          |            | >    |
| <ul> <li>Greifhilfen</li> <li>Halter/Halterungen/Greifhilfen für Produkte zur Körperhygiene</li> <li>Schreibhilfen</li> <li>Lesehilfen</li> <li>Ohne speziellen Anwendungsort/Zusätze</li> </ul>                                                          | Anzah<br>Zeitra           | l/Menge(Pfli                                 | chtfeld)                            | 1<br>Kein                  |          |            |      |
| <ul> <li>Greifhilfen</li> <li>Halter/Halterungen/Greifhilfen für Produkte zur Körperhygiene</li> <li>Schreibhilfen</li> <li>Lesehilfen</li> <li>Ohne speziellen Anwendungsort/Zusätze</li> </ul>                                                          | Anzah<br>Zeitra<br>Diagn  | )<br>I/Menge(Pfli<br>um<br>ose(Pflichtfe     | chtfeld)<br>Id)                     | 1<br>Kein<br>r51           |          |            | >    |
| <ul> <li>Greifhilfen</li> <li>Halter/Halterungen/Greifhilfen für Produkte zur Körperhygiene</li> <li>Schreibhilfen</li> <li>Lesehilfen</li> <li>Ohne speziellen Anwendungsort/Zusätze</li> </ul>                                                          | Anzah<br>Zeitra<br>Diagni | <br>nl/Menge(Pfli<br>um<br>ose(Pflichtfe<br> | ini<br>chtfeld)<br>Id)<br>ime in Au | 1<br>Kein<br>r51<br>iswahl |          | Aktualisie | eren |

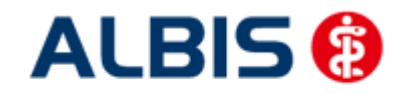

Arztinformationssystem

Sie haben zusätzlich die Möglichkeit in dem Feld Anzahl die Anzahl des ausgewählten Hilfsmittels und im Feld Zeitraum einen entsprechenden Zeitraum auszuwählen.

Damit Sie das Hilfsmittel auf das Rezept übernehmen können, betätigen Sie bitte den Druckknopf Übernahme auf Rezept. Es wird automatisch der Schalter 7 Hilfsmittel gesetzt und die zusätzlichen Angaben in den Zusatztext auf das Rezept übernommen.

#### 16.2 Freitextsuche

Über den Druckknopf Suche öffnet sich folgender Dialog:

| Freitextsuche   | Schlagwor | tsuche |                                                                                                    |
|-----------------|-----------|--------|----------------------------------------------------------------------------------------------------|
| 5chlagwort      |           |        |                                                                                                    |
| 0,4x0,6m        |           |        | ~                                                                                                    |
| 0,6x0,6m        |           |        |                                                                                                    |
| 0,6x0,9m        |           |        |                                                                                                    |
| 15 - 30 Grad    |           |        |                                                                                                    |
| 3-rädrig        |           |        |                                                                                                    |
| 4-Punkt-Prinzip |           |        |                                                                                                    |
| 4-rädrig        |           |        |                                                                                                    |
| 400 nm          |           |        |                                                                                                    |
| 46 - 50 GB      |           |        |                                                                                                    |
| 540 pm          |           |        |                                                                                                    |
| 56 - 70 dB      |           |        | 1947 - 1947 - 19 |
| 56 -70 dB       |           |        | Y                                                                                                    |
| <               | .00.      |        | >                                                                                                    |

Wechseln Sie per Mausklick auf das Register Freitextsuche:

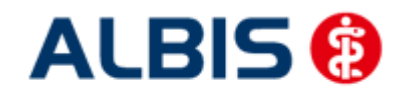

ALBIS – Facharztvertrag Gastroenterologie BKK BOSCH Baden-Württemberg

| Suchen nach        | _ |
|--------------------|---|
| Gruppe             |   |
| Anwendungsort      |   |
| Untergruppe        |   |
| Produktart         |   |
| Hersteller         |   |
| Produktbezeichnung |   |
| Alle auswählen     |   |
| Suchtext           |   |

Markieren Sie hier ein Suchkriterium, geben Sie ggf. bei Bedarf einen Suchtext ein und betätigen Sie anschließend den Druckknopf Suche. Das Suchergebnis wird Ihnen direkt in dem Hilfsmittelkatalog Dialog angezeigt:

| Audpuolisimien                                                                                                    | Ihre Auswahl E                                             | Beschreibung   | Indikation |               |
|----------------------------------------------------------------------------------------------------|------------------------------------------------------------|----------------|------------|---------------|
| <ul> <li>Anziehhilfen</li> <li>Anziehhilfen für Kleidungsstücke</li> <li>MANFRED JUNG</li> <li>Anziehhilfe ArtNr. 2000/001</li> <li>Knöpfhilfen</li> <li>Strumpf- bzw. Strumpfhosenanziehhilfen</li> <li>Strumpfanziehhilfen für Kompressionsstrümpfe</li> <li>Ess-/Trinkhilfen</li> <li>Rutschfeste Unterlagen</li> <li>Greifhilfen</li> <li>Halter Kelterungener/Greifbilfen für Dredukte zur Körgerbundene</li> </ul>                                                                                                    | Hilfsmittel                                                | Anzahl         |            | Diagnose      |
| <ul> <li>Bereibhilfen</li> <li>⊕ Lesehilfen</li> <li>⊕ Ohne speziellen Anwendungsort/Zusätze</li> </ul>                                                                                                    | <                                                          |                |            |               |
| <ul> <li>Berningerungerungerungerungerungerungerungeru</li></ul>                                                                                                    | Anzahl/Menge(Pflichtf                                      | eld) 1         |            |               |
| <ul> <li>Beschreibhilfen</li> <li>⊕ Schreibhilfen</li> <li>⊕ Leschilfen</li> <li>⊕ Ohne speziellen Anwendungsort/Zusätze</li> </ul>                                                                                                    | Anzahl/Menge(Pflichtf<br>Zeitraum                          | eld) 1<br>Kein |            | >             |
| <ul> <li>Beschilfen</li> <li>Beschilfen</li></ul> | Anzahl/Menge(Pflichtf<br>Zeitraum<br>Diagnose(Pflichtfeld) | eld) 1<br>Kein |            |               |
| <ul> <li>General nace angen, since in the Product 2 or Korpen tygene</li> <li>⊕ Schreibhilfen</li> <li>⊕ Chne speziellen Anwendungsort/Zusätze</li> </ul>                                                                                                    | Anzahl/Menge(Pflichtf<br>Zeitraum<br>Diagnose(Pflichtfeld) | eld) 1<br>Kein |            | Aktualisieren |

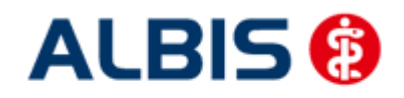

Markieren Sie das entsprechende Hilfsmittel und geben Sie in dem Feld Diagnose (Pflichtfeld) die entsprechende Diagnose ein. Sobald Sie die Diagnose eingegeben haben, wird der Druckknopf Übernahme in Auswahl aktiv. Betätigen Sie den Druckknopf Übernahme in Auswahl, um das Hilfsmittel in die Auswahl zu übernehmen:

| Adaptionshilfen                                                                                                    | I                           | (hre Auswahl                               | Besc              | hreibung                   | Indikatio | n             |             |
|----------------------------------------------------------------------------------------------------|-----------------------------|--------------------------------------------|-------------------|----------------------------|-----------|---------------|-------------|
| Anziehhilfen     Anziehhilfen     Anziehhilfen                                                                                                    |                             | Hilfsm                                     | ittel             | An                         | zahl      | Diagnose      | ŧ.          |
| <ul> <li>MANFRED JUNG</li> <li>Anziehhilfe ArtNr. 2000/001</li> <li>Knöpfhilfen</li> <li>Strumpf- bzw. Strumpfhosenanziehhilfen</li> <li>Strumpfanziehhilfen für Kompressionsstrümpfe</li> </ul>                                                                               |                             | 1 Anziehhilfe<br>2000/001                  | ArtNr.            | 1                          |           | r51           | K           |
| <ul> <li>Ess-i irrinknilfen</li> <li>Rutschfeste Unterlagen</li> <li>Greifhilfen</li> <li>Halter/Halterungen/Greifhilfen für Produkte zur Körperhyg</li> <li>Schreibhilfen</li> <li>Lesehilfen</li> <li>Ohne speziellen Anwendungsort/Zusätze</li> </ul>                       | ene                         | <                                          |                   |                            |           |               | >           |
| <ul> <li>Ess-jirinKhillren</li> <li>Æ Rutschfeste Unterlagen</li> <li>Greifhilfen</li> <li>Greifhilfen</li> <li>Halter/Halterungen/Greifhilfen für Produkte zur Körperhyg</li> <li>Schreibhilfen</li> <li>Essehilfen</li> <li>Ohne speziellen Anwendungsort/Zusätze</li> </ul> | ene Anz                     | ≮]zahl/Menge(Pfl                           | ichtfeld)         | 1                          |           |               | >           |
| <ul> <li>Ess-jurnshullen</li> <li>Rutschfeste Unterlagen</li> <li>Greifhilfen</li> <li>Halter/Halterungen/Greifhilfen für Produkte zur Körperhyg</li> <li>Schreibhilfen</li> <li>Lesehilfen</li> <li>Ohne speziellen Anwendungsort/Zusätze</li> </ul>                          | ene<br>Anz<br>Zeit          | < ]<br>zahl/Menge(Pfi<br>traum             | ichtfeld)         | 1<br>Kein                  |           |               | >           |
| <ul> <li></li></ul>                                                                                                    | ene<br>Anz<br>Zeit<br>Diag  | Zahl/Menge(Pfl<br>traum<br>gnose(Pflichtfe | ichtfeld)<br>eld) | 1<br>Kein<br>r51           |           |               |             |
| <ul> <li></li></ul>                                                                                                    | ene<br>Anz<br>Zeiti<br>Diac | <                                          | ichtfeld)<br>eld) | 1<br>Kein<br>r51<br>Jswahl |           | Aktualisieren | <b>&gt;</b> |

Sie haben zusätzlich die Möglichkeit in dem Feld Anzahl die Anzahl des ausgewählten Hilfsmittels und im Feld Zeitraum einen entsprechenden Zeitraum auszuwählen.

Damit Sie das Hilfsmittel auf das Rezept übernehmen können, betätigen Sie bitte den Druckknopf Übernahme auf Rezept. Es wird automatisch der Schalter 7 Hilfsmittel gesetzt und die zusätzlichen Angaben in den Zusatztext auf das Rezept übernommen.

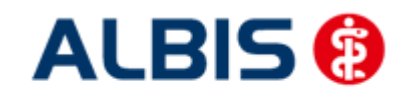

ALBIS – Facharztvertrag Gastroenterologie BKK BOSCH Baden-Württemberg

| 🗐 Häuslicher Bereich                                                                                                    | Ihre Auswahl                                            | Beschreibung            | Indikation | 1             |
|----------------------------------------------------------------------------------------------------|---------------------------------------------------------|-------------------------|------------|---------------|
| Anziehhilfen Anziehhilfen für Kleidungsstücke Anziehhilfen für Kleidungsstücke Anziehhilfen für Kompositie Anziehhilfen Knöpfhilfen Strumpf- baw. Strumpfhosenanziehhilfen Strumpfanziehhilfen für Kompressionsstrümpfe Ess-/ininkulifen Rutschrieste Unterlagen | Hilfsmittel                                             | Anzah                   | 1          | Diagnose      |
|                                                                                                    |                                                         |                         |            |               |
| <ul> <li>Halter/Halterungen/Greinhilten für Produkte zur Körperhygiene</li> <li>Schreiblich</li> <li>Lesshilfen</li> <li>Ohne speziellen Anwendungsort/Zusätze</li> </ul>                                                                                        | Anzahl/Menge(Pflich                                     | ntfeld) 1               |            |               |
| <ul> <li>Hatter/Hatterungen/Greinhilten für Produkte zur Körperhygiene</li> <li>Schreibhilfen</li> <li>Leschilfen</li> <li>Leschilfen</li> <li>Ohne speziellen Anwendungsort/Zusätze</li> </ul>                                                                  | Anzahl/Menge(Pflich<br>Zeitraum                         | ntfeld) 1<br>Kein       |            |               |
| <ul> <li>Halter/Halterungen/Greinhilten für Produkte zur Körperhygiene</li> <li>Schneibhilfen</li> <li>Lesehilfen</li> <li>Ohne speziellen Anwendungsort/Zusätze</li> </ul>                                                                                      | Anzahl/Menge(Pflich<br>Zeitraum<br>Diagnose(Pflichtfeld | ntfeld) 1<br>Kein       |            |               |
| <ul> <li>Hatter/Hatterungen/Greinfullen für Produkte zur Körperhygiene</li> <li>Schreibhilfen</li> <li>Lesehilfen</li> <li>Ohne speziellen Anwendungsort/Zusätze</li> </ul>                                                                                      | Anzahl/Menge(Pflich<br>Zeitraum<br>Diagnose(Pflichtfeld | ittfeld) 1<br>Kein<br>) |            | Aktualisieren |

Markieren Sie das entsprechende Hilfsmittel und geben Sie in dem Feld Diagnose (Pflichtfeld) die entsprechende Diagnose ein. Sobald Sie die Diagnose eingegeben haben, wird der Druckknopf Übernahme in Auswahl aktiv. Betätigen Sie den Druckknopf Übernahme in Auswahl, um das Hilfsmittel in die Auswahl zu übernehmen:

| Adaptionshilfen     Häuslicher Bereich                                                                                                    | Ihre A                                | luswahl                                           | Besch                  | reibung                   | Indikat | tion          |             |
|----------------------------------------------------------------------------------------------------|---------------------------------------|---------------------------------------------------|------------------------|---------------------------|---------|---------------|-------------|
| Anziehhilfen     Anziehhilfen für Kleidungsstücke                                                                                                    |                                       | Hilfsmitte                                        | el                     | An                        | zahl    | Diagnose      | - E         |
| MANFRED JUNG Anziehhilfe ArtNr. 2000/001 Kröpfhilfen Strumpf- bzw. Strumpfhosenanziehhilfen Strumpfenziehhilfen für Kompressionsstrümpfe                                                                                                    | 1 Ar<br>20                            | nziehhilfe Ar<br>300/001                          | tNr.                   | 1                         |         | r51           | Ke          |
|                                                                                                    |                                       |                                                   |                        |                           |         |               | *           |
| <ul> <li>↔ Ess-/ minisument</li> <li>↔ Ess-/ minisument</li> <li>↔ Breichnifen</li> <li>↔ Greifhilfen</li> <li>↔ Halter/Halterungen/Greifhilfen für Produkte zur Körperhygien</li> <li>↔ Schreibhilfen</li> <li>↔ Lesehilfen</li> <li>↔ Lesehilfen</li> <li>↔ Ohne speziellen Anwendungsort/Zusätze</li> </ul>                                       | a<br>Anzahl/M                         | 1enge(Pflich                                      | tfeld)                 | 1                         |         |               | >           |
| <ul> <li>↔ Ess-/ frinkum ein</li> <li>↔ Ess-/ frinkum ein</li> <li>↔ Backoffeste Unterlagen</li> <li>↔ Greifhilfen</li> <li>↔ Halter/Halterungen/Greifhilfen für Produkte zur Körperhygien</li> <li>↔ Schreibhilfen</li> <li>↔ Schreibhilfen</li> <li>↔ Leschilfen</li> <li>↔ Leschilfen</li> <li>↔ Ohne speziellen Anwendungsort/Zusätze</li> </ul> | e<br>Anzahl/M<br>Zeitraum             | 1enge(Pflich                                      | tfeld)                 | 1<br>Kein                 |         |               | >           |
|                                                                                                    | a<br>Anzahl/M<br>Zeitraum<br>Diagnose | 1enge(Pflich<br>1<br>e(Pflichtfeld)               | tfeld)                 | 1<br>Kein<br>r51          |         |               |             |
| <ul> <li>↔ Ess/Initivitient</li> <li>↔ Ess/Initivitient</li> <li>↔ Ess/Initivitient</li> <li>↔ Greifhilfen</li> <li>↔ Halter/Halterungen/Greifhilfen für Produkte zur Körperhygien</li> <li>↔ Schreibhilfen</li> <li>↔ Lesehilfen</li> <li>↔ Lesehilfen</li> <li>↔ Ohne speziellen Anwendungsort/Zusätze</li> </ul>                                  | Anzahl/M<br>Zeitraum<br>Diagnose      | 1enge(Pflich<br>1<br>e(Pflichtfeld)<br>1 Übernahm | tfeld)<br>)<br>e in Au | 1<br>Kein<br>r51<br>swahl |         | Aktualisierer | <b>&gt;</b> |

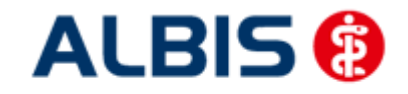

#### ALBIS – Facharztvertrag Gastroenterologie BKK BOSCH Baden-Württemberg

Sie haben zusätzlich die Möglichkeit in dem Feld Anzahl die Anzahl des ausgewählten Hilfsmittels und im Feld Zeitraum einen entsprechenden Zeitraum auszuwählen.

Damit Sie das Hilfsmittel auf das Rezept übernehmen können, betätigen Sie bitte den Druckknopf Übernahme auf Rezept. Es wird automatisch der Schalter 7 Hilfsmittel gesetzt und die zusätzlichen Angaben in den Zusatztext auf das Rezept übernommen.

Während des Verordnens öffnet sich folgendes Fenster:

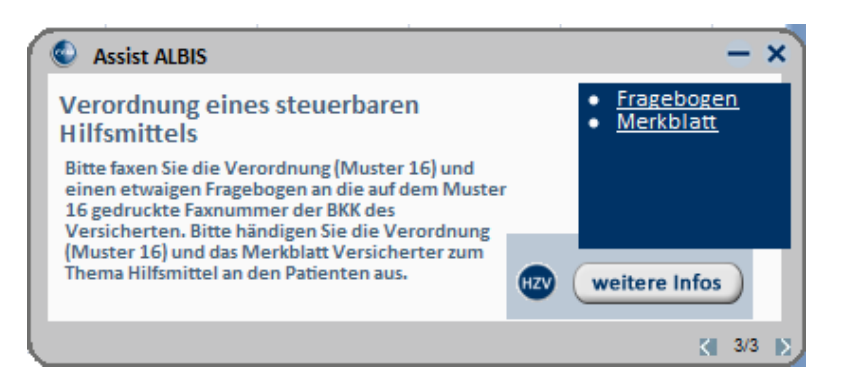

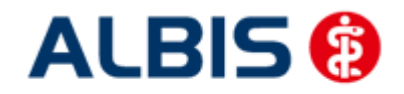

#### 16.3 Fragebogen ausfüllen

Klick Sie auf den Link Fragebogen, um den entsprechenden Fragebogen aufzurufen:

| Versicherten Daten                                                  | elverordnung                       |                                            |
|---------------------------------------------------------------------|------------------------------------|--------------------------------------------|
| Nama Varaama Ki/Ak DLZ                                              | 04                                 | BKK Main Hausant                           |
| warne, vorname, Kvivr., PLZ,                                        | On                                 | BKK.Mein Hausarzt                          |
| BKK_FA, GASTRO, 547851225                                           | 555, 79001, Freiburg               |                                            |
| Angaben zur Versorgung                                              | ssteuerung                         |                                            |
| Hilfsmittelpositionsnummer:                                         |                                    |                                            |
| Diagnose, die diese Verordnu                                        | ing veranlasst                     |                                            |
| CD 10:                                                              | ICD 10:                            | ICD 10:                                    |
| Ner nutzt das bzw. bedient das Hilfs                                | mittel                             | Na States - Maria                          |
| Patient/in                                                          | Angehörige                         | Pflegedienst                               |
| selbständige Nutzung                                                |                                    | Nutzung des Hilfsmittels mit Unterstützung |
| No wird das Hilfsmittel genutzt?                                    |                                    |                                            |
| zu Hause                                                            | im Außenbereich                    | in einer stationären Einrichtung           |
| Welche Hilfsmittel (für die vorlieg                                 | tende Funktionseinschränkung) Sind | t bei diesem Patienten bereits im Einsatz? |
|                                                                     |                                    |                                            |
| Kontaktaufnahme soll erfolger                                       | n mit:                             |                                            |
| Name:                                                               | Tel                                | E-Mail                                     |
|                                                                     |                                    |                                            |
| Erst- oder Folgevero                                                | rdnung                             |                                            |
| Welche Therapie ist mit der In                                      | ifusionspumpe vorgesehen? (        | z.B. Schmerztherapie, Ernährung)           |
|                                                                     |                                    |                                            |
|                                                                     |                                    |                                            |
| Für welchen Zeitraum ist die 1                                      | Therapie geplant?                  |                                            |
|                                                                     |                                    |                                            |
|                                                                     |                                    |                                            |
| vveiche Medikamente bzw. wo                                         | aiche parenterale Losungen s       | ollen mit der Pumpe infundiert werden?     |
|                                                                     |                                    |                                            |
|                                                                     | undiert werden?                    |                                            |
| Über welchen Zugang soll infr                                       |                                    | Derinherer Zugang                          |
| Über welchen Zugang soll infi                                       | wiac./Hickmankatheter              |                                            |
| Über welchen Zugang soll infi                                       | oviac-/Hickmankatheter             |                                            |
| Über welchen Zugang soll infi<br>Portkatheter Pro<br>anderer Zugang | oviac-/Hickmankatheter [           |                                            |

Füllen Sie den Fragebogen entsprechend aus:

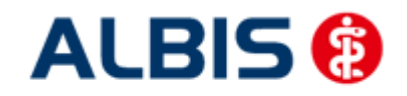

#### ALBIS – Facharztvertrag Gastroenterologie BKK BOSCH Baden-Württemberg

| Versicherten-Daten                                                                                                    | BKK Main Hausart                           |
|----------------------------------------------------------------------------------------------------|--------------------------------------------|
| Name, Vomane, KVNI., PLZ, On                                                                                                    | CAN Wein Hausarzt                          |
| BKK_FA, GASTRO, 547851225555, 79001, Freiburg                                                                                                    |                                            |
| Angaben zur Versorgungssteuerung                                                                                                    |                                            |
| Hilfsmittelpositionsnummer: 18.46.05.0                                                                                                    |                                            |
| Diagnose, die diese Verordnung veranlasst                                                                                                    |                                            |
| ICD 10: ICD 10:                                                                                                    | ICD 10:                                    |
| Wer nutzt das bzw. bedient das Hilfsmittel:                                                                                                    |                                            |
| Patient/in Angehörige                                                                                                    | Pflegedienst                               |
| 🗙 selbständige Nutzung                                                                                                    | Nutzung des Hilfsmittels mit Unterstützung |
| Wo wird das Hilfsmittel genutzt?                                                                                                    |                                            |
| 🗙 zu Hause 📃 im Außenbereich                                                                                                    | in einer stationären Einrichtung           |
| Welche Hilfsmittel (für die vorliegende Funktionseinschränkung) sind be                                                                                                    | ei diesem Patienten bereits im Einsatz?    |
| Name: Böttcher Tel.                                                                                                    | E-Mait                                     |
|                                                                                                    |                                            |
| Welche Therapie ist mit der Infusionspumpe vorgesehen? (z.B.                                                                                                    | Schmerztherapie, Ernahrung)                |
| Welche Therapie ist mit der Infusionspumpe vorgesehen? (z.B.<br>Schmerzterapie                                                                                                    | Schmerztherapie, Ernahrung)                |
| Welche Therapie ist mit der Infusionspumpe vorgesehen? (z.B.<br>Schmerzterapie<br>Für welchen Zeitraum ist die Therapie geplant?                                                                                                    | Schmerztherapie, Ernahrung)                |
| Welche Therapie ist mit der Infusionspumpe vorgesehen? (z.B.<br>Schmerzterapie<br>Für welchen Zeitraum ist die Therapie geplant?<br>3 Monate                                                                                                    | Schmerztherapie, Ernahrung)                |
| Welche Therapie ist mit der Infusionspumpe vorgesehen? (z.B.<br>Schmerzterapie<br>Für welchen Zeitraum ist die Therapie geplant?<br>3 Monate<br>Welche Medikamente bzw. welche parenterale Lösungen solle                                                                            | en mit der Pumpe infundiert werden?        |
| Welche Therapie ist mit der Infusionspumpe vorgesehen? (z.B.<br>Schmerzterapie<br>Für welchen Zeitraum ist die Therapie geplant?<br>3 Monate<br>Welche Medikamente bzw. welche parenterale Lösungen solle<br>Über welchen Zugang soll infundiert werden?                             | schmerztherapie, Ernahrung)                |
| Welche Therapie ist mit der Infusionspumpe vorgesehen? (z.B.<br>Schmerzterapie Für welchen Zeitraum ist die Therapie geplant? 3 Monate Welche Medikamente bzw. welche parenterale Lösungen solle Über welchen Zugang soll infundiert werden? X Portkatheter                          | en mit der Pumpe infundiert werden?        |
| Welche Therapie ist mit der Infusionspumpe vorgesehen? (z.B.<br>Schmerzterapie Für welchen Zeitraum ist die Therapie geplant? 3 Monate Welche Medikamente bzw. welche parenterale Lösungen solle Über welchen Zugang soll infundiert werden? Y Portkatheter Proviac-/Hickmankatheter | en mit der Pumpe infundiert werden?        |
| Welche Therapie ist mit der Infusionspumpe vorgesehen? (z.B.<br>Schmerzterapie Für welchen Zeitraum ist die Therapie geplant? 3 Monate Welche Medikamente bzw. welche parenterale Lösungen solle Über welchen Zugang soll infundiert werden? Nerviac-/Hickmankatheter anderer Zugang | en mit der Pumpe infundiert werden?        |
| Welche Therapie ist mit der Infusionspumpe vorgesehen? (z.B.<br>Schmerzterapie Für welchen Zeitraum ist die Therapie geplant? 3 Monate Welche Medikamente bzw. welche parenterale Lösungen solle Über welchen Zugang soll infundiert werden? Nerviac-/Hickmankatheter anderer Zugang | en mit der Pumpe infundiert werden?        |

Drucken Sie ihn über das Druckersymbol. Speichern Sie anschließend den Fragebogen über den grünen Haken.

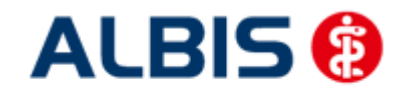

#### 16.4 Merkblatt aufrufen

Klicken Sie in diesem Dialog:

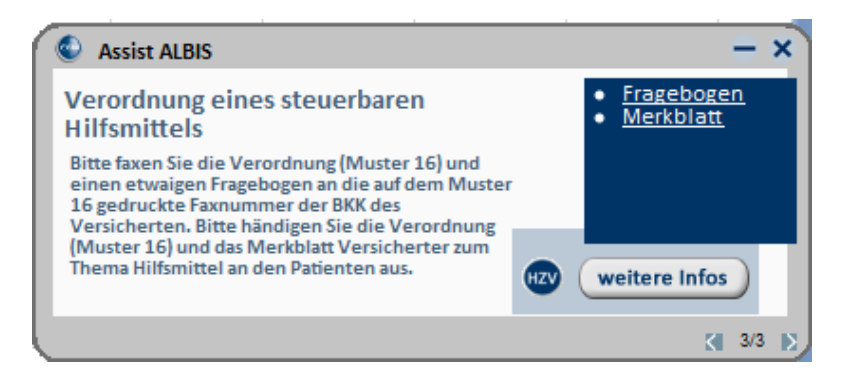

auf den Link Merkblatt (es muss vorher weitere Infos angeklickt werden). Es öffnet sich das Merkblatt als PDF.

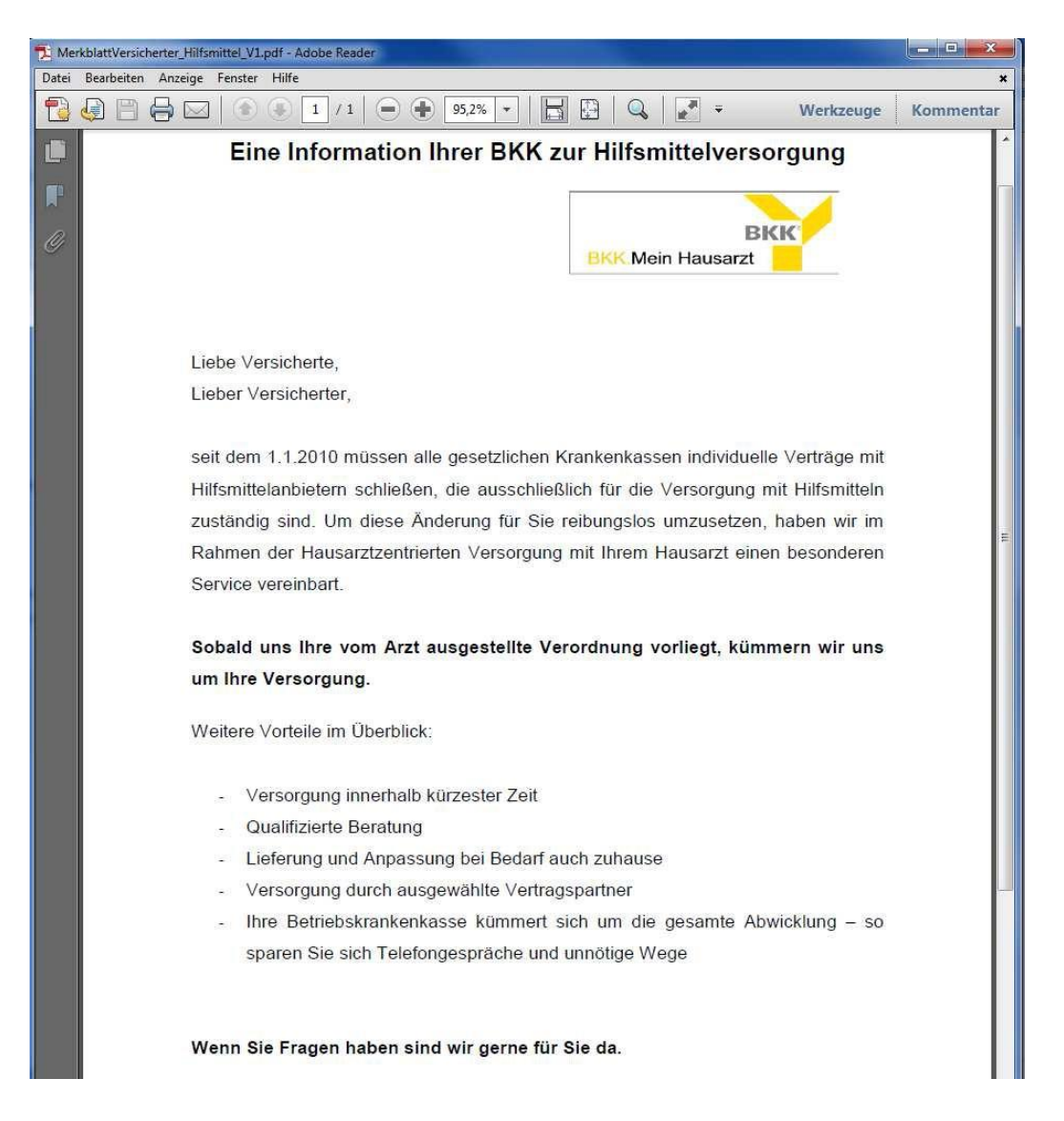

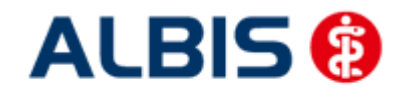

# 17 Abrechnung

#### 17.1 HZV Abrechnung

Die HZV Abrechnung steht Ihnen über den Menüpunkt Abrechnung Direktabrechnung Vorbereiten... zur Verfügung. Es erscheint folgender Dialog:

| 📝 Abrechnungsdaten un                                                                                                    | d Verordnungsdaten                                                                                                    |  |
|----------------------------------------------------------------------------------------------------|----------------------------------------------------------------------------------------------------|--|
|                                                                                                    | Wichtiger Hinweis:                                                                                                    |  |
| O Prutlaut                                                                                                    | Bitte führen Sie zur Abrechnung vor<br>Nachzüglerscheinen eine gesondert                                                                                       |  |
| Testabrechnung                                                                                                    | Quartalsabrechnung durch.                                                                                                    |  |
| Abrechnung                                                                                                    |                                                                                                    |  |
| Facharztvertrag BKK Bac                                                                                                    | den-Württemberg Gastroenterologi 👻                                                                                                    |  |
| GNR-Regelwerkskontrol                                                                                                    | le                                                                                                    |  |
| isten                                                                                                    |                                                                                                    |  |
| Nein-Scheine                                                                                                    |                                                                                                    |  |
| Scheine ohne Leistunge                                                                                                    | n                                                                                                    |  |
| Scheine ohne Versicher                                                                                                    | innsnachweis                                                                                                    |  |
|                                                                                                    | angena a melo                                                                                                    |  |
| Scheine ohne Einlesedat                                                                                                    | tum                                                                                                    |  |
| Scheine ohne Einlesedar<br>KV-Patienten mit Direkta                                                                                                    | ibrechnungsschein (HzV/FaV)                                                                                                    |  |
| Scheine ohne Einlesedar<br>KV-Patienten mit Direkta<br>irzte<br>3/12                                                                                                    | sbrechnungsschein (HzV/FaV)                                                                                                    |  |
| Scheine ohne Einlesedar<br>KV-Patienten mit Direktz<br>KV-Patienten mit Direktz<br>KV-Patienten mit Direktz<br>KV-Patienten mit Direktz<br>KV-Patienten mit Direktz                                                                                                    | sbrechnungsschein (HzV/FaV)                                                                                                    |  |
| Scheine ohne Einlesedar<br>KV-Patienten mit Direktz<br>irzte<br>3/12<br>Einzelabrechnung<br>Sammelabrechnung                                                                                                    | sbrechnungsschein (HzV/FaV) SK Dr. med. Sigrun Krüger                                                                                                    |  |
| Scheine ohne Einlesedar KV-Patienten mit Direkta krzte 3/12 Einzelabrechnung Sammelabrechnung                                                                                                    | sprechnungsschein (HzV/FaV) SK Dr. med. Sigrun Krüger                                                                                                    |  |
| Scheine ohne Einlesedar KV-Patienten mit Direkta KV-Patienten mit Direkta KV-Patienten mit Dire | abrechnungsschein (HzV/FaV)          SK       Dr. med. Sigrun Krüger         BSNR: 521111100       KV-Nr: 0                                                    |  |
| <ul> <li>Scheine ohne Einlesedar</li> <li>KV-Patienten mit Direktz</li> <li>KV-Patienten mit Direktz</li> <li>Sizte</li> <li>Sizte</li> <li>Einzelabrechnung</li> <li>Sammelabrechnung</li> <li>ZA HZV BaWü</li> <li>STAT Status Scar</li> <li>JAL Dr. med. Jour</li> </ul>                                                                                                    | abrechnungsschein (HzV/FaV)          SK       Dr. med. Sigrun Krüger         BSNR: 521111100       KV-Nr: 0         mner       chen ALBIS                      |  |
| <ul> <li>Scheine ohne Einlesedar</li> <li>KV-Patienten mit Direktz</li> <li>KV-Patienten mit Direktz</li> <li>Sizte</li> <li>Sizte</li> <li>Sammelabrechnung</li> <li>STAT Status Scar</li> <li>JAL Dr. med. Joo</li> <li>SKR Dr. med. Sizte</li> </ul>                                                                                                    | abrechnungsschein (HzV/FaV) SK Dr. med. Sigrun Krüger BSNR: 521111100 KV-Nr: 0                                                                                 |  |
| <ul> <li>Scheine ohne Einlesedar</li> <li>KV-Patienten mit Direktz</li> <li>KV-Patienten mit Direktz</li> <li>Sizte</li> <li>Sizte</li> <li>Sizte</li> <li>Einzelabrechnung</li> <li>Sammelabrechnung</li> <li>ZA HZV BaWü</li> <li>STAT Status Scar</li> <li>JAL Dr. med. Jou</li> <li>SKR Dr. med. Sig</li> </ul>                                                                                                    | abrechnungsschein (HzV/FaV)<br>SK Dr. med. Sigrun Krüger ✓<br>BSNR: 521111100 KV-Nr: 0 ✓<br>nner<br>chen ALBIS<br>grun Krüger                                  |  |
| <ul> <li>Scheine ohne Einlesedar</li> <li>KV-Patienten mit Direkta</li> <li>KV-Patienten mit Direkta</li> <li>S/12 •</li> <li>Einzelabrechnung</li> <li>Einzelabrechnung</li> <li>Sammelabrechnung</li> <li>ZA HZV BaWü</li> <li>ZA HZV BaWü</li> <li>STAT Status Scar</li> <li>JAL Dr. med. Joi</li> <li>SKR Dr. med. Sig</li> </ul>                                                                                                    | abrechnungsschein (HzV/FaV)          SK       Dr. med. Sigrun Krüger         BSNR: 521111100       KV-Nr: 0         nner          chen ALBIS       grun Krüger |  |

Über diesen Dialog haben Sie die Möglichkeit sowohl die Abrechnungsdaten als auch Verordnungsdaten zu übertragen

#### 17.1.1 Prüflauf

Selektieren Sie den Prüflauf und bestätigen Sie den Dialog mit OK, so werden Ihre Abrechnungsdaten nur an das "HÄVG Prüfmodul" gesendet, überprüft und das Ergebnis angezeigt. Es werden **keine** Daten an das Rechenzentrum übermittelt. Die Verordnungsdaten werden nicht an das "HÄVG Prüfmodul" übermittelt.

#### 17.1.2 Testabrechnung

Selektieren Sie die Testabrechnung, so wird die Abrechnung mit dem Status Testabrechnung an das Rechenzentrum übertragen. Bei der Testabrechnung werden automatisch die Verordnungsdaten mit gesendet (Vorgabe der HÄVG).

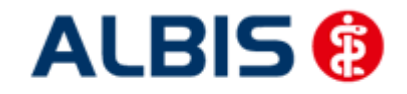

#### 17.1.3 Abrechnung

Selektieren Sie Abrechnung, so wird Ihre Abrechnung inkl. Verordnungsdaten endgültig an das Rechenzentrum übertragen.

Bestätigen Sie den Dialog mit OK, so wird der von Ihnen gewünschte Vorgang durchgeführt.

Nachdem Sie eine der o.g. Arten der Abrechnung durchgeführt haben, wird Ihnen automatisch ein Fehlerprotokoll erstellt. Bitte beachten Sie hierzu das Kapitel 10.3 Fehlerprotokoll.

Wurde die Abrechnung erfolgreich durchgeführt, so werden die entsprechenden Scheine und Überweisungsdaten automatisch archiviert.

Wurde die Abrechnung nicht erfolgreich durchgeführt, so werden die entsprechenden Scheine nicht archiviert. Bitte korrigieren Sie die Fehler und versenden Sie die Abrechnungsdaten erneut.

#### 17.1.4 Sammelabrechnung

Um eine Sammelabrechnung durchzuführen, gehen Sie bitte wie folgt vor:

Zu 1) Zunächst wähle Sie bitte den Vertrag aus welchen Sie abrechnen möchten.

Zu 2) Anschließend wählen Sie bitte das Abrechnungsquartal aus.

Zu 3) Nun wählen Sie bitte den Punkt Sammelabrechnung aus und selektieren die Betriebsstätte welche Sie abrechnen möchten (bitte beachten Sie, dass hier nur die Betriebsstätten aufgeführt werden, welche auch Ärzte enthalten die den gewählten Vertrag freigeschalten haben).

Zu 4) In diesem Fenster werde alle Erfasser aufgeführt, welche für den gewählten Vertrag freigeschaltet sind und entsprechend in der selektieren Betriebsstätte tätig sind. Durch aktivieren/deaktvieren der Häkchen vor den Erfassern, können Sie wählen welcher Arzt mit in die Sammelabrechnung aufgenommen werden soll.

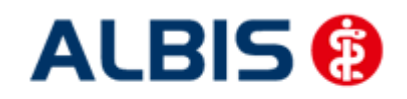

ALBIS – Facharztvertrag Gastroenterologie BKK BOSCH Baden-Württemberg

| rektabrechnung vorbereiten                                                                                                    |                                                                                                    |              |
|----------------------------------------------------------------------------------------------------|----------------------------------------------------------------------------------------------------|--------------|
| Erstellen<br>Providential and Version and Version and | erordnungsdaten<br>Wichtiger Hinwoin                                                                   |              |
| <ul> <li>Prüflauf</li> <li>Testabrechnung</li> <li>Abrechnung</li> </ul>                                                                                                    | Bitte führen Sie zur Abrechnung von<br>Nachzüglerscheinen eine gesonderte<br>Quartalsabrechnung durch. | Siehe "zu 1" |
| Facharztvertrag BKK Baden-                                                                                                    | Württemberg Gastroenterologi 👻                                                                         |              |
| GNR-Regelwerkskontrolle                                                                                                    |                                                                                                    |              |
| Nein-Scheine Scheine ohne Leistungen Scheine ohne Versicherungs Scheine ohne Einlesedatum KV-Patienten mit Direktabre                                                                                                    | snachweis<br>Siehe "zu 2"<br>chnupgsschein (HzV/FaV)                                                   |              |
| 3/12 🔹                                                                                                    |                                                                                                    | Siehe "zu 3" |
| Einzelabrechnung                                                                                                    | SK Dr. med. Sigrun Krüger 🚽                                                                            | Siehe "zu 4" |
| Sammelabrechnung                                                                                                    | 8SNR: 521111100 KV-Nr: 0                                                                               |              |
| <ul> <li>ZA HZV BaWü</li> <li>STAT Status Scanner</li> <li>JAL Dr. med. Jocher</li> <li>SKR Dr. med. Sigrun</li> </ul>                                                                                                    | r<br>n ALBIS<br>I Krüger                                                                               |              |
| ОК АЫ                                                                                                    | brechen                                                                                                |              |

Wird der Dialog nun mit OK bestätigt, startet die die. Wie Sie es von der Einzelabrechnung gewohnt sind, werden Ihnen jetzt die entsprechenden Listen ausgeben (Versandliste, Fehlerliste, Fehlerfreiliste usw.) nur mit dem unterschied das jeweils pro gewählten die Listen erzeugt werden.

#### Hinweis:

Bitte beachten Sie, dass die Sammelabrechnung nur vollständig durchgeführt wird, wenn bei allen gewählten Erfasser auch Abrechnungsdaten vorliegen. Liegen bei einem der gewählten Erfasser keine Abrechnungsdaten vor, erscheint eine Hinweißmeldung (wie auch bei der Einzelabrechnung) worin entsprechend die betroffenen Erfasser aufgeführt werden. Die Abrechnung wird dann an dieser Stelle abgebrochen.

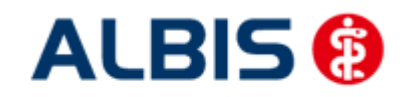

ALBIS – Facharztvertrag Gastroenterologie BKK BOSCH Baden-Württemberg

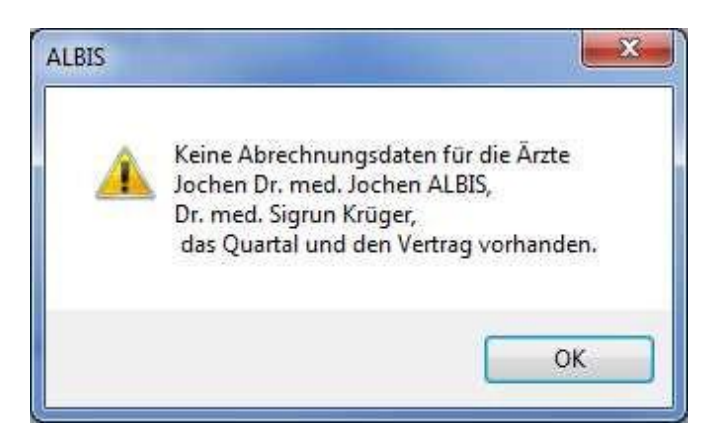

Das Verfahren beim Prüflauf und der Testabrechnung ist identisch mit der Abrechnung (siehe zu1 – zu 4)

#### 17.1.5 Abbruch beim Abrechnungs- und Verordnungsdatenversand

Wenn Sie eine Test- oder Echtabrechnung über Abrechnung Direktabrechnung Vorbereiten... durchführen und es sind in Ihren Abrechnungs- und Verordnungsdaten noch Dokumentationsfehler enthalten, wird die Erstellung des Abrechnungsdatenpaketes abgebrochen. In diesem Fall bekommen Sie nun folgende Hinweismeldung. Die Onlineübermittlung an das HÄVG-Rechenzentrum wird dann nicht durchgeführt:

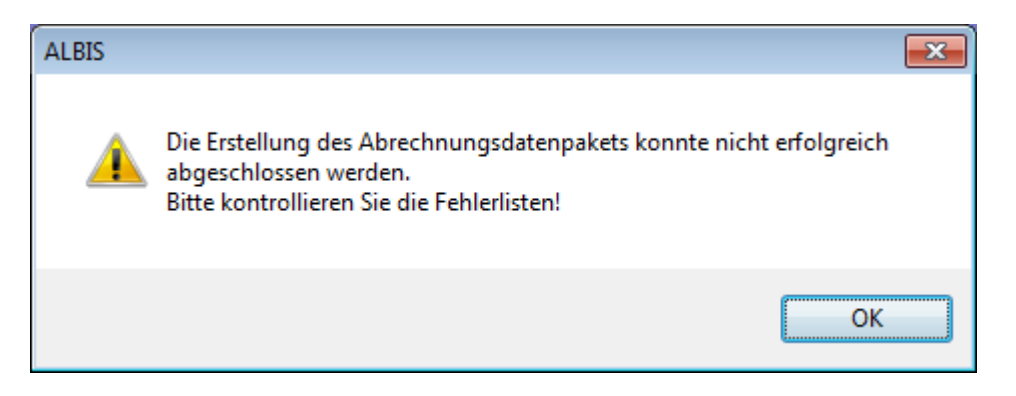

Erst wenn Sie alle Verordnungs- und Abrechnungsfehler behoben haben, kann die Testabrechnung und die Echtabrechnung erfolgreich abgeschlossen und die Daten an das HÄVG-Rechenzentrum online übermittelt werden.

Beim Prüflauf, bei der Testabrechnung und bei der Echtabrechnung unter Abrechnung Direktabrechnung Vorbereiten... werden Ihnen nun fehlerhafte Verordnungs-dokumentationen in einer separaten Fehler-Liste Verordnungen ausgegeben und nicht mehr in der Fehlerfrei-Liste Verordnungen mit aufgeführt:

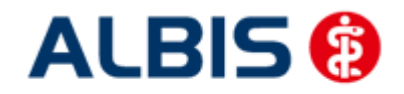

ALBIS – Facharztvertrag Gastroenterologie BKK BOSCH Baden-Württemberg

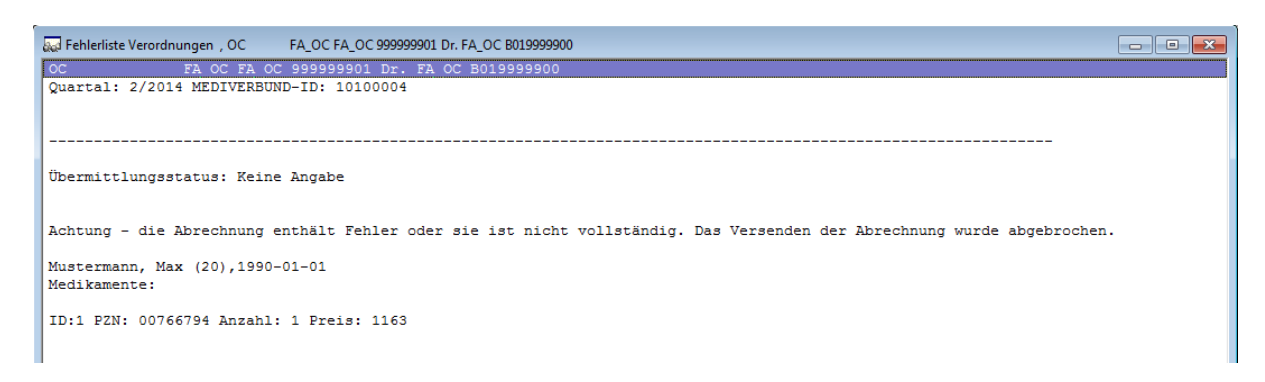

Wir empfehlen Ihnen vor der Test- oder Echtabrechnung den Prüflauf durchzuführen um die bestehenden Dokumentationsfehler vor der Durchführung der Testabrechnung und Echtabrechnung beheben zu können.

#### 17.2 Vorquartalsscheine (Nachzügler)

Vorquartalsscheine (Nachzügler) müssen laut HÄVG in einer eigenen Abrechnung abgerechnet werden.

Aus diesem Grund haben wir für Sie auf dem Dialog Direktabrechnung vorbereiten einen Hinweis implementiert, den wir Sie bitten zu beachten.

Damit Sie ab sofort also z.B. Nachzüglerscheine für Q1/2011, die Sie allerdings in Q2/2011 angelegt haben, abrechnen können, führen Sie für die Abrechnung der Nachzüglerscheine Q1/2011 einfach die Q1/2011 Direktabrechnung durch. Wählen Sie bitte hierzu auf dem Dialog Direktabrechnung vorbereiten im Bereich Ärzte das entsprechende Quartal aus.

Ab der Version 11.40 haben Sie im Bereich Ärzte die Möglichkeit mehr wie vier Quartale rückwirkend für den Abrechnungsvorgang auszuwählen.

| KV-Patier<br>Ärzte<br>2/14<br>2/14                   | nten mit Direktab | OC Dr. EA OC             |  |
|------------------------------------------------------|-------------------|--------------------------|--|
| 4/13<br>3/13<br>2/13<br>1/13<br>4/12<br>3/12<br>2/12 | E nu ig<br>FA OC  | BSNR: 839999900 KV-Nr: 0 |  |
|                                                      |                   |                          |  |
|                                                      | ОК                | Abbrechen                |  |
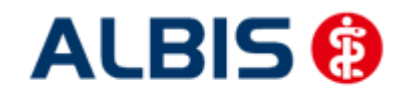

#### ALBIS – Facharztvertrag Gastroenterologie BKK BOSCH Baden-Württemberg

Wenn sie ein Quartal wählen das mehr wie vier Quartale ab dem aktuellen Quartal zurückliegt, erscheint folgende Hinweismeldung:

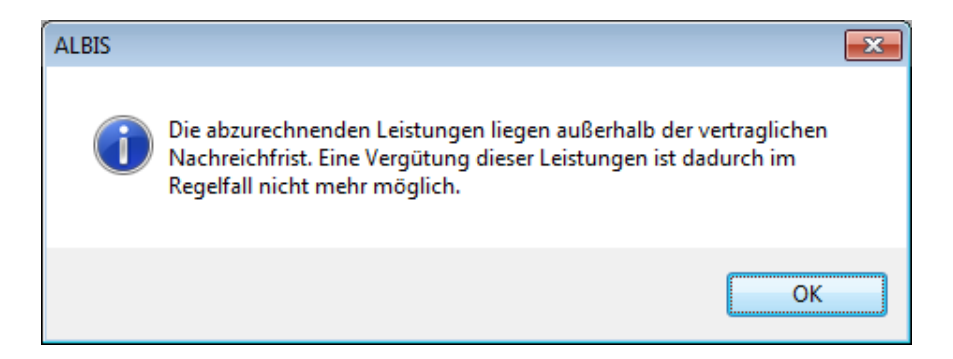

Bei Bestätigung dieser Meldung mit dem Druckknopf OK wird das von Ihnen gewählte Quartal für weitere Abrechnungsvorgänge übernommen.

#### **Wichtiger Hinweis:**

Nachzüglerscheine für das Vorquartal werden also, nicht wie Sie es bei der KV-Abrechnung gewohnt sind, automatisch mit der aktuellen Quartalsabrechnung, sondern müssen getrennt über die Abrechnung des Vorquartals abgerechnet werden.

### 17.3 Listen für die Abrechnung

Damit Ihnen bzgl. Ihrer HzV Abrechnung eine bessere Auswertungsmöglichkeit zur Verfügung steht, haben wir zwei Listen für Sie implementiert, die wir Ihnen im Folgenden kurz erläutern.

#### 17.3.1 Liste Nein-Scheine

Markieren Sie im Dialog Direktabrechnung vorbereiten im Bereich Listen den Schalter Nein-Scheine, so wird Ihnen zusätzliche eine Liste aller Patienten ausgegeben, die Nein-Scheine besitzen:

```
Folgende Patienten mit NEIN-Scheinen vorhanden
```

```
Schlößer, Peter (43), Tel.:
Gesamt: 1
```

DA-Abrechnu 4/09

Per Doppelklick auf den entsprechenden Patienten, gelangen Sie, wie in ALBIS gewohnt, auf den entsprechenden Nein-Schein.

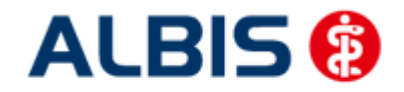

#### 17.3.2 Liste Scheine ohne Leistungen

Markieren Sie im Dialog Direktabrechnung vorbereiten im Bereich Listen den Schalter Scheine ohne Leistungen, so wird Ihnen zusätzliche eine Liste aller Patienten ausgegeben, die Scheine ohne Leistungen besitzen:

|                |                    | 1 0000          |                 | ~           |               |
|----------------|--------------------|-----------------|-----------------|-------------|---------------|
| La ganda Datia | nton tilr dio Abri | soburna / [2000 | hohon oinon     | Soboin obno | o iotun a o n |
| FOIGEDOE FADE  | птеп тиг ате дог   |                 | naben einen     | Schein onne | T eisinnaen   |
|                |                    |                 | ILUNCII CIIICII |             | LOIGUINGOI    |

```
Großburg, Fabian (51), Tel.:
Schlößer, Peter (43), Tel.:
```

DA-Abrechnu 4/09 DA-Abrechnu 4/09

Gesamt: 2

Per Doppelklick auf den entsprechenden Patienten, gelangen Sie, wie in ALBIS gewohnt, auf den entsprechenden Schein ohne Leistungen.

#### 17.3.3 Scheine ohne Einlesedatum

Im Bereich <u>Listen</u> steht Ihnen die Liste Scheine ohne Einlesedatum zur Verfügung. Markieren Sie diesen Schalter, so wird die Liste bei der HzV Abrechnung automatisch erstellt.

#### 17.3.4 Liste KV-Patienten mit Direktabrechnungsschein

Auf dem Dialog unter Abrechnung Direktabrechnung vorbereiten wurde die Listenausgabe KV-Patienten mit Direktabrechnungsschein (HzV/FaV) hinzugefügt.

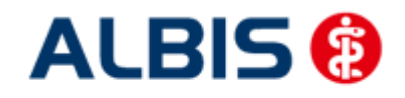

ALBIS – Facharztvertrag Gastroenterologie BKK BOSCH Baden-Württemberg

| <ul> <li>Abrechnungsdaten und V</li> <li>Prüflauf</li> <li>Testabrechnung</li> </ul> | erordnungsdaten<br><b>Wichtiger Hinweis:</b><br>Bitte führen Sie zur Abrechnung von |
|--------------------------------------------------------------------------------------|-------------------------------------------------------------------------------------|
| <ul> <li>Prüflauf</li> <li>Testabrechnung</li> </ul>                                 | Bitte führen Sie zur Abrechnung von                                                 |
| Testabrechnung                                                                       |                                                                                     |
|                                                                                      | Nachzüglerscheinen eine gesonderte<br>Quartalsabrechnung durch                      |
| Ø Abrechnung                                                                         |                                                                                     |
| Facharztvertrag BKK Bader                                                            | n-Württemberg Gastroenterologi 👻                                                    |
| GNR-Regelwerkskontrolle                                                              |                                                                                     |
| Listen                                                                               |                                                                                     |
| Nein-Scheine                                                                         |                                                                                     |
| Scheine ohne Leistungen                                                              |                                                                                     |
| Scheine ohne Versicherung                                                            | Isnachweis                                                                          |
| Scheine ohne Einlesedatum                                                            | n                                                                                   |
|                                                                                      |                                                                                     |
| W Rationton mit Diroktabr                                                            | actini inacacticia (Hal/ Kal)                                                       |
| V + abenten mit Direktabi                                                            | ed mungsschein (nzv/rav)                                                            |
| Xento                                                                                |                                                                                     |
| 3/12                                                                                 |                                                                                     |
| 5/12                                                                                 |                                                                                     |
| Einzelabrechnung                                                                     | SK Dr. med. Sigrun Krüger 👻                                                         |
| C Sammelabrechnung                                                                   | BSNR: 461234152 KV-Nr: 1811111 *                                                    |
| PATRY                                                                                |                                                                                     |
| SK Dr. med. Sigrun                                                                   | n Krüger                                                                            |
| · · · · · · · · · · · · · · · · · · ·                                                |                                                                                     |
|                                                                                      |                                                                                     |
|                                                                                      |                                                                                     |
|                                                                                      |                                                                                     |

Wird die rote markierte Checkbox aktiviert, werden Ihnen alle Patienten aufgelistet, die einen Direktabrechungsschein angelegt haben, und nicht aktive HzV Teilnehmer in dem Vertrag sind, für den der Direktabrechnungsschein anlegt wurde.

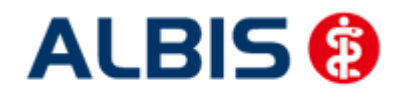

#### Bespiel:

Direktabrechnungsschein für AOK Baden-Württemberg Kardiologie anglegt, Patient ist aber nicht in diesem Vertrag aktiv:

| 🔜 KV-Patienten mit Direktabrechnungsschein (HzV/FaV)                                                          | , FA A                       | Dr. med.                         | Arzt A      | HZV BW  | 999991101  | I HZV BW A |
|----------------------------------------------------------------------------------------------------|------------------------------|----------------------------------|-------------|---------|------------|------------|
| FA A Dr. med. Arzt A HZV BW 999991101 HZ                                                                      | ZV BW Arzt .                 | A B6161234                       | 00          |         |            |            |
| Quartal: 2/2012 MEDIVERBUND-ID: 10101010                                                                      |                              |                                  |             |         |            |            |
| Bitte beachten Sie, dass Sie vor der Durchführung dies<br>Online-Teilnahmeprüfung über alle Patienten durchge | ses Laufes m<br>führt haben. | indestens                        | ein Ma      | l die   |            |            |
| Für folgende KV-Patienten ist ein Direktabrechnungssc<br>(Doppelklicken Sie auf eine Zeile in der Liste, w    | hein (HzV/Fa<br>m zum Schein | a <b>V) angele</b><br>n des Pati | gt<br>enten | zu spri | ngen!)     |            |
| Patient: Müßgen, Erna (64)<br><sup>Schein</sup>                                                               |                              |                                  |             |         |            |            |
| DA-Abrechnung 2/12 AOK Baden-Württemberg Kardiolo                                                             | ogie Fachar:                 | ztvertrag                        |             |         |            |            |
| Vertrag                                                                                                    | Status                       | Datu                             | m der       | Online- | Teilnahmep | rüfung<br> |
| Hausarztzentrierte Versorgung AOK BW                                                                          | aktiv   .                    | 10.06.2012                       |             |         |            |            |
| AOK Baden-Württemberg Kardiologie Facharztver                                                                 | nicht ak                     | tiv   10.0                       | 6.2012      | 1       |            |            |
| Facharztvertrag AOK Baden-Württemberg Gastroe                                                                 | nicht ak                     | tiv   10.0                       | 6.2012      | :       |            |            |

Patient FAA FA Test (63)

#### Hinweis:

Bitte beachten Sie dass vor diesem Lauf (min. einmal im Quartal) eine Online-Teilnahmeprüfung durchgeführt wurde, damit gewährleistet ist, dass der Status der Patienten stets aktuell ist.

#### 17.1 Abrechnungsprotokolle Archivieren

Sie haben ab sofort die Möglichkeit, dass Sie sich die Abrechnungsprotokolle (Versandliste Abrechnung, Fehlerliste Abrechnung, Versandliste Verordnungen, Fehlerliste Verordnungen, Fehlerfrei-Liste) automatisch archivieren lassen können. Gehen Sie hierzu in ALBIS über den Menüpunkt Optionen HzV im Bereich **Abrechnung**. Aktivieren den Schalter Abrechnungsprotokolle archivieren. Sobald Sie diesen Schalter gesetzt haben, werden die Abrechnungsprotokolle in dem Verzeichnis:

ALBISWIN\HZVDT\<Quartal>\Erfasser<ID>\<Vertragskennzeichen> jeweils in Verzeichnissen der Erstellung der Abrechnung erstellt.

Der Aufbau dieser Verzeichnisse ist wie folgt: JJJJ-MM-TT\_HH-MM-SS JJJJ = Jahr (Beispiel 2013) MM = Monat (Beispiel 09) TT = Tag (Beispiel 03) HH = Stunde (Beispiel 19) MM = Minute (Beispiel 56) SS = Sekunde (Beispiel 54)

Haben Sie also am 03.09.2013 um 19:56 und 54 Sekunden eine HzV Abrechnung durchgeführt, so sieht das Verzeichnis wie folgt aus: 2013-09-03\_19-56-54

#### Wichtiger Hinweis:

Bitte beachten Sie, dass Sie die Dateien bei aktivierter Archivierung selbstständig sichern und löschen und dabei den noch zur Verfügung stehenden Speicherplatz Ihrer Festplatte im Auge behalten. Bei den erzeugten Dateien handelt es sich zwar lediglich um Textdateien im Kilobyte Bereich, dennoch kann hier über einen gewissen Zeitraum, je nachdem, wie häufig die Abrechnung durchgeführt wird, zusätzlicher Festplattenplatz in Anspruch genommen werden.

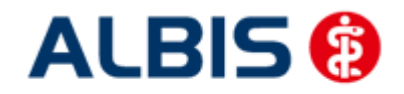

#### 17.2 **KV Abrechnung**

Bitte beachten Sie, dass alle Scheine, die über den Schalter Direktabrechnung gekennzeichnet sind, nicht in die KV-Abrechnung gelangen.

#### Übermitteln von Verordnungsdaten 17.3

Aktuell sind die Verordnungsdaten zwingend mit den Abrechnungsdaten zu versenden (Vorgabe der HÄVG). Aus diesem Grund entfällt der Menüpunkt zum separaten Versenden der Verordnungsdaten.

#### 17.4 Diagnoseprüflauf auf Grundlage von Indikator-Wirkstoffen

Bei der Durchführung einer Test- oder einer Echtabrechnung wird nach Vorgabe der HÄVG ab sofort ein Diagnoseprüflauf auf Grundlage von Indikator Wirkstoffen durchgeführt. Das bedeutet, dass jede Verordnung aus dem aktuellen Quartal daraufhin überprüft wird, ob mindestens eine erwartete endstellige Diagnose dokumentiert wurde.

Wurde keine o.a. Diagnose dokumentiert, so öffnet sich eine extra Liste:

```
HZVÅ Dr. med. Arzt & HZV BW 999999901 HZV BW Arzt & B521111100
Quartal: 3/2011 HÄVC-ID:
Bei folgende Patienten werden zu bestimmten ATC Gruppen mindestens eine der folgenden Diagnosen erwartet:
Die Medikation des Versicherten deutet auf eine bestimmte Krankheit bzw. Diagnose hin (z.B. Insulin auf Diabetes mellitus).
 In diesem Fall konnte in der Dokumentation keine passende Diagnose ermittelt werden.
Bitte überprüfen Sie die Diagnosen und deren Kodierung.
                                                                       3/2011
Schlößer, Peter (43), Tel.:
Medikation: AlOB
Diagnosen:
E10.01
E10.11
E10.20
E10.21
E10.30
E10.31
E10.40
E10.41
E10.50
```

E10.51

In der Liste sehen Sie den entsprechenden ATC Code, der überprüft wurde und die erwartenden Diagnosen.

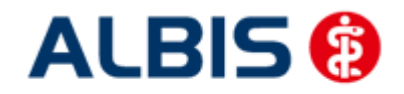

## 18 Asynchrone Leistungen

Analog zu der KV Abrechnung werden, nachdem eine Direktabrechnung (Prüflauf, Testabrechnung, Echtabrechnung) durchgeführt wurde, im Anschluss die Asynchronen Leistungen in folgendem Dialog anzeigt.

| synchroi<br>Leistung | ne Leistungen<br>en der Karteikar | te            |        |                                                 | Synchror | ne Leistungen |        |                 |    |
|----------------------|-----------------------------------|---------------|--------|-------------------------------------------------|----------|---------------|--------|-----------------|----|
| Arzt                 | Datum                             | GO-Nr.        | An     | Leistungstext                                   | Arzt     | Datum         | GO-Nr. |                 |    |
| ZA<br>ZA             | 19.03.2011<br>19.03.2011          | 89105B<br>A11 | 1      | Hepatitis A - letzte D<br>Stressecho als Auftra | ZA       | 19.03.2011    | 80030N |                 |    |
| <                    | en der Scheinrü                   | ckseite       |        | <u> </u>                                        | <        |               | 101    |                 |    |
| Arzt                 | Datum                             | GO-Nr.        | An     | Leistungstext                                   | Arzt     | Datum         | GO-Nr. | An Leistungstex | st |
| ZA<br>ZA             | 19.03.2011<br>19.03.2011          | 89104B<br>A10 | 1<br>1 | Haemophilus influen:<br>Spiroergometrie als A   |          |               |        |                 |    |
|                      |                                   |               |        |                                                 |          |               |        |                 |    |

Per Doppelklick auf die entsprechenden Ziffern können Sie festlegen, welche die korrekten sind und in die Abrechnung übernommen werden sollen. Wird anschließend der Druckkopf Synchronisieren betätigt, werden die Ziffern entsprechend auf der Scheinrückseite und in der Karteikarte synchronisiert.

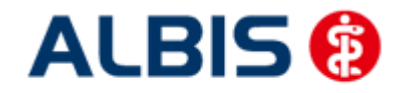

## 19 Statistiken / Protokolle

In Bezug auf den Facharztvertrag der BKK in Baden-Württemberg stehen Ihnen folgende Statistiken / Protokolle zur Verfügung: Ziffernstatistik Kontrollliste Fehlerprotokoll Versandbericht Abrechnungshistorie Scheinzahlliste

### 19.1 Ziffernstatistik

In dieser ALBIS Version haben wir die Ziffernstatistik erweitert. Sie haben jetzt die Möglichkeit, KVund Direktabrechnungsziffern in einer Statistik auszuwerten.

| Ziffernstatistik                                        | ×                                                                                        |
|---------------------------------------------------------|------------------------------------------------------------------------------------------|
| Zeit:                                                   | CArztwahl:                                                                               |
| O Quartal: 2/11 👻                                       | BSNR/KV-Nr.: B631011900 HZV Bayern     B189999999 KV-No                                  |
| <ul> <li>Leistungen im Zeitraum</li> </ul>              | inkl. NBS B521111100 HZV BaWü Q3/2010                                                    |
| von: 01.04.2011 bis: 09.06.2011                         | 532222200 ALTE HZV Zekinziekung -                                                        |
| Ausgabe von einzelnen Tagen                             | 🔿 einzelner Arzt: 🛛 RH 🛛 Dr. med. Rhenus                                                 |
| O Tag: 09.06.2011                                       | O Person Jochen Dr. med. Jochen ALBIS                                                    |
| Patienten:                                              | Abrechnungsart:                                                                          |
| Alle     O Selektierter Patient     O Selektierte Liste | ○ KV-Abrechnung ○ Direktabrechnung ○ KV- und Direkt<br>Abrechnung                        |
|                                                         | Verträge                                                                                 |
| Ausgabe:                                                | V HZV                                                                                    |
| Altremsortierung: Kasse:                                | AOK Baden-Württemberg Kardiologie Facharztvertrag                                        |
| O nach Häufigkeit O Kassengruppen getrennt              | BKK Baden-Württemberg hausarztzentrierte Versorgung                                      |
|                                                         | BKK Bosch Baden-Wurttemberg Hausarztvertrag<br>BKK-VAG Baden-Württemberg Hausarztvertrag |
|                                                         | Deutsche Rentenversicherung Knappschaft Bahn-See E                                       |
|                                                         |                                                                                          |
|                                                         |                                                                                          |
| OK Abbre                                                | echen Optionen                                                                           |
|                                                         |                                                                                          |

Bitte wählen Sie im Bereich Abrechnungsart den Druckknopf KV- und Direktabrechnung. In der tabellarischen Übersicht werden Ihnen Ziffern der KV- und Direktabrechnung, gemischt und in numerischer Reihenfolge angezeigt. Siehe folgende Abbildung:

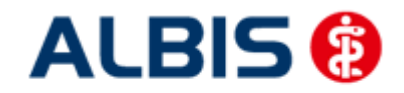

#### ALBIS – Facharztvertrag Gastroenterologie BKK BOSCH Baden-Württemberg

erstellt am 09.06.2011, um 09.16 Uhr

Zeitraum: von 01.04.2011 bis 09.06.2011 Abrechnungsart: Scheine der Kassen- und Direktabrechnung zusammen Årzte: ZA STAT Null Arzt2 BKKVAG MVFAK TestBW; Arzt-Hausarzt

#### Ziffernstatistik

Ausgabe: - Ziffern numerisch - Kassengruppen "gesamt"

| Anzahl | berücksichtigter | Fälle: | 2 |
|--------|------------------|--------|---|

| GO-Nr.   | Anzahl      |            | 1  | Euro EBM   | 1               |          |
|----------|-------------|------------|----|------------|-----------------|----------|
|          | gesamt      | Ertrag     |    | Betrag     | 1               |          |
| 00000    | 1           |            |    |            | -1              |          |
| 00005    | 1           |            | 1  | 12.50      | - 1<br>3        |          |
| 01720    | 1           | 1005       | PI | 35.22      | -  <br>3  <br>- |          |
| 01745    | 1           |            |    | 25.00      | -  <br>3  <br>- |          |
| 03111    | 1           | 880        | P  | 30.84      | -  <br>3  <br>- |          |
| 32055    | 1           | 2.05       | E  | 2.05       | -  <br>Z  <br>- |          |
| 32058    | 1           | 0.25       | E  | 0.25       | 31              |          |
| 80030    | 1           |            |    |            | - 1             |          |
| 89102A   | 1           |            |    |            |                 |          |
| 99117    | 1           |            | i  |            |                 |          |
| 99139    | 1           |            | 1  |            | -1              |          |
| 9999999  | 1           |            | İ  |            | 1               |          |
|          |             |            |    |            | -1              |          |
| Gesamt:  | 1885 Punkte | 2          |    |            |                 |          |
| Gesamt:  | 2.30 Euro   |            |    |            |                 |          |
| Euro EBM | Gesamt: 10  | 15.86 Euro |    |            |                 | <b>P</b> |
| purchsch | nicciicher  | suro Setra | зđ | pro schein | 21.17           | suro     |
| **** En  | de ****     |            |    |            |                 |          |

#### 19.2 Kontrollliste

Zur Abrechungsvorbereitung steht Ihnen die Kontrollliste zur Verfügung. Sie erstellen diese, in dem Sie über den Menüpunkt Statistik Tagesprotokoll den Dialog Tagesprotokoll aufrufen:

| Zeitraum                                                                                                    | Árzte                                                                                                    |
|----------------------------------------------------------------------------------------------------|----------------------------------------------------------------------------------------------------|
| von: 23.04.2012 bis: 23.04.2012                                                                                                    | <ul> <li>Auswahl:</li> </ul>                                                                                                    |
| von: 00:00 bis: 23:59                                                                                                    | BWK BaWü Dr. med. Sigrun Krüger<br>Bayern ADK/EK Bayern                                                                                                    |
| Kürzel                                                                                                    |                                                                                                    |
| Alle      Filter:                                                                                                    | ZB Zertifizierung Bosch/BKK VAG<br>deb Debeka<br>LKK LKK Bauern                                                                                                    |
| nicht anzeigen                                                                                                    |                                                                                                    |
| nur abgerechnete Leistungen                                                                                                    | Ausgabe                                                                                                    |
|                                                                                                    |                                                                                                    |
| Patienten<br>⑦ Alle im Tagesprotokoll                                                                                                    | Karteikarteneinträge:     Kurz     Lang    Dauerdiagnosen                                                                                                    |
| Patienten<br>Ø Alle im Tagesprotokoll<br>Ø Mit entsprechenden Einträgen                                                                                                    | Katteikarteneinträge:  Kurz  Lang Kurz Kurz Kurz Kurz Kurz Kurz Kurz Kurz                                                                                                    |
| Patienten<br>OAlle im Tagesprotokoll<br>OAlt entsprechenden Einträgen<br>OAktiver Patient                                                                                                    | Katteikarteneinträge:      Kurz      Lang     Dauerdiagnosen     inkl. AKR-Status:     Behandlung                                                                                                    |
| Patienten<br>Alle im Tagesprotokoll<br>Mit entsprechenden Einträgen<br>Aktiver Patient<br>Selektierte Liste                                                                                                  | Katteikarteneinträge:      Kurz      Lang     Dauerdiagnosen     inkl. AKR-Status:     Behandlung                                                                                                    |
| Patienten<br>Alle im Tagesprotokoll<br>Mit entsprechenden Einträgen<br>Aktiver Patient<br>Selektierte Liste<br>Aktuell: Keine Liste im Hintergrund!                                                          | Katteikatteneinträge: <ul> <li>Kurz</li> <li>Lang</li> <li>Dauerdiagnosen</li> <li>inkl. AKR-Status:</li> <li>anamnestisch</li> <li>Behandlung</li> <li>Dauermedikamente</li> </ul>                                                                                                    |
| Patienten<br>Alle im Tagesprotokoll<br>Mit entsprechenden Einträgen<br>Aktiver Patient<br>Selektierte Liste<br>Aktuell: Keine Liste im Hintergrund!<br>Versicherung                                          | Katteikatteneinträge: <ul> <li>Kurz</li> <li>Lang</li> <li>Dauerdiagnosen</li> <li>inkl. AKR-Status:</li> <li>anamneštisch</li> <li>Behandlung</li> <li>Dauermedikamente</li> <li>IK, Vers-Nr.</li> <li>Cave</li> </ul>                                                                                                    |
| Patienten<br>Alle im Tagesprotokoll<br>Mit entsprechenden Einträgen<br>Aktiver Patient<br>Selektierte Liste<br>Aktuell: Keine Liste im Hintergrund!<br>Versicherung<br>alle Ik:                              | Katteikatteneinträge:   Katteikatteneinträge:  Lang  Lang  Dauerdiagnosen  inkl. AKR-Status: Behandlung  Dauermedikamente  IK, VersNr. Cave Hinweis bei fehlender Diagnose                                                                                                    |
| Patienten Alle im Tagesprotokoll Mit entsprechenden Einträgen Aktiver Patient Selektierte Liste <u>Aktuell: Keine Liste im Hintergrund!</u> Versicherung alle Ik: Kasse                                      | Karteikarteneinträge:   Karteikarteneinträge:  Lang  Lang  Dauerdiagnosen inkl. AKR-Status: Behandlung  Dauermedikamente  IK, VersNr. Cave Hinweis bei fehlender Diagnose  Sortierung nach Namen                                                                                                    |
| Patienten Alle im Tagesprotokoll Mit entsprechenden Einträgen Aktiver Patient Selektierte Liste Aktuell: Keine Liste im Hintergrund! Versicherung alle Ik: Kasse C Privat                                    | Karteikarteneinträge: <ul> <li>Kurz</li> <li>Lang</li> <li>Dauerdiagnosen</li> <li>inkl. AKR-Status:</li> <li>anamnestisch</li> <li>Behandlung</li> <li>Dauermedikamente</li> <li>IK, VersNr.</li> <li>Cave</li> <li>Hinweis bei fehlender Diagnose</li> <li>Sortierung nach Namen</li> <li>Diagnosen mit Scheinbezug</li> </ul> |
| Patienten Alle im Tagesprotokoll Mit entsprechenden Einträgen Aktiver Patient Selektierte Liste Aktuell: Keine Liste im Hintergrund! Versicherung alle Ik: Kasse Privat für Direktabrechnung eingeschrieben: | Karteikarteneinträge:   Karteikarteneinträge:  Lang  Dauerdiagnosen inkl. AKR-Status:  Anamnestisch  Behandlung  Dauermedikamente  K, VersNr.  Cave  Hinweis bei fehlender Diagnose  Sortierung nach Namen  Diagnosen mit Scheinbezug  Uhrzeit                                                                                   |

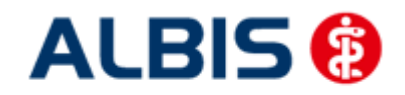

#### ALBIS – Facharztvertrag Gastroenterologie BKK BOSCH Baden-Württemberg

Arztinformationssystem

Tätigen Sie die Einstellungen, wie auf dem Dialog zu sehen. Den Zeitraum können Sie frei wählen, ebenfalls den Arzt, für den Sie die Kontrollliste erstellen möchten.

#### 19.3 Fehlerprotokoll

Nachdem Sie eine Abrechnung durchgeführt haben, erscheint automatisch das Fehlerprotokoll:

| 🐼 Fehlerliste                                                                                                    |
|----------------------------------------------------------------------------------------------------|
| BWJA Jochen Dr. med. Jochen ALBIS 123456700 Dr. med. Jochen ALBIS B531111100                                                                                                    |
| Quartal: 4/2009 HAVG-ID: 12345                                                                                                    |
| Achtung – die Abrechnung enthält Fehler oder sie ist nicht vollständig. Das Versenden der Abrechnung wurde abgebrochen.                                                             |
| Abrechnungsfertigstellung: 2009-12-23T10:16:15.1749262+01:00 Vorgangsstatus: Ungültig Status: OK<br>Kindt, Benjamin (13),2005-10-02<br>Leistungen:                                  |
| 396 BWJA 2009-10-21T00:00:00 0002 Behandlungspauschale P2<br>397 BWJA 2009-10-21T00:00:00 0006 Zuschlag bei der Mitbehandlung chronisch kranker Patienten P3a<br>Diagnosen:         |
| 1 2009-10-21T00:00:00 Meniskusganglion: mehrere Lokalisationen, G. (M23.00G)                                                                                                    |
| Fehlerliste:                                                                                                    |
| LeistungsId:<br>Fehler: Praxisgebuehren: Praxisgebuehren - Es wurde keine Angaben zur PraxisgebÄwhr Äwbermittelt.<br>LeistungsId:                                                   |
| Fehler: Ueberweisungen: Ueberweisung An - Es wurde kein Wert fÄmr 'Ämberweistung an' Ämbermittelt.                                                                                  |
| Patient hat keinen aktuell gültigen Praxisgebührstatus.<br>Bei Abrechnung der Leistung P3(0003) oder P3a(0006) muss mindestens eine abrechnungsfähige Dauerdiagnose vorhanden sein. |

Wie gewohnt, können Sie über einen Doppelklick den entsprechenden Patienten öffnen und die evtl. vorhanden Fehler korrigieren.

Das Feld Vorgangsstatus in der Liste informiert Sie über den Status der Abrechnung, also, ob sie erfolgreich durchgeführt werden konnte, oder ungültig ist.

Bitte korrigieren Sie die Fehler und führen Sie den Prüflauf erneut durch, bis die Abrechnung fehlerfrei ist. Sie erkennen dies daran, dass keine Fehler mehr aufgelistet sind und der Versandstatus nicht übermittelt ist.

### 19.4 Versandliste

Nachdem Sie die Abrechnung fehlerfrei durchgeführt haben, speichern Sie diese bitte bei geöffneter Versandliste, über den Menüpunkt Patient Speichern unter. Vergeben Sie bitte als Dateinamen einen eindeutigen Namen, unter dem Sie die entsprechend Liste zu einem späteren Zeitpunkt jederzeit über den Menüpunkt Patient Datei anzeigen wieder aufrufen und auch jederzeit drucken können.

### 19.5 Abrechnungshistorie

Die Abrechnungshistorie erstellen Sie über den Menüpunkt Statistik Tagesprotokoll:

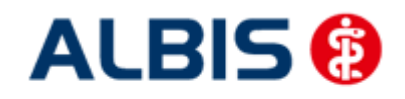

ALBIS – Facharztvertrag Gastroenterologie BKK BOSCH Baden-Württemberg

| Zeitraum                                     | Ärzte                                                   |  |  |  |  |
|----------------------------------------------|---------------------------------------------------------|--|--|--|--|
| on: 23.04.2012 bis: 23.04.2012               | 🔿 Alle                                                  |  |  |  |  |
| 10.04.2012 20.04.2012                        | Auswahl:                                                |  |  |  |  |
| on: 00:00 bis: 23:59                         | BWK BaWü Dr. med. Sigrun Krüger<br>Bayern AOK/EK Bayern |  |  |  |  |
| Gürzel                                       | KVNO KVNO                                               |  |  |  |  |
| Alle O Filter.                               | ZB Zertifizierung Bosch/BKK VAG<br>deb Debeka           |  |  |  |  |
| Medikamente ohne Kommentar<br>nicht anzeigen | LKK LKK Bayern *                                        |  |  |  |  |
| nur abgerechnete Leistungen                  | Ausgabe                                                 |  |  |  |  |
| Patienten                                    | 👘 Karteikarteneinträge: 🧿 Kurz 🔘 Lang                   |  |  |  |  |
| ) Alle im Tagesprotokoll                     |                                                         |  |  |  |  |
| Mit entsprechenden Einträgen                 | inkl AKB-Status: anamnestisch                           |  |  |  |  |
| ) Aktiver Patient                            |                                                         |  |  |  |  |
| ) Selektierte Liste                          | Davermedik amente                                       |  |  |  |  |
| Aktuell: Keine Liste im Hintergrund!         |                                                         |  |  |  |  |
|                                              | Lave                                                    |  |  |  |  |
|                                              | 🛄 Hinweis bei fehlender Diagnose                        |  |  |  |  |
| 🗇 Kasse 🛛 🖸                                  | 📝 Sortierung nach Namen                                 |  |  |  |  |
| 🔿 Privat                                     | 🔲 Diagnosen mit Scheinbezug                             |  |  |  |  |
|                                              |                                                         |  |  |  |  |
| 📝 für Direktabrechnung eingeschrieben:       | UPIZER                                                  |  |  |  |  |

Tätigen Sie die Einstellungen, wie auf dem Dialog zu sehen. Den Zeitraum können Sie frei wählen, ebenfalls den Arzt, für den Sie die Abrechnungshistorie erstellen möchten. Verlassen Sie diesen Dialog mit OK und Sie haben eine Übersicht aller in dem angegebenen Zeitraum abgerechneten Leistungen.

### 19.6 Scheinzahlliste für Direktabrechnungsscheine

Ab sofort haben Sie die Möglichkeit, die Scheinzahlstatistik zwischen KV- und Direktabrechnungsscheinen differenziert auszuwerten.

Hierzu gehen Sie bitte über den Menüpunkt Statistik Leistungsstatistik EBM 2000plus Scheinzahlliste und setzen per Doppelklick der Maus den Punkt bei Direktabrechnung:

| Quartal: 2/09 Ausstellungsdatum im Zeitraum von: 01.04.2003 bis: 15.06.2003 | Arztwahi:<br>SSNR/KV-Nummer:<br>B181111100 Baden-Würtemberg<br>B181111100 Bayern |
|-----------------------------------------------------------------------------|----------------------------------------------------------------------------------|
| Ausgabe von einzelnen Tagen                                                 | einzelner Arzt:                                                                  |
| Patienten                                                                   | Abrechnungsatt                                                                   |
| Alle     O Selektierte Liste                                                | O KV-Abrechnung O Direktabrechnung                                               |

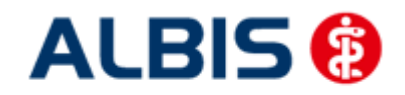

ALBIS – Facharztvertrag Gastroenterologie BKK BOSCH Baden-Württemberg

Arztinformationssystem

Die Auswahlmöglichkeit der auszuwertenden Scheinzahlstatistik über Betriebsstätte bzw. Arzt ist für die Auswertung der Direktabrechnungsscheine ebenso gegeben wie bei Auswahl der Option "KV-Abrechnung".

#### Scheinzahlen

"Nein"-Scheine:

| 1.) | Getrennt | nach | Kassengruppen | und | Versichertenstatus |
|-----|----------|------|---------------|-----|--------------------|
|-----|----------|------|---------------|-----|--------------------|

0

| Patient | t  <br> <br> <br> | Neuzu-<br>gänge | Scheine<br>  gesamt<br>  exkl.<br>  Beleg/<br>  stat. | <br> <br> <br> <br> | Abrechnungs-<br>Scheine | Überweisungen<br>gesamt<br>exkl. stat. | <br> <br>  Notfall-/Vertreter-<br>  Scheine<br> | $ $ $ $ $ $ $ $ $ $ $ $ $ $ $ $ $ $ |
|---------|-------------------|-----------------|-------------------------------------------------------|---------------------|-------------------------|----------------------------------------|-------------------------------------------------|-------------------------------------|
| PK      | Mitglieder        | 2               | I 2                                                   | i                   | 0 1                     | 1                                      | 1                                               | i                                   |
| ΡK      | Angehörige        | 0               | 1 0                                                   | I.                  | 0                       | 0                                      | 1 0                                             | L                                   |
| PK      | Rentner           | 0               | 1 0                                                   | I.                  | 0                       | 0                                      | 1 0                                             | I                                   |
| РK      | Gesamt            | 2               | 1 2                                                   | I                   | 0                       | 1                                      | 1 1                                             | ŗ                                   |
| EK      | Mitglieder        | 0               | I 0                                                   | <br>I               | 0                       | 0                                      | <br>I 0                                         | 1                                   |
| EK      | Angehörige        | 0               | 1 0                                                   | I.                  | 0                       | 0                                      | 1 0                                             | L                                   |
| EK      | Rentner           | 0               | 1 0                                                   | I.                  | 0                       | 0                                      | 1 0                                             | L                                   |
| EK      | Gesamt            | 0               | I 0                                                   | I.                  | 0                       | 0                                      | I 0                                             | I                                   |
| SKT     | Mitglieder        | 0               | I 0                                                   | <br>I               | 0                       | 0                                      | <br>  0                                         | -                                   |
| SKT     | Angehörige        | 0               | 1 0                                                   | I.                  | 0                       | 0                                      | 1 0                                             | I                                   |
| SKT     | Rentner           | 0               | 1 0                                                   | I.                  | 0                       | 0                                      | 1 0                                             | L                                   |
| SKT     | Gesamt            | 0               | I 0                                                   | I.                  | 0                       | 0                                      | I 0                                             | I                                   |
| GESAMT: | :                 | 2               | 1 2                                                   | <br>I               | 0                       | 1                                      | 1                                               | 1                                   |

#### 19.1 Medikamentenstatistik mit Anzeige der Rabattkategorie

Rufen Sie über das ALBIS Menü Statistik Medikamenten- und Verordnungsstatistik die Medikamentenstatistik auf und wählen im Bereich <u>Verträge</u> einen HzV / FA Vertrag aus, so werden Ihnen rechts neben den Verordnungen ab sofort die Rabattkategorien angezeigt:

| Krankenkasse: RVO/EK                    |        |           |   |        |     |     |     |   |     |     |    |        |     |     |      |   |    |      |    |       |     |
|-----------------------------------------|--------|-----------|---|--------|-----|-----|-----|---|-----|-----|----|--------|-----|-----|------|---|----|------|----|-------|-----|
|                                         |        |           |   |        | 31  |     |     | 1 | RVO | Q.  |    |        | U   |     |      |   | EF | 2    |    |       | Н   |
| Medikanent                              | E      | Rabatt    | 1 | Preis  | 11  | H/F | 1   | R | 1   | Ges | 1  | Summe  | Ū   | M/F | 1    | R | I. | Ges  | 1  | Summe | 11  |
|                                         | Ē      | kategorie | 1 | in EUR | 11  |     | T   |   | 1   |     | 1  |        | n   |     | 1    |   | I  |      | Ì. |       | 11  |
|                                         |        |           | 1 |        | -11 |     | -1- |   | •1• |     | 1- |        | -11 |     | ÷ŀ   |   | ŀ  | and. | 1- |       | -11 |
| Estragest Its Novartis Pharma SST PFT   | N1   K | eine      | 1 | 18.8   | 411 | 8   | 1   | 0 | 1   | 8   | L  | 150.72 | 11  | 0   | 1    | 0 | I  | Q    | 1  | 0.00  | 11  |
| Keppra 250mg UCB 100ST FTA N2           | B.     | lau       | 1 | 107.0  | 911 | 1   | 1   | 0 | 1   | 1   | L  | 107.09 | U   | Û   | 1    | 0 | I. | Û    | 1  | 0.00  | 11  |
| Keppra 500 mg UCB 50ST FTA N1           | (B)    | lau       | 1 | 107.0  | 911 | 1   | 1   | 0 | 1   | 1   | I. | 107.09 | II  | Q   | 1    | 0 | Ĭ. | Q    | 1  | 0.00  | 11  |
| Metoprololsu dura 47.5mg Mylan dura 30  | STIK   | eine      | 1 | 11.6   | 711 | 1   | T   | 0 | 1   | 1   | 1  | 11.67  | U   | Û   | 1    | 0 | I. | 0    | j. | 0.00  | 11  |
| Xusal UCB SOST FTA N2                   | R      | ot        | 1 | 43.1   | 111 | 5   | 1   | 0 | 1   | \$  | I. | 215.55 | Ü   | 0   | 1    | 0 | ŀ  | 0    | j. | 0.00  | 11  |
| *************************************** |        |           |   |        | -11 |     | -1- |   | -1- |     | 1- |        | -11 |     | •  • |   | ŀ  |      | 1- |       | -11 |
| Sunne                                   |        |           |   |        | 11  | 16  | 1   | 0 | 1   | 16  | I  | 592.12 | Ü   | 0   | 1    | 0 | ۱  | 0    | 1  | 0.00  | 11  |

#### 19.2 Medikamentenstatistik mit Auswertung der Verordnungen nach Rabattkategorien

Rufen Sie über das ALBIS Menü Statistik Medikamenten- und Verordnungsstatistik die Medikamentenstatistik auf und wählen im Bereich <u>Verträge</u> einen HzV / FA Vertrag aus, so wird Ihnen, je nach Einstellung, die Auswertung der Verordnungen nach Rabattkategorien angezeigt:

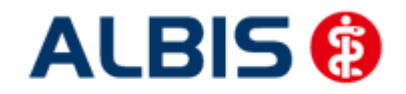

### 2. Auswertung Verordnungen nach Rabattkategorien

| Rabattkategorie | 11  | Anzahl | $\mathbf{I}_{i}$ | Betrag in € | Æ   | Anzahl | in 🕯 |   | 1 8 | Betrag | in  | 8  | 1   |
|-----------------|-----|--------|------------------|-------------|-----|--------|------|---|-----|--------|-----|----|-----|
|                 | -   |        | -1-              |             | -1- |        |      |   | 1   |        |     |    | -1  |
| Rot             | 11  | 5      | Ĩ                | 215.55      | Ĩ.  |        | 31.2 | 5 | 1   |        | 36. | 40 | 1   |
| Gruen           | 11  | 0      | -ÎĈ              | 0.00        | 1   |        | 0.0  | 0 | 1   |        | 0.  | 00 | 1   |
| Orange          | 11  | 0      | I.               | 0.00        | 1   |        | 0.0  | 0 | 1   |        | ο.  | 00 | 1   |
| Blau            | 11  | 2      | 1                | 214.18      | T.  |        | 12.5 | 0 | 1   |        | 36. | 17 | 1   |
| GruenBerechnet  | 11  | 0      | Ē                | 0.00        | I   |        | 0.0  | 0 | 1   |        | 0.  | 00 | 1   |
| Keine           | 11  | 9      | 1                | 162.39      | I.  |        | 56.2 | 5 | 1   |        | 27. | 43 | 1   |
|                 | 11- |        | -1-              |             | -1- |        |      |   | 1   |        |     |    | • 1 |
| Summe           | 11  | 16     | 1Ē               | 592.12      | 1   |        |      |   |     |        |     |    |     |

#### 19.3 Patientenverordnungshistorie

Ab sofort haben Sie die Möglichkeit für HzV Patienten eine sogenannte Patientenverordnungshistorie der Heilmittel zu erstellen. Gehen Sie hierzu bitte wie folgt vor:

Öffnen Sie einen Patienten, für den Sie die Patientenverordnungshistorie der Heilmittel erstellen möchten. Öffnen Sie über den Menüpunkt Statistik Medikamenten- und Verordnungsstatistik den Med.- und Verordnungsstatistik Dialog.

Wählen Sie im Bereich <u>Verträge</u> den entsprechenden HzV Vertrag aus. Markieren Sie im Bereich <u>Ausgabe</u> Heilmittel und wählen Sie die entsprechende BSNR:

| Zeit:             |                                    | Verträna                                                                                           |
|-------------------|------------------------------------|----------------------------------------------------------------------------------------------------|
| Quartal: 2/1      | 1 ▼ bis 30.06                      | 5.2011 Ventrage                                                                                    |
| © Zeitraum: [01.  | 04.2012] bis 23.04<br>Tage einzeln | 1.2012<br>Techniker Krankenkass<br>AOK Baden-Württembe<br>AOK FA Neurologie, Psi<br>BKK BRCH FA BW |
| 🕑 Tag: 🛛 23.      | 04,2012                            | Facharztvertrag AOK Ba                                                                             |
|                   |                                    | Facharztvertrag BKK Ba<br>Facharztvertrag BKK Ba                                                   |
| 🗾 Vergleich mit V | orjahreszeitraum                   |                                                                                                    |
| Patienten;        |                                    | Ausgabe                                                                                            |
| 🔿 Alle            |                                    | C Alle                                                                                             |
| Selektierter Pal  | tient                              | OTC-Statistik                                                                                      |
|                   |                                    | Heilmittelstatistik                                                                                |
| Arztwahl:         |                                    |                                                                                                    |
|                   | IB: 522222200 К                    | VAN: 0                                                                                             |
| BSNR/KV-Nr;       | B: 21222222 K                      | V-Nr. 0                                                                                            |
|                   | B: 635555555 K                     | V-Nr: 0                                                                                            |
|                   |                                    | 9 71 N L 2 1 4 5                                                                                   |
|                   | B: 013333333 K                     | V-Nr. 0                                                                                            |
| 🖱 einzelner Arzt: | B: 0133333333 K<br>RH Dr. med. Rh  | VNr. 0 *                                                                                           |
| 🖱 einzelner Arzt: | B: 0133333333 K<br>RH Dr. med. Rh  | V-Nr: 0 +                                                                                          |
| 🕑 einzelner Arzt: | B: 0133333333 K                    | VNr: 0                                                                                             |

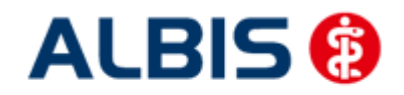

#### ALBIS – Facharztvertrag Gastroenterologie BKK BOSCH Baden-Württemberg

Bestätigen Sie diesen Dialog mit OK und erstellen Sie die Heilmittelstatistik:

|   | 1. Liste der Verordnungen<br>Sortiert nach Name |    |        |    |     |       |   |     |       |       |            |     |     |     |   |     |       |            |
|---|-------------------------------------------------|----|--------|----|-----|-------|---|-----|-------|-------|------------|-----|-----|-----|---|-----|-------|------------|
|   | Krankenkasse: RVO/EK                            |    |        |    |     |       |   |     |       |       |            |     |     |     |   |     |       |            |
| l |                                                 |    |        | Ш  |     |       | R | 70  |       |       |            | L L |     |     | 1 | EK  |       | 11         |
| l | Medikament                                      | L  | Preis  | Ш  | M/F | L     | R | Ges | Т     | Summe | 2          | 11  | M/F | R   |   | Ges | Summe | 11         |
|   |                                                 | L  | in EUR | П  |     | L     |   | I   | Т     |       |            | П   |     | I   |   | I   | I     | ${\bf 11}$ |
| l |                                                 | 1- |        | ٠H |     | · I - |   |     | -1    |       |            | ۱ŀ  |     |     |   |     |       | 11         |
|   | Krankengymnastik 15-25 Min.                     | I. | 14.40  | чт | 6   | I.    | 0 | 6   | Τ     | 86.4  | <b>1</b> 0 | L L | 0   | I I | 0 | 0   | 0.00  | П          |
|   |                                                 | 1- |        | чī |     | · I - |   |     | - 1 - |       |            | 11. |     |     |   |     |       | 11         |
|   | Summe                                           |    |        | П  | 6   | I     | 0 | 16  | I     | 86.4  | 40         | 11  | 0   | I   | 0 | I 0 | 0.00  | П          |
|   |                                                 |    |        |    |     |       |   |     |       |       |            |     |     |     |   |     |       |            |

Markieren Sie ein Heilmittel und betätigen Sie die Funktionstaste F3. Es öffnet sich ein Fenster mit weiteren Details zu dem Verordneten Heilmittel:

| Zeitraum vom 01.07.20. | .0 bis 27.12.2010                            |                                       |                                                      |                                       |                                                  |
|------------------------|----------------------------------------------|---------------------------------------|------------------------------------------------------|---------------------------------------|--------------------------------------------------|
| Ärzte: HZVD M SK CME I | IZVA NB Test HZVB HZVC; FA Kinderheilkunde ( | Jugendmed. kammeri:                   | ndiv.; obsHausarzt                                   |                                       |                                                  |
|                        |                                              |                                       |                                                      |                                       |                                                  |
|                        |                                              |                                       |                                                      |                                       |                                                  |
| Name: Schlößer, Peter  |                                              |                                       |                                                      |                                       |                                                  |
| PatNr.: 43             |                                              |                                       |                                                      |                                       |                                                  |
| Geb.Datum: 26.09.1966  |                                              |                                       |                                                      |                                       |                                                  |
|                        |                                              |                                       |                                                      |                                       |                                                  |
| Detum                  |                                              |                                       |                                                      |                                       |                                                  |
| Dacom                  | Diagnose                                     | Indikationsschl.                      | Heilmittel                                           | Menge                                 | Gesamtkosten                                     |
|                        | Diagnose<br>                                 | Indikationsschl.<br>                  | Heilmittel<br>                                       | Menge  <br>                           | Gesamtkosten  <br>                               |
|                        | Diagnose<br>- <br>  Kreuzschmerz (M54.5);    | Indikationsschl.<br> <br>  WSla       | Heilmittel<br> <br>  Krankengymnastik 15-25 Min.     | Menge  <br>  <br>  6                  | Gesamtkosten  <br>  <br>  86.40                  |
| 11.10.2010             | Dlagnose<br> <br>  Kreuzschmerz {M54.5};<br> | Indikationsschl.<br>- <br>  WSla<br>- | Heilmittel<br> <br>  Krankengymnastik 15-25 Min.<br> | Menge  <br>  <br>  6  <br>            | Gesamtkosten  <br>  <br>                         |
| 11.10.2010             | Dlagnose<br>                                 | Indikationsschl.<br>- <br>  WSla<br>- | Heilmittel<br> <br>  Krankengymnastik 15-25 Min.<br> | Menge  <br>  <br>  6  <br>  <br>Summe | Gesamtkosten  <br>  <br>                         |
| <br>                   | Dlagmose<br>                                 | Indikationsschl.<br> <br>  WSla<br>   | Heilmittel<br> <br>  Krankengymnastik 15-25 Min.<br> | Menge  <br>  <br>  6  <br>  <br>Summe | Gesamtkosten  <br>  <br>  86.40  <br>  <br>86.40 |

#### 19.4 Gesamtverordnungshistorie

Ab sofort haben Sie die Möglichkeit für HzV Patienten eine sogenannte Patientenverordnungshistorie der Heilmittel zu erstellen. Gehen Sie hierzu bitte wie folgt vor:

Öffnen Sie über den Menüpunkt Statistik Medikamenten- und Verordnungsstatistik den Med.- und Verordnungsstatistik Dialog.

Wählen Sie im Bereich <u>Verträge</u> den entsprechenden HzV Vertrag aus. Markieren Sie im Bereich <u>Ausgabe</u> Heilmittel und wählen Sie die entsprechende BSNR:

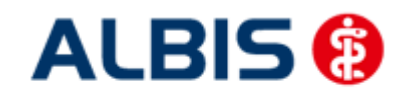

ALBIS – Facharztvertrag Gastroenterologie BKK BOSCH Baden-Württemberg

| 🧿 Quartal:                                                                                                    | 2/11                                 | ▼ bis                                   | 30.06.2011                                                              | Verträge                                      |
|----------------------------------------------------------------------------------------------------|--------------------------------------|-----------------------------------------|-------------------------------------------------------------------------|-----------------------------------------------|
| 🔿 Zeitraum:                                                                                                    | 01.04.20                             | 12 bis                                  | 23.04.2012                                                              | Techniker Krankenkass 🔺                       |
|                                                                                                    | Tage e                               | einzeln                                 |                                                                         | AOK Baden-Württembe<br>AOK FA Neurologie, Psi |
| 🖱 Tag:                                                                                                    | 23.04.20                             | 12                                      |                                                                         | BKK BOSCH FA BW<br>Facharztvertrag AOK Ba     |
|                                                                                                    |                                      |                                         |                                                                         | Facharztvertrag BKK Ba                        |
| Vergleich i                                                                                                    | mit Vorjahre                         | szeitrau                                | m                                                                       | 10                                            |
| <ul> <li>Alle</li> <li>Selektierte</li> </ul>                                                                                                    | er Patient                           |                                         | 0 /<br>0  <br>0                                                         | Alle<br>DTC-Statistik<br>Heilmittelstatistik  |
| Arztwahl:                                                                                                    |                                      |                                         |                                                                         |                                               |
| BSNR/KV     SNR/KV     SN | -Nr: 8:2<br>8:2<br>8:6<br>8:0<br>8:0 | 222222<br>3555555<br>3555555<br>1333333 | 10 KV-Nr: 0<br>22 KV-Nr: 0<br>55 KV-Nr: 0<br>55 KV-Nr: 0<br>33 KV-Nr: 0 | ×<br>                                         |
| 🖱 einzelner A                                                                                                    | Arzt: RH                             | Dr. m                                   | ed. Rhenus                                                              | -                                             |
|                                                                                                    |                                      |                                         |                                                                         |                                               |

Bestätigen Sie diesen Dialog mit OK und erstellen Sie die Heilmittelstatistik. Entsprechend Ihrer Einstellungen sehen Sie hier alle Heilmittelverordnungen und die Höhe des Gesamtvolumens der bisher ausgestellten Heilmittelverordnungen.

Auf dem o.a. Dialog haben Sie ebenfalls die Möglichkeit, über Setzen des Schalters Vergleich mit Vorjahreszeitraum, die Heilmittelstatistik für einen bestimmten Zeitraum zu erstellen, inkl. dem Vergleich zum selben Vorjahreszeitraum.

### 20 Anbindung Arriba

Die Voraussetzung für die Anbindung von Arriba an ALBIS ist, dass Arriba installiert sein muss.

Um Arriba anzubinden gehen Sie bitte wie folgt vor: Öffnen Sie über das ALBIS Menü Extern DocPortal Einstellungen den Einstellungsdialog von DocPortal:

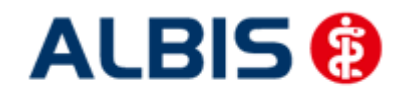

ALBIS – Facharztvertrag Gastroenterologie BKK BOSCH Baden-Württemberg

| Arriba                                                     | Erweiterte Konfiguration             |
|------------------------------------------------------------|--------------------------------------|
| 🗈 Arzneimittel Listen                                      | 9                                    |
| 🗄 ATC-Info                                                 |                                      |
| AV Plus                                                    |                                      |
| 🗄 Eigene Meldungen                                         |                                      |
| Hausarztzentrierte Versorgung                              |                                      |
| Potential-Assistent H2V                                    |                                      |
| ⊕ QM-Assist                                                |                                      |
| Robert Koch Institut                                       |                                      |
| 🗄 Umfrage<br>🐵 Verendrumgesseistent                        |                                      |
| Verorunungsassistent     VersorgungsNAVICATOP Piciko-Chock |                                      |
| VersorgungsNAVIGATOR Verdachts                             |                                      |
| Vertransnartner                                            |                                      |
| 🗄 Verträge Integrierte Versorgung                          |                                      |
| Zuweiserportale                                            |                                      |
| Browser                                                    |                                      |
| Bubblemanager                                              |                                      |
|                                                            | Erweiterte Nachrichten Konfiguration |
|                                                            | Meldunosfilter aktivieren            |
|                                                            |                                      |
|                                                            | Sound abspielen                      |
| nstellungen                                                |                                      |
|                                                            | District and consistent              |
|                                                            | 1 (ocoroli speicher)                 |
|                                                            | Lindate konjeren                     |

Markieren Sie im Bereich Funktionen den Eintrag Arriba:

| Arriba                                                                                                    | Erweiterte Konfiguration                                                                     |
|----------------------------------------------------------------------------------------------------|----------------------------------------------------------------------------------------------|
| <ul> <li>Arzneimittel Listen</li> <li>ATC-Info</li> <li>AY Plus</li> <li>Eigene Meldungen</li> <li>Hausarztzentrierte Versorgung<br/>Potential-Assistent HZV</li> <li>QM-Assist</li> <li>Robert Koch Institut</li> <li>Umfrage</li> <li>Verordnungsassistent</li> <li>VersorgungsNAVIGATOR Risiko-Check</li> <li>VersragungsNAVIGATOR Verdachts</li> <li>Verträgs Integrierte Versorgung<br/>Zuweiserportale<br/>Browser</li> <li>Bubblemanager</li> </ul> | Unter 'Erweiterte Konfiguration' könner<br>Sie den Ort Ihrer Arriba Installation<br>angeben. |
|                                                                                                    | Erweiterte Nachrichten Konfiguration                                                         |
|                                                                                                    | Meldungsfilter aktivieren                                                                    |
|                                                                                                    | Sound abspielen                                                                              |
| nstellungen                                                                                                    |                                                                                              |
| Protokollierung aktivieren                                                                                                    | Protokoll speichen                                                                           |
|                                                                                                    | Update kopieren                                                                              |

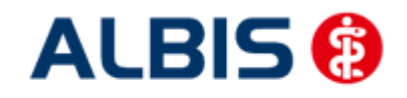

Öffnen Sie anschließend über den Druckknopf Erweiterte Konfiguration den Konfigurationsdialog für Arriba:

| Suchen                                                                                                    |                       |                                       |
|----------------------------------------------------------------------------------------------------|-----------------------|---------------------------------------|
|                                                                                                    |                       | Suchen                                |
|                                                                                                    | NOT DESCRIPTION THE   |                                       |
|                                                                                                    | Jer Programm Time     | out legt fest, nach wievielen Minuten |
| er Programm Timeout legt fest, nach wievielen Minuten                                                     | lnaktivitat arriba au | itomatisch geschlossen wird.          |
| )er Programm Timeout legt fest, nach wievielen Minuten<br>naktivität arriba automatisch geschlossen wird. | Waarama Timaauku      | E Minuton                             |
| )er Programm Timeout legt fest, nach wievielen Minuten<br>naktivität arriba automatisch geschlossen wird. |                       |                                       |

Betätigen Sie anschließend den Druckknopf Suchen und suchen Sie über den Öffnen Dialog die Exe Datei der Arriba Software aus:

| 🕐 Bitte geben S     | ie den Ort der arriba Anwendur | g an            |                | ? 🗙            |
|---------------------|--------------------------------|-----------------|----------------|----------------|
| Suche in:           | 🛅 F:\HZV\BaWü\Arriba           |                 | <b>⊻ O O O</b> | 🥬 🗉 🔳          |
| Mein Compu          | Name                           | 🔶 🛉 Größe 🔤 Typ | Änderungsdatum |                |
|                     | NZ Sarriba-aok-bw.exe          | 8,3 MB exetei   | 18.06:34:55    |                |
|                     |                                |                 |                |                |
|                     |                                |                 |                |                |
|                     |                                |                 |                |                |
|                     |                                |                 |                |                |
|                     |                                |                 |                |                |
|                     |                                |                 |                |                |
|                     |                                |                 |                |                |
|                     |                                |                 |                |                |
| <                   | >                              |                 |                |                |
| Datei <u>n</u> ame: | arriba-aok-bw.exe              |                 |                | <u>Ö</u> ffnen |
| Dateien des Typs:   | Alle Dateien (*)               |                 | ~              | Abbrechen      |

Betätigen Sie jetzt den Druckknopf Öffnen und speichern Sie anschließend über den Druckknopf Übernehmen die Einstellungen. Verlassen Sie abschließend über den Druckknopf Ok den DocPortal Einstellungsdialog.

Bitte führen Sie diese Konfiguration von Arriba an jedem Arbeitsplatz durch, an dem Sie Arriba nutzen möchten.

Aus ALBIS können Sie Arriba nach erfolgreicher Konfiguration über den Menüpunkt Extern Arriba aufrufen.

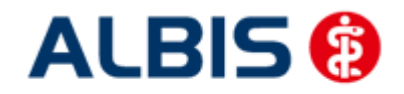

# 21 Menüpunkt Optionen HZV

Unter Optionen HZV öffnet sich ab sofort folgender Dialog:

| Arztwahldialog                                   |                                    |
|--------------------------------------------------|------------------------------------|
| Aktivierung für:                                 |                                    |
| 📝 Online-Teilnahmeprüf                           | ung (nur bei geöffnetem Patienten) |
| 📰 Passivscanner (nur b                           | ei geöffnetem Patienten)           |
| Einschränkung der Prüfu<br>📝 nur rückwirkend bis | ng aller Patienten:<br>16.06.2011  |
| 🔽 bei Chipkarte einlese<br>📝 bei Scheinanlage    | n                                  |

In dem Bereich <u>Arztwahldialog</u> können Sie folgende Einstellungen vornehmen:

1. Bei Aktivierung des Schalters Online-Teilnahmeprüfung(nur bei geöffnetem Patienten)erscheint bei Betätigen des Buttons für die Online Teilnahmeprüfung in der

Symbolleiste 💾 nun zuerst die Arztauswahl

 Bei Aktivierung des Schalters Passivscanner(nur bei geöffnetem Patienten) erscheint bei Betätigen des Buttons für die IV Einschreibeübersicht(Passivscanner) nun zuerst die Arztauswahl

In dem Bereich Online-Teilnahmeprüfung können Sie folgende Einstellung vornehmen:

- 1. Bei Aktivierung des Schalters nur rückwirkend bis können Sie den Zeitraum festlegen, indem der Batchlauf (Prüfung aller geeigneten Patienten für alle freigeschalteten Onlineverträge) durchgeführt werden soll in folgendem Format: DD.MM.JJJJ.
  - Den Batchlauf können Sie über den Menüpunkt Patient/ HZV Teilnahmestatus ausführen. Haben Sie keinen Patienten geöffneter wird nach der Bestätigung automatisch die Prüfung aller geeigneten Patienten für alle freigeschalteten Onlineverträge durchgeführt.
     Bei geöffnetem Patienten haben Sie zwei Möglichkeiten:
     Die Prüfung aller Patienten oder nur des geöffneten Patienten

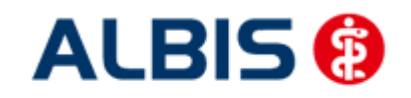

ALBIS – Facharztvertrag Gastroenterologie BKK BOSCH Baden-Württemberg

| Patient                        | Formular     | Extern     | Abrechnung | Privat  | IGeL           | Statistik | Stammdaten ( |
|--------------------------------|--------------|------------|------------|---------|----------------|-----------|--------------|
| Neu                            |              | Strg+N     |            | Κ 🛱     | a 🖪 🗛 🏥        |           |              |
| Öffnen                         |              |            |            | Strg+F  |                | 100       |              |
| Öffnen per Chipkarte (Gerät 1) |              |            |            | Strg+C  |                | FGINA F   |              |
| Öffnen per Chipkarte (Gerät 2) |              |            |            |         |                |           |              |
| Öffne                          | en per Chipł | karte (Gei | rät 3)     |         |                |           |              |
| Schließen                      |              |            |            | Strg+F4 |                |           |              |
| Schlie                         | Ben + Öffr   | nen        |            | F12     |                |           |              |
| HzV-1                          | en           | •          |            | ► Die   | Dieser Patient |           |              |
| Tagesprotokoll                 |              |            |            |         |                | ► All     | e Patienten  |
|                                |              |            |            |         |                | _         | Duucid       |

- 2. Bei Aktivierung des Schalters bei Chipkarte einlesen wird die Onlineteilnahmeprüfung jedes Mal durchgeführt wenn eine Chipkarte eingelesen wird.
- 3. Bei Aktivierung des Schalters bei Scheinanlage wird die Onlineteilnahmeprüfung bei der Scheinanlage durchgeführt. Die Prüfung wird allerdings nur einmal im laufenden Quartal durchgeführt.

## 22 Formular "Schnellinformation zur Patientenbegleitung"

Wird eine passende endstellige Diagnose, z. B S32.5 G, bei einem in den HZV BKK Bosch GASTRO eingeschriebenen Patienten eingegeben, so öffnet sich automatisch folgendes Formular mit der bereits übernommenen Diagnose:

| EXAMPLE TO A CONSTRAINT OF THE OUTPONE OF THE OUTPONE OF THE OUTPO |
|----------------------------------------------------------------------------------------------------|
| BOSCH BKK 8036123<br>BKK FA<br>GASTRO 01.02.1940<br>Heidepark 3<br>79001 Freiburg<br>61409 5478512255551000 1<br>05.04.12 999999901 52111110<br>Schnellinformation zur Patientenbegleitung der Bosch BKK<br>Diagnose:<br>532 5                                                                                                    |
| BKK FA<br>GASTRO 01.02.1940<br>Heidepark 3<br>79001 Freiburg<br>61409 5478512255551000 1<br>05.04.12 999999901 52111110<br>Schnellinformation zur Patientenbegleitung der Bosch BKK<br>Diagnose:<br>532 5                                                                                                    |
| 61409 5478512255551000 1 BOSCH Mein Hausarzt Schnellinformation zur Patientenbegleitung der Bosch BKK                                                                                                    |
| Schnellinformation zur Patientenbegleitung der Bosch BKK<br>Diagnose.                                                                                                    |
| Based       DS.04.2012       zwischen       Uhr         Rückruf bitte am       DS.04.2012       zwischen       Uhr         Ergänzende Hinweise:                                                                                                    |
|                                                                                                    |

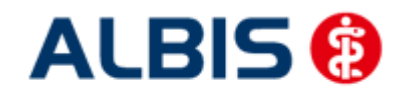

ALBIS – Facharztvertrag Gastroenterologie BKK BOSCH Baden-Württemberg

Hier haben Sie die Möglichkeit das Formular über das Drucksymbol suszudrucken, mit dem grünen Haken zu speichern oder mit dem roten Kreuz das Formular zu verlassen.

Bei Verlassen des Formulars über den grünen Haken erscheint folgende Meldung:

| Hinweis |                                                                                                    |
|---------|----------------------------------------------------------------------------------------------------|
| (į)     | Sind Sie sicher, dass Sie im vorliegenden Fall keine Schnellinformation an die Krankenkasse senden möchten?<br>Eine frühzeitige Intervention und unterstützende Maßnahmen der Krankenkassen können dazu beitragen,<br>die Krankheitsfolgen zu lindern |
|         | JA - eine Schnellinformation ist nicht erforderlich<br>(Sie können das Formular auch zu einem späteren Zeitpunkt manuell aufrufen, ausfüllen und versenden                                                                                            |
|         | NEIN - ich möchte die Schnellinfo zur Patientenbegleitung versenden)                                                                                                    |
|         | JA NEIN                                                                                                    |

Bei Auswahl JA wird das Formular wieder geschlossen und Sie gelangen wieder in die Karteikarte des Patienten zurück; bei Auswahl mit Nein gelangen Sie zurück auf das Formular und können dort weitere Eingaben oder den Ausdruck vornehmen.

Bei Verlassen des Formulars über das Drucksymbol können Sie das Formular ausdrucken und nach dem Druckvorgang wird das Formular bei weiteren Diagnose Eingaben nicht mehr automatisch geöffnet. Es erscheint jedoch dann weiterhin folgender Hinweis:

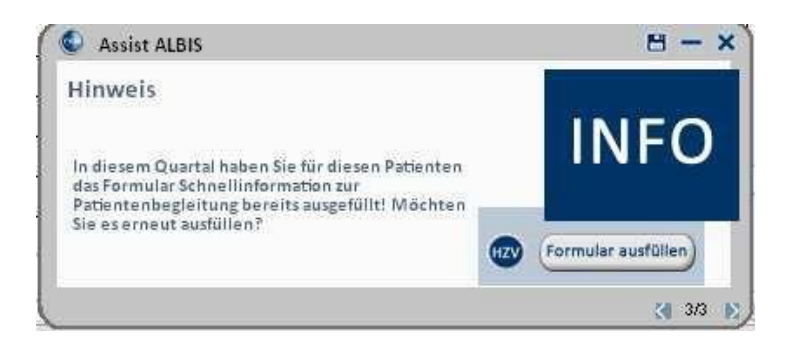

So haben Sie auch weiterhin die Möglichkeit das Formular über den dort angegebenen Link auszufüllen.